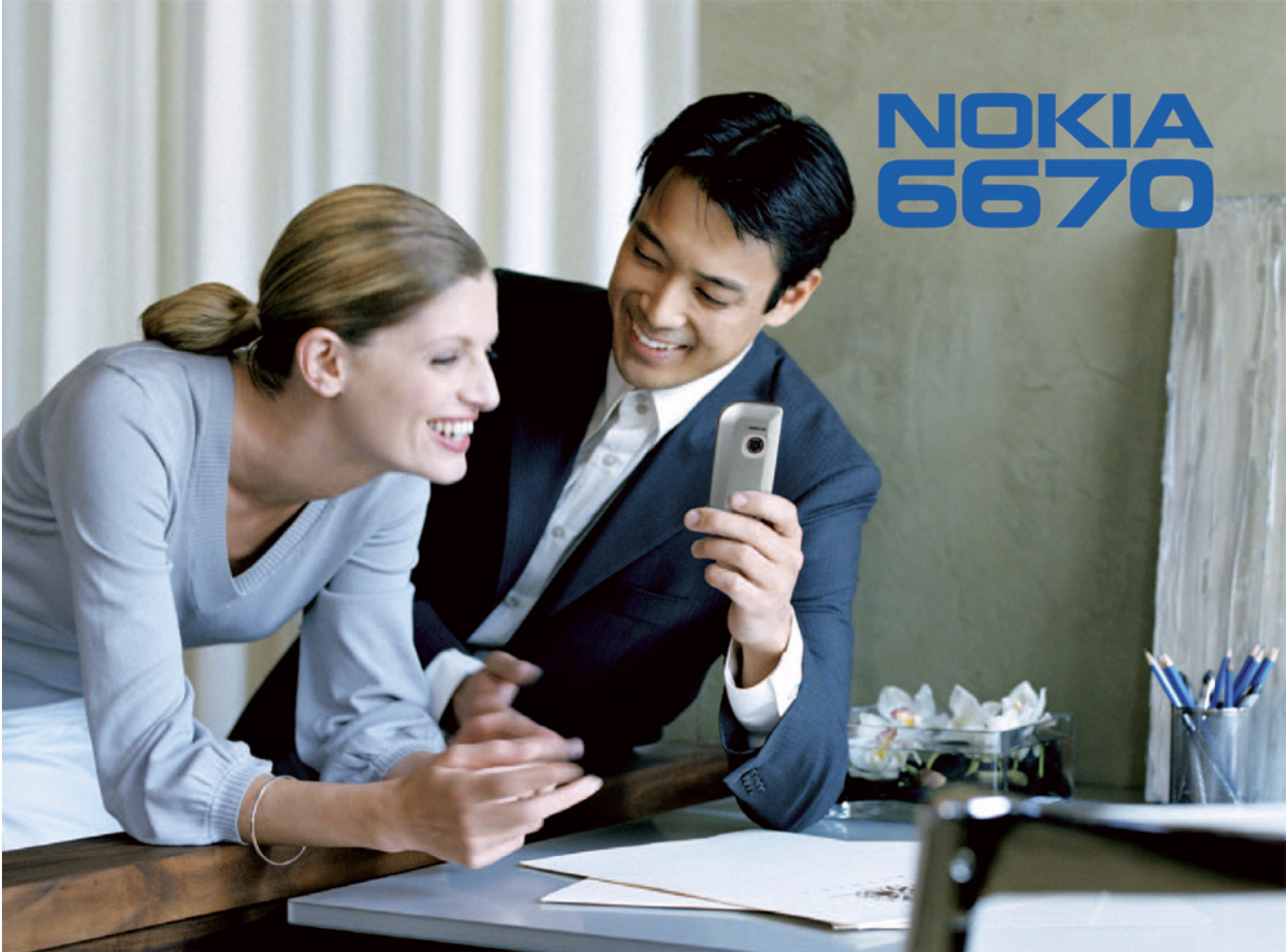

VYHLÁSENIE O SÚLADE

# **C€**168

My, spoločnosť NOKIA CORPORATION, na vlastnú zodpovednosť vyhlasujeme, že výrobok RH-67 vyhovuje ustanoveniam nasledujúcej smernice Rady EÚ: 1999/5/EC. Kópiu Deklarácie o súlade – Declaration of Conformity – nájdete na adrese http://www.nokia.com/phones/declaration\_of\_conformity/.

Copyright © 2004 Nokia. Všetky práva vyhradené.

Kopírovanie, prenášanie, rozširovanie alebo uchovávanie časti alebo celého obsahu tohto dokumentu v akejkoľvek forme bez predchádzajúceho písomného súhlasu spoločnosti Nokia je zakázané.

Nokia, Nokia Connecting People a Xpress-on sú registrované ochranné známky spoločnosti Nokia. Ostatné názvy produktov a spoločností uvedené v tomto dokumente môžu byť ochrannými známkami alebo obchodnými označeniami ich príslušných vlastníkov.

Nokia tune je zvuková značka spoločnosti Nokia Corporation.

### symbian

This product includes software licensed from Symbian Software Ltd © 1998-2004. Symbian and Symbian OS are trademarks of Symbian Ltd.

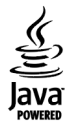

Java™ and all Java-based marks are trademarks or registered trademarks of Sun Microsystems, Inc.

Stac ®, IZS ®, @1996, Stac, Inc., @1994–1996 Microsoft Corporation. Includes one or more U.S. Patents: No. 4701745, 5016009, 5126739, 5146221, and 5414425. Other patents pending.

Hi/fn ®, LZS ®, ©1988-98, Hi/fn. Includes one or more U.S. Patents: No. 4701745, 5016009, 5126739, 5146221, and 5414425. Other patents pending.

Part of the software in this product is © Copyright ANT Ltd. 1998. All rights reserved.

US Patent No 5818437 and other pending patents. T9 text input software Copyright © 1997-2004. Tegic Communications, Inc. All rights reserved.

Bluetooth is a registered trademark of Bluetooth SIG, Inc.

Spoločnosť Nokia uplatňuje politiku kontinuálneho rozvoja. Spoločnosť Nokia si vyhradzuje právo meniť a zdokonaľovať ktorýkoľvek z produktov opísaných v tomto dokumente bez predchádzajúceho upozornenia.

Spoločnosť Nokia nie je za žiadnych okolnosti zodpovedná za stratu údajov alebo prijmov za akokoľvek spôsobené osobitné, náhodné, následné alebo nepriame škody. Obsah tohto dokumentu sa vykladá "tak, ako je". Neposkytujú sa žiadne záruky akéhokoľvek druhu, či už výslovné alebo implikované, súvisiace so správnosťou, spoľahlivosťou alebo obsahom tohto dokumentu, vrátane, ale nie výhradne, implikovaných záruk obchodovateľnosti a vhodnosti na určitý účel, okrem záruk, ktoré stanovuje prislušný právny predpis. Spoločnosť Nokia si vyhradzuje právo kedykoľvek tento dokument upraviť alebo ho stiahnuť z obehu bez predchádzajúceho upozornenia.

Dostupnosť produktov sa môže v závislosti od regiónu líšiť. Prosím, informujte sa u najbližšieho predajcu spoločnosti Nokia.

9234501

Vydanie 1 SK

# Obsah

| Pre vašu bezpečnosť                        | 8  |
|--------------------------------------------|----|
| Všeobecné informácie                       | 11 |
| Základné indikátory v pohotovostnom režime | 11 |
| Menu                                       | 12 |
| Prechod medzi aplikáciami                  | 13 |
| Akcie spoločné pre všetky aplikácie        | 13 |
| Regulácia hlasitosti                       | 14 |
| Spoločná pamäť                             | 15 |
| Váš telefón                                | 16 |
| Volanie                                    | 16 |
| Volanie s využitím adresára Kontakty       | 16 |
| Volanie odkazovej schránky (Služba siete)  | 17 |
| Rýchla voľba telefónneho čísla             | 17 |
| Vytvorenie konferenčného hovoru            |    |
| (Služba siete)                             | 17 |
| Prijatie hovoru                            | 18 |
| Voľby počas hovoru                         | 18 |
| Služba čakania na hovor (Služba siete)     | 19 |
| Presmerovanie hovorov (Služba siete)       | 19 |
| Denník - Register hovorov a hlavný denník  | 20 |
| Počítadlo dát GPRS                         | 20 |

| Register posledných hovorov              | 21    |
|------------------------------------------|-------|
| Trvanie hovoru                           | 22    |
| Prezeranie hlavného denníka              | 22    |
| Osobné informácie                        | 24    |
| Kontakty                                 |       |
| Vytvorenie a úprava karty kontaktu       |       |
| Kopírovanie kontaktov medzi SIM kartou   |       |
| a pamäťou telefónu                       | 25    |
| Definovanie tónu zvonenia pre kartu      |       |
| kontaktu alebo skupinu                   | 25    |
| Hlasová voľba                            | 25    |
| Priradenie tlačidiel rýchlej voľby       | 27    |
| Zobrazenie vyžiadaných kontaktov         | 27    |
| Práca so skupinami kontaktov             |       |
| Účasť (Služba siete)                     | 28    |
| Úprava informácií o vlastnej dostupnosti | 29    |
| Nastavenie okruhu ľudí, ktorí si môžu    |       |
| prezerať vaše prezenčné informácie       | 29    |
| Aktualizácia vašich prezenčných informác | ií 32 |
| Nastavenia prezenčnej služby             | 32    |
| Jrčenie polohy (Služba siete)            | 33    |
| Kalendár                                 | 33    |
| Vytváranie záznamov v kalendári          | 33    |
|                                          |       |

| Úlohy                                       | 35 |
|---------------------------------------------|----|
| Import dát z kompatibilných telefónov Nokia | 36 |

| Multimédiá37 |
|--------------|
|--------------|

| Foto-Video                               |
|------------------------------------------|
| Fotografovanie                           |
| Záznam videa39                           |
| Prezeranie obrázkov 40                   |
| Zobrazenie detailov uloženého obrázku 41 |
| Tlačidlové skratky41                     |
| RealPlayer <sup>™</sup>                  |
| Prehrávanie multimediálnych súborov      |
| Zmena nastavení 43                       |
| Filmový režisér                          |
| Galéria                                  |
| Otváranie súborov46                      |
| Iné štandardné zložky46                  |
| Načítanie súborov47                      |
| Odosielanie obrázkov na server obrázkov  |
| (Služba siete)47                         |

#### Správy......48

| Písanie textu5                         | 50 |
|----------------------------------------|----|
| Použitie tradičného vkladania textu    | 50 |
| Použitie prediktívneho vkladania textu | 51 |
| Kopírovanie textu do schránky5         | 53 |

| Písanie a odosielanie správ                | 53  |
|--------------------------------------------|-----|
| Nastavenia, potrebné pre multimediálne     |     |
| správy                                     | 54  |
| Nastavenia, potrebné pre elektronickú pošt | u55 |
| Zložka Prijaté - prijímanie správ          | 55  |
| Prezeranie multimediálnych objektov        | 56  |
| Prijímanie inteligentných správ            | 56  |
| Prijímanie správ služieb (Služba siete)    | 57  |
| Moje zložky                                | 57  |
| Vzdialená poštová schránka (Služba siete)  | 58  |
| Otvorenie poštovej schránky                | 58  |
| Preberanie e-mailových správ z poštovej    |     |
| schránky                                   | 58  |
| Vymazávanie e-mailových správ              | 59  |
| Odpojenie od poštovej schránky             | 60  |
| Zložka Na odoslanie                        | 60  |
| Prezeranie správ na SIM karte              | 61  |
| Celulárne vysielanie (Služba siete)        | 61  |
| Editor servisných príkazov                 | 61  |
| Nastavenia správ                           | 61  |
| Nastavenia pre textové správy              | 61  |
| Nastavenia pre multimediálne správy        | 62  |
| Nastavenia pre elektronickú poštu          | 64  |
| Nastavenia pre správy služieb              | 65  |
| Nastavenia pre celulárne vysielanie        |     |
| (Služba siete)                             | 66  |
| Nastavenia v kategórii Iné                 | 66  |

| Nástroje                        | 67 |
|---------------------------------|----|
| Sprievodca Setting Wizard       | 67 |
| Nastavenia                      | 68 |
| Úprava všeobecných nastavení    | 68 |
| Nastavenia telefónu             | 69 |
| Nastavenia hovoru               | 70 |
| Nastavenia spojenia             | 71 |
| Dátum a čas                     | 75 |
| Blok. hovorov (Služba siete)    | 75 |
| Sieť                            | 76 |
| Nastavenia doplnkov             | 76 |
| Ochrana                         | 77 |
| Telefón a SIM                   | 77 |
| Správa certifikátov             | 79 |
| Správca zariadenia              | 80 |
| Správca súborov                 | 81 |
| Zobrazenie stavu pamäti         | 82 |
| Hlasové povely                  | 82 |
| Definovanie hlasového povelu    |    |
| pre aplikáciu                   | 83 |
| Spustenie aplikácie pomocou     |    |
| hlasového povelu                | 84 |
| Prehranie, vymazanie a zmena    |    |
| hlasového povelu                | 84 |
| Pamäťová karta                  | 84 |
| Formátovanie pamäťovej karty    | 85 |
| Zálohovanie a obnova informácií | 85 |

| Zablokovanie pamäťovej karty           | 86 |
|----------------------------------------|----|
| Zistenie stavu pamäti                  | 86 |
| Personalizácia telefónu                | 87 |
| Profily                                | 87 |
| ,<br>Zmena profilu                     | 87 |
| Prispôsobenie profilu                  | 87 |
| Témy                                   | 88 |
| Úprava tém                             | 89 |
| Extra                                  | 91 |
| Peňaženka                              | Q1 |
| Zadanie kódu neňaženky                 |    |
| Ukladanie údajov z osobných kariet     |    |
| Vytváranie osobných poznámok           |    |
| Vytvorenie profilu peňaženky           |    |
| Vybranie údajov z peňaženky            |    |
| do prehliadača                         | 93 |
| Zobrazenie detailov elektronických     |    |
| vstupeniek                             | 94 |
| Nastavenia peňaženky                   | 94 |
| Resetovanie peňaženky a kódu peňaženky | 94 |
| Kalkulačka                             | 95 |
| Konvertor                              | 95 |
| Prevod jednotiek                       | 95 |
| Nastavenie základnej meny a výmenných  |    |
| KUrzov                                 |    |

| Poznámky97                                     |
|------------------------------------------------|
| Hodiny97                                       |
| Zmena nastavení hodín97                        |
| Nastavenie alarmu97                            |
| Nahrávač                                       |
| Chat (Služba siete)98                          |
| Kým začnete používať Chat                      |
| Pripojenie k chatovému serveru                 |
| Úprava nastavení chatu99                       |
| Pripojenie k chatovej skupine                  |
| a odpojenie100                                 |
| Vyhľadávanie chatových skupín                  |
| a účastníkov100                                |
| Zapojenie sa do skupinového chatu101           |
| Začatie a sledovanie jednotlivých diskusií 102 |
| Chatové kontakty103                            |
| Úprava nastavení chatovej skupiny103           |
| Servery chatu a prezenčnej služby105           |
| Ísť na105                                      |
| Vytváranie nových skratiek106                  |
| Služby a aplikácie                             |
| Web (mehilný prehlizdzě)                       |
| Príctup na Internet: základná kraky 107        |
| Fristup na internet. Zaklaune kroky 107        |

| Nastav  | enie telefónu p | ore služby |     |
|---------|-----------------|------------|-----|
| prehlia | dača            |            | 108 |
| Vytvor  | enie spojenia   |            | 108 |
| -       |                 |            |     |

| Prezeranie záložiek109                |
|---------------------------------------|
| Prehliadanie110                       |
| Načítanie111                          |
| Ukončenie spojenia 113                |
| Nastavenia prehliadača113             |
| Správca aplikácií114                  |
| Inštalovanie aplikácií – všeobecné    |
| informácie114                         |
| Odstránenie aplikácie116              |
| Deinsienie 117                        |
| Pripojenie I I 7                      |
| Bluetooth spojenie 117                |
| Nastavenia Bluetooth118               |
| Odosielanie dát cez Bluetooth 118     |
| Okno Párové zariadenia120             |
| Príjem dát cez Bluetooth 121          |
| Odpojenie Bluetooth121                |
| Správca spojenia121                   |
| Zobrazenie údajov o spojení 122       |
| Ukončenie spojenia122                 |
| Pripojenie telefónu ku kompatibilnému |
| počítaču 123                          |
| Sync - vzdialená synchronizácia123    |
| Vytvorenie nového synchronizačného    |
| profilu 123                           |
| Synchronizácia dát124                 |

| Ak niečo nefunguje             | 125 |
|--------------------------------|-----|
| Otázky a odpovede              | 126 |
| Informácie o batérii           | 128 |
| Starostlivosť a údržba         | 129 |
| Ďalšie bezpečnostné informácie | 130 |
| Register                       | 134 |

# Pre vašu bezpečnosť

Prečítajte si tieto jednoduché pravidlá. Porušenie týchto pravidiel môže byť nebezpečné alebo protizákonné. Ďalšie podrobné informácie nájdete v tomto návode.

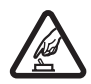

ZAPÍNAJTE OBOZRETNE Nezapínajte telefón, keď je použitie bezdrôtových telefónov zakázané, alebo keď by mohol spôsobiť rušenie alebo nebezpečenstvo.

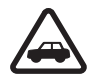

BEZPEČNOSŤ CESTNEJ PREMÁVKY JE PRVORADÁ Rešpektujte všetky miestne predpisy. Pri šoférovaní majte vždy voľné ruky, aby ste sa mohli venovať riadeniu vozidla. Vašou prvoradou starosťou pri šoférovaní musí byť bezpečnosť cestnej premávky.

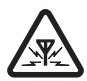

**RUŠENIE** Všetky bezdrôtové telefóny sú citlivé na rušenie, ktoré môže negatívne ovplyvniť ich prevádzku.

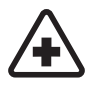

VYPNITE V NEMOCNICI Rešpektujte všetky obmedzenia. Vypnite telefón v blízkosti zdravotníckych prístrojov.

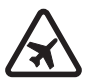

VYPNITE V LIETADLE Rešpektujte všetky obmedzenia. Bezdrôtové prístroje môžu v lietadlách spôsobovať rušenie.

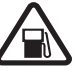

#### VYPNITE PRI ČERPANÍ POHONNÝCH HMÔT

Nepoužívajte telefón na čerpacej stanici. Nepoužívajte ho v blízkosti palív alebo chemikálií.

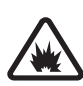

#### VYPNITE V BLÍZKOSTI ODSTRELOV

Rešpektujte všetky obmedzenia. Nepoužívajte telefón na miestach, kde prebiehajú trhacie práce.

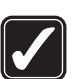

POUŽÍVAJTE UVÁŽLIVO Používajte iba v normálnej polohe podľa inštrukcií v produktovej dokumentácii. Nedotýkajte sa zbytočne antény.

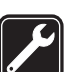

**ODBORNÝ SERVIS** Tento výrobok smie inštalovať a opravovať iba vyškolený personál.

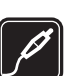

**DOPLNKY A BATÉRIE** Požívajte iba schválené doplnky a batérie. Nepripájajte na nekompatibilné výrobky.

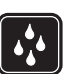

**ODOLNOSŤ PROTI VODE** Váš telefón nie je odolný proti vode. Uchovávajte ho v suchu.

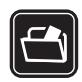

ZÁLOŽNÉ KÓPIE Nezabúdajte si zálohovať alebo písomne zaznamenať všetky dôležité údaje, ktoré máte uložené vo svojom telefóne.

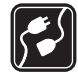

#### PRIPOJENIE K INÝM ZARIADENIAM

Pri pripájaní k akémukoľvek inému zariadeniu si v jeho návode na použitie prečítajte podrobné bezpečnostné pokyny. Nepripájajte na nekompatibilné výrobky.

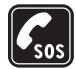

TIESŇOVÉ VOLANIA Skontrolujte, že telefón je zapnutý a v prevádzke. Stláčajte (), kým sa nevymaže displej a nevrátite sa k uvodnej obrazovke. Navoľte tiesňové číslo a potom stlačte ). Uveďte svoju polohu. Neukončujte hovor, kým k tomu nedostanete povolenie.

# O vašom prístroji

Mobilné zariadenie, popísané v tomto návode, je schválené pre použitie v sietach EGSM 900 a GSM 1800 a GSM1900 v Slovenskej republike. Ďalšie informácie o sieťach si vyžiadajte od svojho poskytovateľa služieb.

Pri používaní funkcií tohoto prístroja dodržujte všetky zákony a rešpektujte súkromie a zákonné práva ostatných.

Výstraha: Pri používaní všetkých funkcií tohoto prístroja, okrem budíka, musí byť prístroj zapnutý. Nezapínajte prístroj, ak by použitie bezdrôtového prístroja mohlo spôsobiť rušenie alebo nebezpečenstvo.

# Služby siete

Aby ste mohli používať telefón, potrebujete službu bezdrôtového poskytovateľa služieb. Mnohé funkcie tohoto prístroja pracujú iba v spojení s funkciami bezdrôtovej siete. Takéto služby siete nemusia byť dostupné vo všetkých sieťach, alebo môže byť potrebné osobitné dojednanie s vašim poskytovateľom služieb, aby ste takéto služby siete mohli využívať. Váš poskytovateľ služieb vám možno dá ďalšie pokyny k používaniu služieb siete a vysvetlí vám, aké poplatky za ne účtuje. V niektorých sieťach môžu existovať obmedzenia, ktoré ovplyvňujú vaše možnosti používania služieb siete. Niektoré siete napríklad nemusia podporovať všetky špecifické národné znaky a služby.

Váš poskytovateľ služieb mohol požiadať, aby boli niektoré funkcie vo vašom prístroji deaktivované alebo neboli aktivované. V takomto prípade sa tieto funkcie neobjavia v menu vášho prístroja. Ďalšie informácie si vyžiadajte od svojho poskytovateľa služieb.

Tento prístroj podporuje protokoly WAP 2.0 (HTTP a SSL), ktoré bežia na protokoloch TCP/IP. Niektoré funkcie tohoto prístroja, napríklad MMS, prehliadanie Internetu, e-mail, vzdialená synchronizácia (SyncML) a načítanie obsahu cez prehliadač alebo MMS, si vyžadujú podporu zo strany siete.

# Nabíjačky a doplnky

Upozornenie: Skontrolujte si číslo modelu každej nabíjačky, kým ju použijete s týmto prístrojom. Tento prístroj je konštruovaný pre prevádzku s napájaním z ACP-8, ACP-12, LCH-9 a LCH-12.

VÝSTRAHA! Používajte iba batérie, nabíjačky a doplnky, schválené spoločnosťou Nokia pre použitie s týmto konkrétnym modelom. Pri použití akýchkoľvek iných typov môžu stratiť platnosť všetky povolenia a záruky a vystavujete sa nebezpečenstvu.

O schválených doplnkoch, ktoré sú v predaji, sa prosím informujte u svojho predajcu. Keď odpájate sieťovú šnúru akéhokoľvek doplnku, uchopte a ťahajte zástrčku, nie šnúru.

Váš prístroj a jeho doplnky môžu obsahovať drobné súčiastky. Uchovávajte ich mimo dosahu malých detí.

# Všeobecné informácie

Výstraha: Pri používaní všetkých funkcií tohoto prístroja, okrem budíka, musí byť prístroj zapnutý. Nezapínajte prístroj, ak by použitie bezdrôtového prístroja mohlo spôsobiť rušenie alebo nebezpečenstvo.

Vaša Nokia 6670 je vybavená množstvom funkcií, ktoré z nej robia ideálnu spoločníčku v každodennom živote, ako je napríklad fotoaparát, videokamera, správy, e-mail, peňaženka, hodiny, budík, kalkulačka a kalendár.

#### Nálepky v predajnom balení

 Nálepky na záručnom liste v predajnom balení obsahujú dôležité údaje pre potreby servisu a služieb podpory zákazníkov. V predajnom balení nájdete aj návod, ako by ste mali tieto nálepky použiť.

# Základné indikátory v pohotovostnom režime

- Dostali ste jednu alebo niekoľko správ do zložky Prijaté v aplikácii Správy.

**——** – Dostali ste jeden alebo niekoľko odkazov. <u>Pozrite si časť "Volanie odkazovej</u> <u>schránky (Služba siete)", s. 17.</u>

📥 - V zložke Na odoslanie čakajú na odoslanie správy.

In V nastavenom profile je Typ zvonenia nastavené na Tiché, Tón hlásenia správy na Vypnuté a Tón hlásenia chatu na Zapnuté.

- Tlačidlá telefónu sú zablokované. Pozrite si návod Začíname.

🌪 – Máte nastavený budík.

Všeobecné informácie

12

2 – Na volanie z telefónu môžete využívať iba linku 2 (Služba siete). <u>Pozrite si časť</u> <u>"Používaná linka (Služba siete)", s. 71.</u>

- Všetky hovory prichádzajúce na telefón sú presmerované. <u>n</u> - Všetky hovory prichádzajúce na telefón sú presmerované do odkazovej schránky. <u>Pozrite si časť</u> <u>"Presmerovanie hovorov (Služba siete)", s. 19.</u> Ak máte dve telefónne linky, potom indikátor presmerovania pre prvú linku bude <u>1</u> a pre druhú linku <u>2</u> a.

Prebieha dátový prenos.

Image: Constant and Constant and Constant

🔹 - Je aktívny Bluetooth. Keď sa cez Bluetooth prenášajú dáta, zobrazuje sa ikona (🌸).

# 婱 Menu

Voľby v menu: Otvoriť, Zobraziť zoznam / Zobraziť ikony, Presunúť, Presunúť do zložky, Nová zložka, Načítať aplikácie, Detaily o pamäti, Pomocník a Ukončiť. Stlačením 🚱 (tlačidlo Menu) zobrazíte hlavné menu. Cez menu môžete pristupovať ku všetkým aplikáciám na vašom telefóne.

#### Pohyb v menu

V menu sa môžete pohybovať stláčaním posúvacieho tlačidla hore O, dole O, vľavo O, resp. vpravo O (zobrazené modrými šípkami 1 až 4).

#### Otváranie aplikácií a zložiek

Prejdite na aplikáciu alebo zložku a stlačením posúvacieho tlačidla uprostred () (ako ukazuje šípka 5) ju otvorte.

#### Zatváranie aplikácií

### Prechod medzi aplikáciami

Ak máte niekoľko otvorených aplikácií a chcete prejsť z jednej aplikácie do druhej, stlačte a pridržte (p) (tlačidlo Menu). Otvorí sa okno pre prepínanie aplikácií a zobrazí sa v ňom zoznam aplikácií, ktoré sú práve otvorené. Prejdite na vybranú aplikáciu a stlačením () do nej vstúpte.

# Akcie spoločné pre všetky aplikácie

- Úprava položiek Ak chcete otvoriť položku pre úpravy, musíte ju niekedy otvoriť pre zobrazenie a potom vybrať Voľby→ Upraviť, aby ste mohli zmeniť jej obsah. Cez jednotlivé polia položky môžete prechádzať pomocou posúvacieho tlačidla.
- Premenovanie položiek Ak chcete dať súboru alebo zložke nové meno, prejdite na ňu a vyberte Voľby – Premenovať.
- Označenie položky Keď sa nachádzate v zozname, máte niekoľko možností, ako označiť položky.

  - Ak chcete vybrať všetky položky v zozname, vyberte Voľby 
     *Označiť/Neoznačiť → Označiť všetky.*
  - Označenie viacerých položiek Stlačte a pridržte Ø, potom pohybujte posúvacím tlačidlom nadol alebo nahor. Ako sa výber posúva, vedľa položiek sa

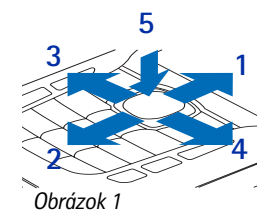

Použitie posúvacieho tlačidla.

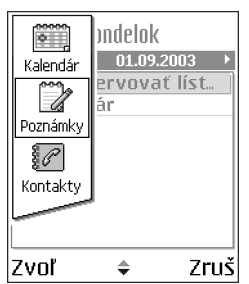

Obrázok 2 Prechod medzi aplikáciami.

objavujú symboly zaškrtnutia. Ak chcete ukončiť výber, zastavte posun posúvacím tlačidlom a potom uvoľnite  $\ensuremath{\widehat{D}}$  .

Keď ste označili všetky požadované položky, môžete ich presunúť alebo vymazať – vyberte Voľby $\rightarrow$  Presunúť do zložky alebo Vymazať.

- Ak chcete zrušiť označenie položky, prejdite na ňu a vyberte Voľby→ Označiť/ Neoznačiť→ Neoznačiť alebo súčasne stlačte Ø a .
- Vytváranie zložiek Ak chcete vytvoriť novú zložku, vyberte Voľby→ Nová zložka. Telefón vás požiada, aby ste zložke dali meno (max. 35 písmen).
- Presunutie položiek do zložky Ak chcete presunúť položky do zložky alebo z jednej zložky do inej, vyberte Voľby→ Presunúť do zložky (nezobrazí sa, ak nie sú k dispozícii žiadne zložky). Keď vyberiete Presunúť do zložky, zobrazí sa zoznam dostupných zložiek a môžete si tiež prezrieť koreňovú zložku aplikácie (ak chcete presunúť položku mimo zložky). Vyberte miesto, kam chcete položku presunúť, a stlačte OK.
- Odosielanie položiek Ak chcete odosielať položky na kompatibilné zariadenia, prejdite na položku, ktorú chcete odoslať, vyberte Voľby→ Poslať. Vyberte spôsob odoslania, možnosti sú Cez multimédiá, Cez Bluetooth a Cez e-mail.

  - Cez Bluetooth. Pozrite si časť "Odosielanie dát cez Bluetooth", s. 118.

Ochrana autorských práv môže brániť kopírovaniu, úprave, prenosu alebo odosielaniu niektorých obrázkov, tónov zvonenia alebo iného obsahu.

# Regulácia hlasitosti

Ikony hlasitosti zvuku: Ked

 pre režim slúchadla, 

 pre hlasitý režim.

Keď máte na telefóne aktívny hovor alebo počúvate zvuk, môžete stláčaním 🔇 alebo 🕥 zvyšovať, resp. znižovať hlasitosť.

Reproduktor umožňuje, aby ste do telefónu hovorili a počúvali ho z krátkej vzdialenosti, a nemuseli si ho držať pri uchu; telefón môžete mať napríklad vedľa seba na stole. Reproduktor môžete využiť počas hovoru, so zvukovými a video aplikáciami a pri prezeraní multimediálnych správ. Zvukové a video aplikácie používajú ako štandardný výstup reproduktor. Použitie reproduktora uľahčuje používanie iných aplikácií počas hovoru.

Ak chcete počas prebiehajúceho hovoru prejsť na použitie reproduktora, vyberte **Voľby** $\rightarrow$  *Zapnúť reproduktor.* Ozve sa zvukový signál, na navigačnej lište sa zobrazí 🚳 a zmení sa indikátor hlasitosti.

Reproduktor nemožno aktivovať, keď máte k telefónu pripojený headset.

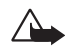

Výstraha: Keď je zapnutý reproduktor, nedržte prístroj pri uchu, pretože hlasitosť môže byť veľmi vysoká.

Ak chcete počas hovoru vypnúť reproduktor, vyberte Voľby -> Zapnúť handset.

# Spoločná pamäť

O spoločnú pamäť sa môžu deliť nasledujúce funkcie tohoto prístroja: kontakty, textové správy a multimediálne správy, obrázky a tóny zvonenia, Videorekordér, RealPlayer™, kalendár a zoznam úloh, a načítané aplikácie. Pri používaní jednej alebo viacerých z týchto funkcií sa môže zmenšiť množstvo pamäti, dostupnej pre ostatné funkcie, ktoré používajú spoločnú pamäť. Ak si napríklad uložíte mnoho multimediálnych správ, môžete obsadiť celú dostupnú pamäť. Keď sa pokúsite použiť niektorú funkciu, používajúcu spoločnú pamäť, môže váš prístroj zobraziť správu, že pamäť je plná. Ak k tomu dôjde, vymažte najskôr niektoré údaje alebo položky, uložené vo funkciách spoločnej pamäti. Niektoré funkcie, napríklad kalendár a zoznam úloh, môžu mať okrem pamäti, o ktorú sa delia s ostatnými funkciami, ešte osobitne vyhradené isté množstvo pamäti.

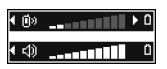

Obrázok 3 Indikátory hlasitosti pre režim slúchadla a hlasný režim sa zobrazujú na navigačnej lište.

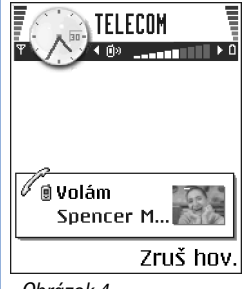

Obrázok 4 Volanie.

# 🕜 Váš telefón

# Volanie

- 1 V pohotovostnom režime navoľte telefónne číslo aj s medzimestskou predvoľbou. Stláčaním ⓐ alebo ⓐ môžete posúvať kurzor. Stláčaním ⓑ môžete vymazávať číslice.
  - Pri hovoroch do zahraničia vložte dvoma stlačeniami (\*) medzinárodný volací znak (znak + nahrádza prístupový kód do medzinárodnej siete) a potom zadajte kód krajiny, medzimestskú predvoľbu bez 0 a telefónne číslo.
- 2 Stlačením 🗎 číslo zavolajte.
- 3 Stlačením 👔 ukončíte hovor (alebo zrušíte pokus o spojenie).

Stlačenie 🎢 vždy ukončí hovor, aj keď je aktívna iná aplikácia a je zobrazená na displeji.

Aj keď sú tlačidlá zablokované, môže sa dať volať na oficiálne tiesňové číslo, naprogramované vo vašom prístroji. Navoľte tiesňové číslo a stlačte  $\int$ .

Na číslo môžete zavolať aj hlasom, takže sa nemusíte pozerať na displej, aby ste číslo napísali. <u>Pozrite si časť "Hlasová voľba", s. 25.</u>

## Volanie s využitím adresára Kontakty

- 1 Ak chcete otvoriť adresár Kontakty, vstúpte do Menu $\rightarrow$  Kontakty.
- 2 Ak chcete nájsť kontakt, prejdite na požadované meno alebo napíšte prvé písmená tohoto mena. Automaticky sa otvorí vyhľadávacie pole a zobrazí sa zoznam vyhovujúcich kontaktov.
- **3** Stlačením 🕅 kontaktu zavoláte.

Ak má kontakt viac než jedno telefónne číslo, prejdite na požadované číslo a stlačením na číslo zavolajte.

## Volanie odkazovej schránky (Služba siete)

Odkazová schránka je odkazová služba, kde vám volajúci, ktorí vás nezastihnú, môžu nechať svoje odkazy.

- Odkazovú schránku zavoláte stlačením 1 w pohotovostnom režime.
- Ak si telefón vyžiada číslo odkazovej schránky, navoľte ho a stlačte OK. Toto číslo dostanete od svojho poskytovateľa služieb.

Pozrite si časť "Presmerovanie hovorov (Služba siete)", s. 19.

Každá telefónna linka môže mať vlastné číslo odkazovej schránky. <u>Pozrite si časť</u> "Používaná linka (Služba siete)", s. 71.

#### Zmena čísla odkazovej schránky

Ak chcete zmeniť telefónne číslo svojej odkazovej schránky, prejdite do **Menu**→ **Nástroje**→ **Odk. schránka** a vyberte **Voľby**→ *Zmeniťčíslo.* Zadajte číslo (ktoré ste dostali od svojho poskytovateľa služieb) a stlačte **OK**.

## Rýchla voľba telefónneho čísla

- Prirad'te telefónne číslo jednému z tlačidiel rýchlej voľby (2 abc) wxyz9). Pozrite si časť "Priradenie tlačidiel rýchlej voľby", s. 27.
- 2 Volanie čísla: V pohotovostnom režime stlačte príslušné tlačidlo rýchlej voľby a <u>)</u>. Ak je funkcia *Rýchla voľba* nastavená na *Zapnutá*: Stlačte a pridržte príslušné tlačidlo rýchlej voľby, kým nezačne hovor.

## Vytvorenie konferenčného hovoru (Služba siete)

Vaša Nokia 6670 podporuje konferenčný hovor až so šiestimi účastníkmi. Pozrite si obr. 5 na strane 18.

1 Zavolajte prvému účastníkovi.

✦ Ak si chcete prezrieť priradenia rýchlej voľby, choď te do Menu→ Nástroje→ Rýchla voľ..

18

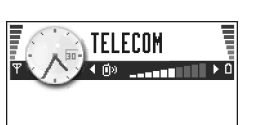

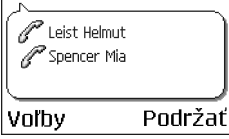

Obrázok 5 Konferenčný hovor s dvoma účastníkmi.

- 2 Ak chcete zavolať ďalšieho účastníka, vyberte Voľby→ Nový hovor. Zadajte alebo vyhľadajte v pamäti telefónne číslo nového účastníka a stlačte Volaj. Prvý hovor sa automaticky podrží.
- 3 Keď sa nový účastník prihlási, zapojte prvého účastníka do konferenčného hovoru. Vyberte Voľby→ Konferenčný.
- 4 Ak chcete do hovoru zapojiť ďalšieho účastníka, opakujte 2. krok a potom vyberte Voľby→ Konferenčný→ Pridať do konferen.
  - Ak sa chcete dôverne pozhovárať s jedným z účastníkov: Vyberte Voľby→ Konferenčný→ Súkromne. Prejdite na požadovaného účastníka a stlačte Súkromie. Konferenčný hovor na vašom telefóne sa podrží a ďalší účastníci sa zatiaľ môžu medzi sebou rozprávať, kým vy sa môžete dôverne rozprávať iba s jedným účastníkom. Keď skončíte dôverný hovor, stlačte Zruš a vrátite sa do konferenčného hovoru.
  - Ak chcete z konferenčného hovoru vyradiť niektorého účastníka, vyberte Voľby→ Konferenčný→ Vyradiť účastníka, potom prejdite na príslušného účastníka a stlačte Vvraď.
- 5 Aktívny konferenčný hovor ukončíte stlačením 🕼.

# Prijatie hovoru

- Ak chcete prijať prichádzajúci hovor, stlačte ).
  Hovor ukončíte stlačením //.

Ak hovor nechcete prijať, stlačte 🕼. Volajúcemu sa ozve obsadzovací tón. Keď prichádza hovor, môžete stlačením Ticho rýchlo vypnúť zvonenie telefónu.

## Voľby počas hovoru

Počas hovoru získate stlačením Voľby prístup k niektorým z nasledujúcich volieb:

Stlmiťalebo Ozvuč, Ukončiťaktív. hovor, Ukončiťvš. hovory, Podržaťalebo Uvoľniť, Nový hovor, Konferenčný, Súkromie, Vyradiťúčastníka, Odpovedať a Odmietnuť.

*Vymeniť* umožňuje vzájomne zameniť aktívny a podržaný hovor.

*Prepojiť* umožňuje prepojiť prichádzajúci alebo podržaný hovor s aktívnym hovorom a od oboch hovorov sa odpojiť.

Funkcia *Poslať DTMF* sa používa na vysielanie reťazcov DTMF tónov, napríklad hesiel alebo čísel bankových účtov.

Môže sa stať, že niektoré z týchto možností nebudú prístupné. Ďalšie informácie si vyžiadajte od svojho poskytovateľa služieb.

 Navoľte číslice tlačidlami 0 @ ). Každé stlačenie tlačidla generuje DTMF tón, ktorý sa vyšle, ak je hovor aktívny. Opakovaným stláčaním \* + môžete zadať:
 \*, p (vloží približne dvojsekundovú pauzu pred alebo medzi DTMF znaky) a w (ak

použijete tento znak, zostávajúca časť sekvencie sa nevyšle, kým počas hovoru znova nestlačíte **Pošli**). Stlačením • vložíte **#**.

2 Ak chcete tón odoslať, stlačte OK.

### Služba čakania na hovor (Služba siete)

Ak ste aktivovali službu čakania na hovor, bude vás sieť upozorňovať na ďalší prichádzajúci hovor aj v čase, keď máte na telefóne iný hovor.

- Počas hovoru môžete čakajúci hovor prijať stlačením 1. Prvý hovor sa podrží. Medzi oboma hovormi môžete prechádzať stlačením Vymeň.
- 2 Aktívny hovor ukončíte stlačením 🕼.

## Presmerovanie hovorov (Služba siete)

Keď je aktivovaná táto služba siete, môžete presmerovať prichádzajúce hovory na iné číslo, napríklad na číslo vašej odkazovej schránky. Ďalšie informácie si vyžiadajte od svojho poskytovateľa služieb.

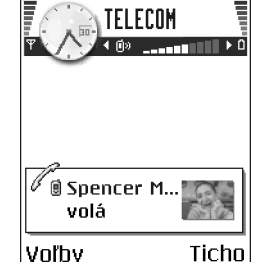

Obrázok 6 Voľby počas hovoru.

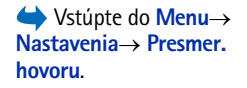

20

- Vyberte si niektorú z volieb presmerovania, napríklad vyberte Akje obsadené, ak chcete, aby sa presmerovali hovory, keď je vaše číslo obsadené, alebo prichádzajúce hovory, ktoré odmietnete.
- Vyberte Voľby→ Aktivovať, ak chcete zapnúť príslušnú voľbu presmerovania, Zrušiť, ak chcete voľbu presmerovania deaktivovať, alebo Overiť stav, ak chcete skontrolovať, či je presmerovanie aktivované alebo nie.
- Ak chcete zrušiť všetky aktívne presmerovania, vyberte Voľby→ Zrušiť vš. presmer..

Pozrite si časť "Základné indikátory v pohotovostnom režime", s. 11.

Blokovanie prichádzajúcich hovorov a presmerovanie hovorov nemôžu byť aktivované súčasne. <u>Pozrite si časť "Blok. hovorov (Služba siete)", s. 75.</u>

#### ← Vstúpte do Menu→ Denník.

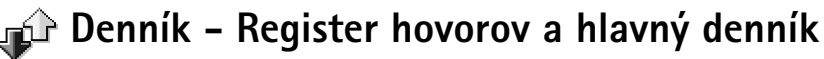

V denníku môžete sledovať telefónne hovory, textové správy, paketové dátové spojenia a dátové prenosy, zaregistrované telefónom. Denník si môžete filtrovať a zobraziť si iba jeden typ udalostí, a na základe údajov z denníka si môžete vytvárať nové karty kontaktov.

V hlavnom komunikačnom denníku sa spojenia s vašou vzdialenou poštovou schránkou, centrom multimediálnych správ alebo stránkami prehliadača zobrazujú ako dátové prenosy alebo paketové dátové spojenia.

## Počítadlo dát GPRS

♦ Vstúpte do Menu→ Denník→ Paketové dáta. Počítadlo GPRS umožňuje zistiť množstvo dát, odoslaných a prijatých počas paketových (GPRS) dátových spojení. To môže byť užitočné, pretože poplatky za GPRS spojenia vám môžu byť účtované podľa množstva odoslaných a prijatých dát.

### Register posledných hovorov

Telefón zaznamenáva telefónne čísla neprijatých a prijatých hovorov a volané čísla, ako aj približnú dĺžku vašich hovorov. Telefón registruje neprijaté a prijaté hovory iba ak tieto funkcie podporuje sieť a ak je telefón zapnutý a nachádza sa v oblasti, obsluhovanej sieťou.

#### Neprijaté hovory a prijaté hovory

Ak si chcete prezrieť zoznam posledných 20 telefónnych čísel, z ktorých sa vám niekto naposledy neúspešne pokúšal dovolať (Služba siete), prejdite do **Denník**  $\rightarrow$  *Posled. hovory*  $\rightarrow$  *Neprijaté*.

Tip! Keď sa v pohotovostnom režime zobrazí upozornenie na neprijatý hovor, môžete stlačením Ukáž otvoriť zoznam neprijatých hovorov. Ak chcete zavolať naspäť, prejdite na vybrané číslo alebo meno a stlačte ).

Ak si chcete prezrieť zoznam posledných 20 telefónnych čísel alebo mien, z ktorých ste naposledy prijali hovor (Služba siete), vstúpte do **Denník** *Posled. hovory Prijaté hovory*.

#### Volané čísla

Ak si chcete prezrieť 20 čísel, ktoré ste naposledy volali alebo sa pokúšali volať, vstúpte do **Denník** *Posled. hovory Volané čísla.* 

#### Vymazanie posledných hovorov

- Ak chcete vymazať všetky zoznamy posledných hovorov, v hlavnom okne Posledné hovory vyberte Voľby -> Zmazať posledné.
- Ak chcete vymazať jeden z registrov hovorov, otvorte príslušný register a vyberte Voľby -> Zmazať zoznam.
- Ak chcete vymazať iba niektorú udalosť, otvorte register, prejdite na vybranú udalosť a stlačte [c].

♦ Vstúpte do Menu→ Denník→ Posled. hovory.

Voľby v oknách Neprijaté, Prijaté a Volané: Volať, Vytvoriť správu, Použiť číslo, Vyžiadať info o účasti, Vymazať, Zmazať zoznam, Pridať do kontaktov, Pomocník a Ukončiť.

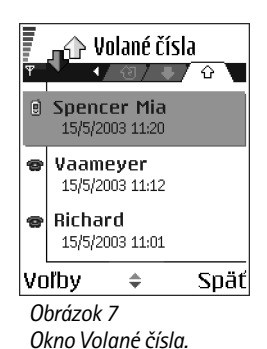

➡ Vstúpte do Menu→ Denník→ Trvanie hovoru.

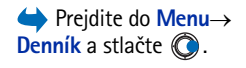

| 🔐 🖓 Denník       |                       |
|------------------|-----------------------|
| ΨΨ               | <u>↓ +*0</u> s/ 追+* \ |
| 습 SMS            | WAP                   |
| 습 Hovor          | 2563557               |
| 合Hovor           | Spencer Mia           |
| \ <b>₩</b> Hovor | Vaameyer              |
| 습 SMS            | 123456789             |
| 企Hovor           | Moncourt Anais        |
| Voľhv            | 🜲 Ukonč               |

Obrázok 8 Všeobecný denník komunikačných udalostí.

### Trvanie hovoru

Umožňuje vám zobraziť si dĺžku vašich prichádzajúcich a odchádzajúcich hovorov.

Upozornenie: Čas, ktorý vám bude za hovory fakturovať váš poskytovateľ služieb, môže byť odlišný v závislosti od funkcií siete, zaokrúhľovania pri fakturácii ap.

Vymazanie počítadiel dĺžky hovoru - Vyberte Voľby→ Vynulovať merače. Aby ste to mohli urobiť, potrebujete blokovací kód. <u>Pozrite si časť "Ochrana", s. 77.</u>

## Prezeranie hlavného denníka

V hlavnom denníku uvidíte pre každú komunikačnú udalosť meno odosielateľa alebo prijímateľa, jeho telefónne číslo, meno poskytovateľa služieb alebo prístupové miesto. Pozrite si obr. 8 na strane 22.

Čiastočné udalosti, ako sú textové správy, odoslané vo viacerých častiach, a paketové dátové spojenia, sú zaznamenávané ako jedna komunikačná udalosť.

#### Filtrovanie denníka

- 1 Vyberte Voľby→Filter. Otvorí sa zoznam filtrov.
- 2 Prejdite na niektorý filter a stlačte Zvoľ.

#### Vymazanie obsahu denníka

 Ak chcete trvalo vymazať celý obsah denníka, register Posledné hovory a výpisy o doručení z aplikácie Správy, vyberte Voľby→Zmazať denník. Potvrďte stlačením Áno.

#### Počítadlo paketových dát a merač času spojenia

#### Nastavenia denníka

- Vyberte Voľby→Nastavenia. Otvorí sa zoznam nastavení.
  - Trvanie denníka Udalosti denníka zostávajú v pamäti telefónu na určený počet dní a po ich uplynutí sa automaticky vymažú, aby sa uvoľnila pamäť. Ak vyberiete Žiadny denník, nenávratne sa vymaže celý obsah denníka, register posledných hovorov a výpisy o doručení v aplikácii Správy.
  - Ukázať dĺžku hovoru. Pozrite si časť "Trvanie hovoru", s. 22.

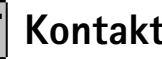

Voľby v hlavnom okne adresára Kontakty: Otvoriť, Volať, Vytvoriť správu, Nový kontakt, Otvoriť diskusiu, Upraviť, Vymazať, Duplikát, Pridať do skupiny, Patrí do skupín, Označiť/Neoznačiť, Kopírovať na SIM. Ísť na web. adresu, Poslať, Info o kontaktoch, SIM adresár, Servisné čísla. Nastavenia. Pomocník a Ukončiť

Voľby pri úprave karty kontaktu: Pridať miniatúru | Odstrániť miniatúru. Pridať detail. Vymazať detail, Upraviť menovku, Pomocník a Ukončiť.

# **Kontakty**

V adresári Kontakty si môžete uchovávať a spravovať kontaktné informácie, ako sú mená, telefónne čísla a adresy.

Ku karte kontaktu môžete doplniť aj osobný tón zvonenia, hlasovú menovku, alebo miniatúrny obrázok. Môžete si vytvárať skupiny kontaktov, ktoré vám umožnia odosielať textové správy alebo e-maily súčasne viacerým prijímateľom.

Kontaktné informácie si môžete vymieňať iba medzi kompatibilnými zariadeniami.

## Vytvorenie a úprava karty kontaktu

- 1 V pohotovostnom režime stlačte O alebo vstúpte do Menu $\rightarrow$  Kontakty.
- 2 Otvorte Kontakty a vyberte Voľby→ Nový kontakt.
- Vyplňte polia podľa svojho výberu a stlačte Hotovo. 3
- Úprava karty kontaktu: Pozrite si časť "Akcie spoločné pre všetky aplikácie", s. 13.
- Ak chcete vymazať kartu niektorého kontaktu, v adresári Kontakty prejdite na príslušnú kartu kontaktu a vyberte Voľby→ Vymazať.
- Ak chcete ku karte kontaktu pripojiť miniatúrny obrázok, otvorte kartu, vyberte **Voľby** $\rightarrow$  Upraviť a potom vyberte **Voľby** $\rightarrow$  Pridať miniatúru. Táto miniatúra sa zobrazí, aj keď vám kontakt zavolá. Keď ste ku karte kontaktu pripojili miniatúrny obrázok, môžete vybrať Pridať miniatúru, ak chcete obrázok nahradiť iným, alebo Odstrániť miniatúru, ak chcete obrázok z karty kontaktu odstrániť.
- Ak chcete na karte kontaktu nastaviť predvolené čísla a adresy, otvorte kartu kontaktu a vyberte Voľby→ Predvolené. Otvorí sa prekryvné okno so zoznamom iednotlivých volieb.

# Kopírovanie kontaktov medzi SIM kartou a pamäťou telefónu

- Ak chcete skopírovať mená a čísla zo SIM karty do telefónu, vyberte Voľby SIM adresár, prejdite na mená, ktoré chcete skopírovať, a vyberte Voľby – Kopír. do Kontaktov.
- Ak chcete prekopírovať telefónne alebo faxové číslo alebo číslo na pager z Kontaktov na SIM kartu, vstúpte do Kontaktov, otvorte kartu kontaktu, prejdite na príslušné číslo a vyberte Voľby -> Kopírovať na SIM.

# Definovanie tónu zvonenia pre kartu kontaktu alebo skupinu

Pre každú kartu a skupinu kontaktov môžete nastaviť tón zvonenia. Keď vám potom takýto kontakt alebo člen skupiny zavolá, telefón bude zvoniť vybraným tónom zvonenia (ak sa spolu s volaním vyšle telefónne číslo volajúceho a váš telefón ho spozná).

- 1 Stlačením 
   otvorte kartu kontaktu, alebo prejdite do Zoznamu skupín a vyberte skupinu kontaktov.
- 2 Vyberte Voľby→ Tón zvonenia. Otvorí sa zoznam tónov zvonenia.
- **3** Pomocou posúvacieho tlačidla vyberte tón zvonenia, ktorý chcete použiť pre kontakt alebo skupinu, a stlačte **Zvoľ**.
- Ak chcete nastavenie tónu zvonenia zrušiť, zo zoznamu tónov zvonenia vyberte *Predvolený tón.*

## Hlasová voľba

Z telefónu môžete zavolať vyslovením hlasovej menovky, pridanej ku karte kontaktu. Hlasovou menovkou môže byť ľubovoľné vyslovené slovo (slová). **Tip!** Pre individuálne kontakty telefón vždy použije tón zvonenia, ktorý bol priradený naposledy. Takže ak najskôr zmeníte tón zvonenia skupiny a potom tón zvonenia pre kontakt, ktorý patrí do tejto skupiny, bude sa používať tón zvonenia, nastavený pre kontakt.  Pri nahrávaní držte telefón v malej vzdialenosti od svojich úst. Po zaznení štartovacieho tónu jasne vyslovte slovo alebo slová, ktoré chcete nahrať ako hlasovú menovku.

Kým začnete používať hlasové menovky, uvedomte si, že:

- Jazyk nie je u hlasových menoviek dôležitý. Dôležitý je ale hlas hovoriaceho.
- Meno musíte vysloviť presne tak, ako ste ho vyslovili pri nahrávaní.
- Hlasové menovky sú citlivé na hluk pozadia. Nahrávajte a používajte ich v tichom prostredí.
- Veľmi krátke mená prístroj neprijme. Používajte dlhé mená a vyhýbajte sa používaniu podobných mien pre rozličné čísla.
  - Upozornenie: Používanie hlasových menoviek môže byť problematické napríklad v hlučnom prostredí alebo v tiesni, preto by ste sa nemali za každých okolností spoliehať výlučne na voľbu hlasom.

#### Pridanie hlasovej menovky k telefónnemu číslu

Hlasové menovky možno priraďovať iba telefónnym číslam, uloženým v pamäti telefónu. Pozrite si časť "Kopírovanie kontaktov medzi SIM kartou a pamäťou telefónu", s. 25.

- 1 V hlavnom okne Kontakty prejdite na kontakt, ku ktorému chcete priradiť hlasovú voľbu, a stlačením () otvorte kartu kontaktu.
- 2 Prejdite na číslo, ku ktorému chcete priradiť hlasovú voľbu, a vyberte Voľby→ Pridať hlas. voľbu.
- 3 Stlačením Štart spustite nahrávanie hlasovej menovky. Po zaznení štartovacieho tónu jasne vyslovte slovo (slová), ktoré chcete nahrať ako hlasovú menovku.
- 4 Po nahraní telefón prehrá zaznamenanú menovku a zobrazí sa text *Prehráva sa hlasová voľba.*
- 5 Po úspešnom uložení hlasovej menovky sa zobrazí text *Hlasová voľba uložená* a ozve sa pípnutie. Vedľa čísla na karte kontaktu sa zobrazí symbol €).

#### Volanie vyslovením hlasovej menovky

- 1 V pohotovostnom režime stlačte a pridržte \_\_\_\_\_]. Ozve sa krátky zvukový signál a zobrazí sa text *Teraz hovorte*.
- 2 Keď voláte pomocou hlasovej voľby, držte telefón neďaleko úst a tváre a jasne vyslovte hlasovú menovku.
- 3 Telefón prehrá pôvodnú hlasovú menovku, zobrazí meno a číslo, a po niekoľkých sekundách navolí číslo, zodpovedajúce rozpoznanej hlasovej menovke.
- Ak telefón prehrá nesprávnu hlasovú menovku alebo chcete voľbu hlasom zopakovať, stlačte Opakuj.

Hlasovú voľbu nemožno použiť počas dátového prenosu alebo aktívneho GPRS spojenia.

### Priradenie tlačidiel rýchlej voľby

Rýchla voľba je jednoduchý spôsob volania často používaných čísel. Tlačidlá rýchlej voľby môžete priradiť ôsmim telefónnym číslam. Číslo 1 je rezervované pre odkazovú schránku.

- Otvorte kartu kontaktu, pre ktorý chcete definovať tlačidlo rýchlej voľby, a vyberte Voľby→ Prideliťrých. voľbu. Otvorí sa schéma priradení rýchlej voľby, zobrazujúca čísla od 1 do 9.
- 2 Prejdite na niektoré číslo a stlačte Prideľ. Keď sa vrátite do okna kontaktných údajov, uvidíte vedľa telefónneho čísla ikonu rýchlej voľby.
- Ak chcete kontaktu zavolať s využitím rýchlej voľby, prejdite do pohotovostného režimu a stlačte tlačidlo rýchlej voľby a ).

## Zobrazenie vyžiadaných kontaktov

V adresári Kontakty prejdite vpravo na druhú kartu, aby sa otvoril zoznam vyžiadaných kontaktov. Zoznam vám umožňuje prezrieť si prezenčné údaje, vrátane dostupnosti a stavu pre chat (okamžité správy) pre všetky vyžiadané kontakty. <u>Pozrite si časť "Účasť (Služba siete)", s. 98.</u>

Voľby v okne Vyžiadané kontakty: Otvoriť, Volať, Vytvoriť správu, Otvoriť diskusiu, Zrušiť vyžiadanie, Vyžiadať nový, Označiť/Neoznačiť, Moja účasť, Nastavenia, Pomocník a Ukončiť.

28

Voľby v okne Zoznam skupín: Otvoriť, Nová skupina, Vymazať, Premenovať, Tón zvonenia, Info o kontaktoch, Nastavenia, Pomocník a Ukončiť.

### Práca so skupinami kontaktov

#### Vytváranie skupín kontaktov

- 1 V adresári Kontakty otvorte stlačením 🔘 zoznam Skupiny.
- 2 Vyberte Voľby→ Nová skupina.
- 3 Napíšte meno skupiny alebo použitie štandardné meno Skupina a stlačte OK.

#### Zaraďovanie členov do skupiny

- 1 V adresári Kontakty prejdite na kontakt, ktorý chcete zaradiť do skupiny, a vyberte Voľby→ *Pridať do skupiny*. Otvorí sa zoznam definovaných skupín.
- 2 Prejdite na skupinu, do ktorej chcete kontakt zaradiť, a stlačte 🔘.

# Účasť (Služba siete)

→ Vstúpte do
→ Vstúpte do
Prezenčná služba Účasť
kontaktovať. Služba v kontaktných údajov, v

Voľby v okne Učasť: Otvoriť, Moja dostupnosť, Účastníci, Aktualizovať účasť, Prihlásiť sa, Odhlásiť sa, Nastavenia, Pomocník a Ukončiť. Prezenčná služba Účasť vám umožňuje informovať ostatných kde, kedy a ako vás možno kontaktovať. Služba vám umožňuje vytvoriť a zobraziť si dynamický profil vlastných kontaktných údajov, viditeľný pre ostatných užívateľov služby, a poskytuje vám kontrolu nad spôsobom zverejnenia profilu. Prezenčné informácie môžu zahŕňať vašu dostupnosť a informácie o tom, či si prajete, aby vám ľudia volali alebo posielali správy, kde sa nachádzate a čo robíte. Pozrite si obr. 9 na strane 29.

Aby ste mohli používať prezenčnú službu Účasť, musíte si vyhľadať službu, ktorú chcete používať, a potom si uložiť nastavenia tejto služby. Nastavenia služby môžete dostať v špeciálnej textovej správe, takzvanej inteligentnej (smart) správe, od poskytovateľa, ktorý ponúka prezenčnú službu. <u>Pozrite si časť "Prijímanie inteligentných správ", s. 56.</u> Ďalšie informácie si vyžiadajte od svojho poskytovateľa služieb.

Aplikácia Účasť vám umožňuje upraviť si vlastné publikované informácie a nastaviť, kto si smie vaše prezenčné informácie prehliadať. Ak si chcete prezrieť prezenčné informácie iných ľudí, musíte použiť Kontakty. <u>Pozrite si časť "Kontakty", s. 24.</u>

## Úprava informácií o vlastnej dostupnosti

Vyberte Voľby→ Moja dostupnosť a vyberte:

- Dostupný Ľudia vám môžu zavolať alebo poslať správu; telefón máte napríklad v profile Normál. <u>Pozrite si časť "Profily", s. 87.</u>
- Zaneprázdnený Ľudia vám prípadne môžu zavolať alebo poslať správu; telefón máte napríklad v profile Schôdza.
- Nie je dostupný Ľudia vám nemôžu volať a posielať správy; telefón máte napríklad v profile Tichý.

# Nastavenie okruhu ľudí, ktorí si môžu prezerať vaše prezenčné informácie

Vyberte Voľby→ Účastníci a vyberte:

- Verejná účasť Zobrazuje obmedzené informácie a informuje o spôsobe, ako vás možno kontaktovať. Tieto údaje sú dostupné každému, koho ste nezablokovali.
  - Moja dostupnosť Vyberte Dostupný, Zaneprázdnený alebo Nie je dostupný.
  - Účastníci Otvorí okno Aktuálni účastníci pre nastavenia Verejná účasť. <u>Pozrite si časť</u> "Verejní účastníci", s. 30.
  - Aktualizovať účasť Aktualizuje vaše prezenčné informácie na serveri prezenčnej služby.
  - *Prihlásiť sa | Odhlásiť sa* pripojenie alebo odpojenie od servera prezenčnej služby. <u>Pozrite si časť "Servery chatu a prezenčnej služby", s. 105.</u>
  - Nastavenia Umožňujú vám spravovať zverejňovanie vašich prezenčných informácií.
- Privátna účasť Zobrazuje privátne informácie, aby ste mohli poskytnúť aj dôvernejšie údaje. Tieto budú k dispozícii iba pre ľudí, ktorým povolíte prezerať si vaše privátne informácie. Môžete si nastaviť nasledujúce voľby:
  - Moja dostupnosť Vyberte Dostupný, Zaneprázdnený alebo Nie je dostupný.

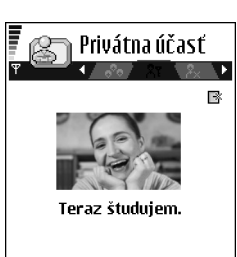

## Voľby Späť

Obrázok 9 Okno Súkromná účasť.

- Spr. o mojej účasti Môžete napísať textovú správu o dĺžke 40 znakov, aby ste popísali stav svojej dostupnosti.
- Moje logo účasti K informácii o svojej dostupnosti môžete pridať logo. Súbory s logami sa ukladajú v Galérii. <u>Pozrite si časť "Galéria", s. 45.</u>
- Účastníci Otvorí okno Privátni účastníci pre nastavenia Privátna účasť. <u>Pozrite si časť</u> "Privátni účastníci", s. 30.
- Aktualizovať účasť Aktualizuje vaše prezenčné informácie na serveri prezenčnej služby.
- Prihlásiť sa | Odhlásiť sa pripojenie alebo odpojenie od servera prezenčnej služby. Pozrite si časť "Servery chatu a prezenčnej služby", s. 105.
- Nastavenia Umožňujú vám spravovať zverejňovanie vašich prezenčných informácií.
- Zablok. účasť Zobrazí obrazovku bez akýchkoľvek osobných údajov. <u>Pozrite si časť</u> "Zablokovaní účastníci", s. 31.

#### Verejní účastníci

Vstúpte do Verejná účasť a vyberte Voľby→ Účastníci→ Aktuálni účastníci, ak si chcete prezrieť mená, telefónne čísla alebo identifikátory užívateľov, ktorým nepovoľujete prezerať si vaše privátne prezenčné správy, ale ktorí si práve prezerajú vaše verejné prezenčné informácie. Môžete prejsť k niektorému účastníkovi, stlačiť Voľby, a vybrať:

- Pridať do privát. Umožníte účastníkovi prezerať si aj vaše privátne prezenčné informácie.
- Zablokovať Zabránite účastníkovi prezerať si vaše prezenčné informácie.
- Pridať do Kontaktov Zaradí účastníka do vášho adresára Kontakty.
- Aktualiz. účastníkov Spojí sa so serverom prezenčnej služby a aktualizuje zoznamy účastníkov. Táto voľba je k dispozícii iba ak ste off–line.

#### Privátni účastníci

Vstúpte do *Privátna účasť* a vyberte **Voľby** – *Účastníci* – *Privátni účastníci*, ak si chcete prezrieť mená, telefónne čísla alebo identifikátory účastníkov, ktorí majú povolenie

prezerať si vaše prezenčné správy. Ak chcete niektorému účastníkovi zabrániť v prezeraní vašich privátnych prezenčných správ, prejdite na tohoto účastníka a stlačte [C]. Môžete prejsť k niektorému účastníkovi, stlačiť Voľby, a vybrať:

 Pridať nové - Takto môžete pridať nového účastníka, manuálne alebo z adresára Kontakty.

Môžete pridať iba účastníka, ktorý má na karte kontaktu užívateľský identifikátor.

- Zablokovať Zabránite účastníkovi prezerať si vaše prezenčné informácie.
- Pridať do Kontaktov Zaradí účastníka do vášho adresára Kontakty.
- Odstrániť zo zozn. Odstráni účastníka z privátneho zoznamu. Táto voľba je k dispozícii aj keď máte označených ako výber viac položiek. Ak je zoznam prázdny, voľba nie je k dispozícii.
- Zobraziť detaily Zobrazí identifikačné údaje účastníka.
- Aktualiz. účastníkov Spojí sa so serverom prezenčnej služby a aktualizuje zoznamy účastníkov. Táto voľba je k dispozícij iba ak ste off-line.

#### Zablokovaní účastníci

Vstúpte do Voľby  $\rightarrow U$ častníci $\rightarrow$  Zablok. účasť, ak si chcete zobraziť zoznam účastníkov. ktorým ste zabránili prezerať si svoje verejné a privátne prezenčné správy. Ak chcete niektorému účastníkovi povoliť prezeranie vašich prezenčných informácií, prejdite naňho a stlačte [C]. Môžete prejsť k niektorému účastníkovi, stlačiť Voľby, a vybrať:

- Pridať do privát. Umožníte účastníkovi prezerať si aj vaše privátne prezenčné informácie.
- Pridať nové Takto môžete pridať nového účastníka, manuálne alebo z adresára Kontakty.

Môžete pridať iba účastníka, ktorý má na karte kontaktu užívateľský identifikátor.

- Pridať do Kontaktov Zaradí účastníka do vášho adresára Kontakty.
- Zobraziť detaily Zobrazí identifikačné údaje účastníka.
- Aktualiz. účastníkov Spojí sa so serverom prezenčnej služby a aktualizuje zoznamy účastníkov. Táto voľba je k dispozícii iba ak ste off-line.

Vstúpte do Menu→ Extra→ Účasť.

Po vytvorení spojenia:

- Zadajte svoj užívateľský identifikátor a heslo a stlačením 
   sa prihláste.

   Svoj užívateľský identifikátor a heslo dostanete od poskytovateľa služby.
- 2 Vyberte Voľby→ Aktual. moju účasť. Táto voľba je k dispozícii, ak ste sa prihlásili na server a zmenili svoje prezenčné informácie v okne Privátna účasť alebo Verejná účasť a ešte ste ich neaktualizovali.
- 3 Keď sa chcete odhlásiť, vyberte Voľby→ Odhlásiť sa.

## Nastavenia prezenčnej služby

Z hlavného menu aplikácie Účasť vyberte Voľby -> Nastavenia.

Pozrite si časť "Servery chatu a prezenčnej služby", s. 105.

- Ukázať Vyberte:
  - Priv. a verejným Budú sa zverejňovať verejné i privátne prezenčné informácie.
  - Privátnym Vaše prezenčné informácie uvidia iba privátni účastníci.
  - Verejným Vaše verejné prezenčné informácie uvidia verejní i privátni účastníci.
  - Nikomu Vaše prezenčné informácie sa nezverejnia.
- Synch. s Profilmi Definuje, či sa atribúty Účasti zmenia, keď zmeníte profil. Vyberte:
  - Vypnuté Prezenčné atribúty sa pri zmene profilu nezmenia.
  - Zverejnená Pri zmene profilu sa zmení Moja dostupnosť i Spr. o mojej účasti.
  - Len dostupnosť Spr. o mojej účasti sa pri zmene profilu nezmení.
  - Len súkr. pozn. Moja dostupnosť sa pri zmene profilu nezmení.

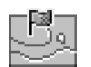

# Určenie polohy (Služba siete)

**Určenie polohy** umožňuje sieti určiť polohu vášho telefónu. Ak aktivujete alebo deaktivujete službu **Určenie polohy**, môžete si vybrať, kedy sa informácie o vašej polohe odovzdávajú sieti.

Ak chcete na svojom telefóne aktivovať službu **Určenie polohy**, vyberte *Nastavenia* $\rightarrow$  *Určenie polohy* $\rightarrow$  *Zapnuté*.

Keď dostanete Žiadosť o polohu, zobrazí sa správa s uvedením služby, od ktorej žiadosť pochádza. Stlačte *Prijmi*, ak chcete, aby sa informácia o vašej polohe odoslala, alebo stlačte *Odmietni*, ak chcete žiadosť zamietnuť.

Správy Žiadosť o polohu sa zaznamenávajú v zozname Prijaté žiadosti. Ak si ich chcete prezrieť, vyberte Menu – Určenie polohy – Prijaté žiadosti. Ikona vedľa každej žiadosti informuje, či je žiadosť nová, odmietnutá, alebo schválená. Ak si chcete pozrieť podrobné údaje o žiadosti, prejdite na ňu a vyberte ). Ak chcete zoznam Prijaté žiadosti vymazať, vyberte Voľby – Zmazať zoznam.

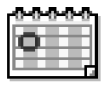

# Kalendár

V Kalendári si môžete viesť záznamy o stretnutiach, schôdzkach, sviatkoch, výročiach a ďalších udalostiach. Môžete tu tiež nastaviť zvukové upozornenie na nadchádzajúce udalosti. Kalendár využíva spoločnú pamäť. <u>Pozrite si časť "Spoločná pamäť", s. 15.</u>

## Vytváranie záznamov v kalendári

- 1 Vstúpte do Menu→ Kalendár.
- 2 Vyberte Voľby→ *Nový záznam* a vyberte:
  - Schôdzka, ak si chcete poznamenať stretnutie, ktoré má stanovený dátum a čas.
  - Memo, ak si chcete zapísať všeobecný záznam pre daný deň.

→ Vstúpte do Menu→ Nástroje→ Určenie polohy.

- Výročie vám pripomenie sviatky alebo významné dni. Záznamy o výročiach sa opakujú každý rok.
- 3 Vyplňte príslušné polia. Medzi jednotlivými poliami môžete prechádzať pomocou posúvacieho tlačidla.
  - Predmet / Príležitosť Uveď te popis udalosti.
  - Miesto Miesto stretnutia, nepovinné.
  - Čas začiatku, Čas konca, Deň začiatku a Deň konca.

  - Opakovať do Môžete nastaviť konečný dátum pre opakujúci sa záznam, napríklad dátum skončenia každotýždenného kurzu, ktorý navštevujete. Táto voľba sa zobrazuje iba ak ste udalosť definovali ako opakujúcu sa.
  - Synchronizácia Súkromná Po synchronizácii bude záznam v kalendári viditeľný iba pre vás a nebude sa zobrazovať ostatným užívateľom ani v prípade, že majú online prístup k prehliadaniu kalendára. Verejná Záznam sa bude zobrazovať ostatným užívateľom, ktorí majú prístup k online prehliadaniu vášho kalendára. Žiadna Záznam v kalendári sa nebude pri synchronizácii kopírovať na váš počítač.
- 4 Ak chcete záznam uložiť, stlačte Hotovo.

Ak upravujete alebo vymazávate opakujúci sa záznam, vyberte, ako sa majú zmeny uplatniť: *Všetky výskyty* – zmenia sa všetky opakovania záznamu / *Iba tento záznam* – zmení sa iba aktuálny záznam.

#### Zobrazenia kalendára

V prehľade mesiaca, týždňa alebo dňa stlačte 🖭 a automaticky sa zvýrazní dnešný deň.

Ak chcete napísať záznam do kalendára, stlačte ktorékoľvek číselné tlačidlo (1 as - 0 (2)) v ktoromkoľvek prehľade kalendára. Otvorí sa záznam Schôdzka a znaky, ktoré ste zadali, sa vložia do poľa *Predmet*.

Ak chcete prejsť na konkrétny dátum, vyberte Voľby→ Ísť na dátum. Napíšte dátum a stlačte OK.

Voľby v jednotlivých prehľadoch kalendára: Otvoriť, Nový záznam, Prehľad týždňa / Prehľad mesiaca, Vymazať, Ísť na dátum, Poslať, Nastavenia, Pomocník a Ukončiť.

- Ikony v Prehľade dňa a Prehľade týždňa: Z Memo a 📸 Výročie.
- Synchronizačné ikony v Prehľade mesiaca:
  - 🗾 Súkromná, 🗾 Verejná, 🌠 Žiadna a 🗾 deň má viac než jeden záznam.

# 🗒 Úlohy

V Úlohách si môžete viesť zoznam úloh, ktoré potrebujete splniť. Zoznam úloh využíva spoločnú pamäť. Pozrite si časť "Spoločná pamäť", s. 15.

- yužíva ↔ Vstúpte do Menu→ Ulohy.
- Ak si chcete zaznamenať úlohu, stlačte ktorékoľvek číselné tlačidlo (1 mo) 0 𝔅). Otvorí sa editor a kurzor bliká za písmenami, ktoré ste napísali.
- 2 Zaznamenajte si úlohu do poľa *Predmet.* Stlačením (\* +) môžete vložiť špeciálne znaky.
  - Ak chcete nastaviť termín splnenia úlohy, prejdite do poľa Dátum splnenia a napíšte dátum.
  - Ak chcete pre zaznamenanú úlohu nastaviť prioritu, prejdite do poľa Priorita a stlačte .
- 3 Úlohu uložíte stlačením Hotovo. Ak odstránite všetky znaky a stlačíte Hotovo, záznam o úlohe sa zmaže, a to aj vtedy, keď ste upravovali záznam, ktorý bol predtým uložený.
- Ak chcete otvoriť úlohu, prejdite na ňu a stlačte ().
- Ak chcete úlohu vymazať, prejdite na ňu a vyberte Voľby→ Vymazať alebo stlačte [C].
- Ak chcete úlohu označiť ako splnenú, prejdite na ňu a vyberte Voľby→ Úloha splnená.
- Ak chcete úlohu obnoviť, vyberte Voľby→ Úloha nesplnená.

# Import dát z kompatibilných telefónov Nokia

Údaje z kalendára, kontakty a zoznamy úloh z kompatibilného telefónu Nokia si môžete preniesť na tento telefón cez kompatibilný počítač pomocou aplikácie Nokia Content Copier z balíka PC Suite 6.3. Návod na použitie aplikácie nájdete vo funkcii pomocníka k PC Suite na disku CD-ROM.
# Multimédiá

# Foto-Video

Pomocou aplikácie Foto-Video môžete na cestách fotografovať alebo nahrávať video. Fotografie a videozáznamy sa automaticky ukladajú do aplikácie Galéria, kde ich môžete premenovať a utriediť ich do zložiek. Obrázky môžete okrem toho poslať svojim priateľom v multimediálnej správe, v prílohe e-mailu, alebo cez Bluetooth spojenie. Kamera ukladá fotografie vo formáte JPEG a videoklipy sa zaznamenávajú vo formáte 3GPP s príponou 3gp.

Fotografovanie

- 1 V pohotovostnom režime stlačte *Foto.* Otvorí sa aplikácia Foto-Video a uvidíte fotografovanú scénu. Uvidíte hľadáčik a okrajové linky, vymedzujúce oblasť, ktorá sa zachytí na fotografiu. Uvidíte aj počítadlo fotografií, ktoré ukazuje, koľko obrázkov, v závislosti od zvolenej kvality obrazu, sa zmestí do pamäti vášho telefónu alebo na pamäťovú kartu, ak ju používate.
- 2 Kým stlačíte spúšť, môžete si stlačením () objekt priblížiť. Stlačením () sa od objektu opäť vzdialite. Na indikátore priblíženia na displeji je uvedená miera priblíženia.
  - Tip! Rozlíšenie priblíženého obrázku je nižšie než rozlíšenie nepriblíženého obrázku, ale veľkosť obrázku je rovnaká. Rozdiel v kvalite obrázku uvidíte napríklad keď si ho budete prezerať na počítači.
- 3 Scénu odfotografujete stlačením (). Nehýbte telefónom, kým aplikácia Foto-Video nezačne fotografiu ukladať. Fotografia sa automaticky uloží do Galérie. <u>Pozrite si časť</u> <u>"Galéria", s. 45.</u>

♦ V pohotovostnom režime stlačte alebo vstúpte do Menu→ Foto-Video.

Voľby pred fotografovaním: Zachytiť, Zapnúť nočný režim / Vypnúť nočný režim, Ísť do Galérie, Samospúšť, Nastavenia, Pomocník a Ukončiť. Voľby po fotografovaní: Nové, Vymazať, Poslať, Nastaviť ako tapetu, Premenovať snímku, Ísť do Galérie, Nastavenia, Pomocník a Ukončiť. ✓ Tip! Ak chcete robiť fotografie v rýchlom slede, vyberte Voľby→ Nastavenia→ Foto→ Ukázať zach. snímku. Vyberte Nie. Fotografia po zosnímaní nezostane na displeji, ale sa uloží do Galérie, a kamera je pripravená na ďalšie fotografovanie.

Ak počas jednej minúty nestlačíte žiadne tlačidlo, prejde aplikácia Foto-Video do režimu, šetriaceho batériu. Ak chcete pokračovať vo fotografovaní, stlačte ().

#### Keď sa fotografia uložila:

- Ak si fotografiu nechcete uložiť, vyberte Voľby→ Vymazať.
- Ak sa chcete vrátiť k hľadáčiku a urobiť novú fotografiu, stlačte ().

Fotografiu môžete pridať ku karte kontaktu. <u>Pozrite si časť "Vytvorenie a úprava karty</u> kontaktu", s. 24.

#### Samospúšť

Keď potrebujete zdržať fotografovanie, aby ste sa mohli sami zaradiť do fotografovanej scény, použite samospúšť.

- 1 Vyberte Voľby→ Samospúšť.
- 2 Vyberte oneskorenie 10 sekúnd, 20 sekúnd alebo 30 sekúnd.
- 3 Stlačte Aktivuj. Fotoaparát urobí fotografiu po uplynutí nastaveného času.

#### Nastavenia

V nastaveniach aplikácie Foto-Video môžete nastaviť kvalitu fotografií, vybrať si, či fotografie zostanú po zosnímaní na displeji, zmeniť preddefinovaný názov fotografií, a vybrať, kam sa budú fotografie ukladať.

- 1 Vyberte Voľby→ Nastavenia→ Foto.
- 2 Prejdite k nastaveniu, ktoré chcete zmeniť:
  - Kvalita snímky Vysoká, Normálna a Základná. Čím vyššiu kvalitu fotografií vyberiete, tým viac pamäti obrázky zaberú.
  - Ukázať zach. snímku Ak chcete robiť fotografie v rýchlom slede, vyberte Nie. Fotografia po zosnímaní nezostane na displeji, ale sa uloží do Galérie, a kamera je pripravená na ďalšie fotografovanie.

- Predv. názov snímky Aplikácia Foto-Video štandardne dáva fotografiám názvy tvaru "Snímka.jpg". Predv. názov snímky vám umožňuje nastaviť vlastný názov pre ukladané fotografie.
- Použitá pamäť Vyberte, čí sa fotografie majú ukladať v pamäti telefónu alebo na pamäťovú kartu, ak ju používate.

#### Záznam videa

V pohotovostnom režime stlačte Foto-Video a stlačením 🕥 alebo 🕥 prejdite na kartu *Video.* 

- Stlačením 🔘 spustíte nahrávanie.
- Nahrávanie môžete kedykoľvek zastaviť stlačením \_\_\_\_]. Ak chcete pokračovať v nahrávaní, opäť stlačte \_\_\_\_].
- Pred nahrávaním alebo v jeho priebehu si môžete nastaviť priblíženie stláčaním O. Stlačením S sa od objektu opäť vzdialite.
- Stlačením 🛄 zastavíte nahrávanie.

Videoklip sa uloží buď do pamäti telefónu alebo na pamäťovú kartu, podľa nastavenia *Použitá pamäť*. <u>Pozrite si časť "Nastavenia Videonahrávača", s. 39.</u>

- Ak si chcete zaznamenaný videoklip ihneď prehrať, vyberte Voľby→ Prehrať.
- Ak si chcete prehrať video klipy, ktoré ste si nahrali skôr, prejdite do Galérie. <u>Pozrite</u> si časť ", Galéria", s. 45.

#### Nastavenia Videonahrávača

Nasledujúce nastavenia definujú, ako sa bude nahrávať video.

- 1 Vyberte Voľby→ Nastavenia→ Video.
- 2 Prejdite k nastaveniu, ktoré chcete zmeniť:
  - *Dĺžka* Vyberte:
    - Maximálna Dĺžka videozáznamu je obmedzená na 10 minút.

Voľby pred začatím nahrávania: Nahrať, Zapnúť nočný režim / Vypnúť nočný režim, Nahrať bez zvuku / Ozvučiť, Ísť do Galérie, Nastavenia, Pomocník a Ukončiť.

Voľby po nahraní videoklipu: Nové, Prehrať, Poslať, Premenovať, Vymazať, Ísť do Galérie, Nastavenia, Pomocník a Ukončiť.

Voľby pri prezeraní obrázku: Poslať, Nastaviť ako tapetu, Otočiť, Priblížiť, Oddialiť, Celý displej, Vymazať, Premenovať, Zobraziť detaily, Pridať do Ísť na, Pomocník a Ukončiť.

- Krátka Pre nahrávanie videoklipov o veľkosti do 95 kB, čo zodpovedá približne 10 sekundám záznamu, aby sa mohli pohodlne posielať v multimediálnych správach.
- Rozlíšenie videa Vyberte 128 x 96 alebo 176 x 144.
- Predvol. názov videa Definuje štandardný názov.
- Použitá pamäť Definuje, kam sa záznamy ukladajú. Môžete si zvoliť pamäť telefónu alebo pamäťovú kartu, ak ju používate.

# Prezeranie obrázkov

Fotografie, odfotografované v aplikácii Foto-Video, sa ukladajú ako obrázky v Galérii. <u>Pozrite si časť "Galéria", s. 45.</u> Obrázky môžete tiež prijímať v multimediálnych alebo obrazových správach, ako prílohy e-mailov, alebo cez Bluetooth. Po prijatí obrázku do zložky Prijaté si ho musíte uložiť do pamäti telefónu alebo na pamäťovú kartu. Jednoduchú grafiku z prijatých obrazových správ si môžete uložiť do zložky Obrazové správy. <u>Pozrite si časť "Zložka Obrazové správy", s. 46.</u>

V zozname obrázkov v zložke *Snímky* v Galérii vyberte obrázok. Spustí sa prehliadač obrázkov a obrázok sa zobrazí.

Keď si prezeráte obrázok, stlačením 🔘 , resp. 🕥 môžete prejsť k nasledujúcemu, resp. predchádzajúcemu obrázku v zložke.

V zobrazení miniatúr obrázkov:

- 1 Medzi telefónom a pamäťovou kartou môžete prechádzať stláčaním 🔘 a 🔘.
- Medzi obrázkami v zozname môžete prechádzať stláčaním 🔘 a 🔘.
- 3 Stlačením 🔘 otvorte obrázok. Keď je obrázok otvorený, vidíte názov obrázku.

Animované GIF súbory si môžete prezerať rovnako ako ostatné obrázky.

#### Zobrazenie detailov uloženého obrázku

- 1 Vyberte Voľby→ Priblížiť alebo Oddialiť. Mierku zobrazenia uvidíte v hornej časti displeja. Pozrite si časť "Tlačidlové skratky", s. 41.
- 2 Stlačením \_\_\_\_\_ sa vrátite k pôvodnému zobrazeniu. Mierka zobrazenia sa trvalo neukladá.

#### Celý displej

Keď vyberiete Voľby→ Celý displej, odstránia sa panely okolo obrázku, takže z obrázku uvidíte viac. Stlačením 🛄 sa vrátite k pôvodnému zobrazeniu.

#### Pohyb v obrázku

Keď si prezeráte zväčšený obrázok, môžete sa pomocou ovládača v obrázku pohybovať doľava, doprava, hore, alebo dole, takže si môžete bližšie prezrieť jednotlivé časti obrázku, napríklad jeho pravý horný roh.

# Tlačidlové skratky

- Otočiť o 90 stupňov: 1 op proti smeru, def 3 v smere hodinových ručičiek. Stav otočenia sa neukladá trvalo.
- 5 jkl zväčšiť, 0 🕡 zmenšiť, stlačením a pridržaním sa vrátite k normálnemu zobrazeniu.
- (\* +) prechod od zobrazenia na celom displeji k normálnemu zobrazeniu.

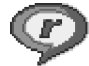

# RealPlayer<sup>™</sup>

Pomocou prehrávača RealPlayer<sup>™</sup> si môžete prehrávať lokálne multimediálne súbory, uložené v pamäti telefónu alebo na pamäťovej karte, alebo multimediálne streamy z lokality, poskytujúcej streaming multimédií. Odkaz na streamingový zdroj môžete aktivovať počas prehliadania alebo si ho môžete uložiť do pamäti telefónu alebo na pamäťovú kartu.

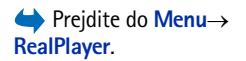

42

Voľby v prehrávači RealPlayer po zvolení klipu (súbor dostupných volieb je premenlivý): Prehrať, Pokračovať, Zastaviť, Stlmiť, Ozvučiť, Detaily o klipe, Poslať, Nastavenia, Pomocník a Ukončiť. Multimediálnymi súbormi sú video-, hudobné a zvukové klipy. RealPlayer podporuje súbory s príponami .3gp, .amr, .mp4, .ra, .ru, .rm a .ram.

RealPlayer nemusí nutne podporovať všetky súborové formáty a ich variácie. RealPlayer sa napríklad pokúsi otvoriť každý .mp4 súbor. Niektoré .mp4 súbory však môžu obsahovať komponenty, ktoré nie sú v súlade so štandardmi 3GPP a tento telefón ich preto nepodporuje. V takomto prípade môže operácia skončiť chybou a viesť k neúplnému prehraniu alebo chybovej správe.

RealPlayer využíva spoločnú pamäť. Pozrite si časť "Spoločná pamäť", s. 15.

#### Prehrávanie multimediálnych súborov

- - Posledné klipy Ak si chcete prehrať jeden z posledných šiestich súborov, prehrávaných cez RealPlayer, alebo
  - Uložený klip Ak si chcete prehrať súbor, uložený v Galérii. <u>Pozrite si časť "Galéria",</u> s. 45.

Prejdite na súbor a stlačením 🔘 spustite prehrávanie.

- Ak si chcete prehrať multimediálny stream:
  - Z Galérie si vyberte odkaz na lokalitu, poskytujúcu streamingové služby. Skôr, než sa živý obsah streamu začne prehrávať, váš telefón sa pripojí k vybranej lokalite a začne súbor načítať.
  - Otvorte odkaz na súbor v prehliadači.

Ak si chcete prehrávať streamy živého obsahu, musíte si najskôr definovať prístupové miesto. <u>Pozrite si časť "Miesta prístupu", s. 71.</u>

Mnohí poskytovatelia služieb budú vyžadovať, aby ste ako predvolené miesto prístupu použili prístupové miesto k Internetu (IAP). Iní poskytovatelia služieb vám umožnia použiť prístupové miesto pre WAP. Ďalšie informácie si vyžiadajte od svojho poskytovateľa služieb.

V prehrávači RealPlayer môžete otvoriť iba URL adresu typu rtsp://. Nebudete môcť otvoriť URL adresu typu http://, ale RealPlayer spozná http odkaz na .ram súbor, pretože .ram súbor je textový súbor, obsahujúci rtsp odkaz.

#### Skratky počas prehrávania

Keď sa prehráva multimediálny súbor, môžete na vyhľadávanie (rýchly pohyb cez multimediálny súbor) a na vypnutie zvuku použiť posúvacie tlačidlo:

Stlačte a pridržte  $\bigcirc$ , ak chcete cez multimediálny súbor prechádzať rýchlo dopredu, a stlačte a pridržte  $\bigcirc$ , ak chcete rýchlo prejsť dozadu.

Ak chcete vypnúť zvuk, stlačte a pridržte 🕥 , kým sa nezobrazí indikátor 🕵

Ak chcete zvuk zapnúť, stlačte a pridržte 肏 , kým neuvidíte indikátor 🚳 .

#### Zmena nastavení

Vyberte Vol'by→ Nastavenia, a potom bud' Video, Audio, alebo Spojenie.

Nasledujúce nastavenia môžete zmeniť, ak vyberiete Video:

- Kontrast Zobrazí sa posuvník, pomocou ktorého môžete upraviť kontrast.
- Opakovanie Zvoľte Zapnuté, ak chcete, aby sa prehrávaný video súbor začal po dohraní automaticky prehrávať znova od začiatku.

Nasledujúce nastavenia môžete zmeniť, ak vyberiete Audio:

- Opakovanie Zvoľte Zapnuté, ak chcete, aby sa prehrávaný audio súbor začal po dohraní automaticky prehrávať znova od začiatku.
- Náhodné prehrávanie Vyberte Zapnuté, ak chcete, aby sa skladby zo zoznamu skladieb prehrávali v náhodnom poradí.

Ak chcete zmeniť nastavenia spojenia, vyberte Spojenie.

44

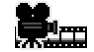

# Filmový režisér

← Vstúpte do Menu→ Filmový režisér Pomocou aplikácie Filmový režisér môžete vytvárať zostrihané videoklipy, obsahujúce video, zvuk a text. Strih sa vykonáva automaticky podľa štýlu, ktorý si zvolíte. Štýl určuje prechody a vizuálne efekty, používané vo videoklipe.

Otvorte aplikáciu Filmový režisér a stlačením () a () môžete prechádzať medzi kartami — a — .

Na karte 🗀 môžete vybrať:

- Rýchle muvee Vytvára videoklipy, vhodné pre odosielanie v multimediálnych (MMS) správach. Môžete si vybrať niekoľko videoklipov a štýl, ktorý sa má použiť. Videoklip Rýchle muvee má spravidla dĺžku pod 10 sekúnd.
- Bežné muvee Môžete si vybrať videoklipy a aplikovať štýl, hudbu a text, nastaviť dĺžku a pred uložením si klip prehrať. Definujte:
  - Video Vyberte zdrojový súbor alebo súbory, ktoré chcete použiť. Vyberte Označiť/ Neoznačiť, Prehrať alebo Zachytiť.
  - Štýl Vyberte si štýl zo zoznamu. Štýl definuje efekty a vzhľad textu. Každý štýl má priradenú štandardnú hudbu a texty.
  - Hudba Vyberte si zo zoznamu hudobný klip.
  - *Správa* Pridá popis na začiatok a na koniec videoklipu. Môžete zadať vlastný text alebo vybrať niektorý text zo šablóny. Preddefinovaný text môžete upraviť.
  - Vytvoriť muvee Toto je výzva na zadanie dĺžky videoklipu. Vyberte Multimediál. správa, ak chcete vytvoriť video o veľkosti, vhodnej pre odoslanie cez MMS, Rovnaké ako hudba, ak chcete vytvoriť video s rovnakou dĺžkou ako vybraný hudobný klip, alebo Definuje užívateľ, ak chcete dĺžku videa nastaviť sami.

Keď je video pripravené na prehranie, otvorí sa okno *Ukážka muve*e, kde si môžete nový videoklip *Prehrať, Prerobiť* (ak chcete vytvoriť novú variáciu videoklipu) a *Uložiť.* 

- *Načítať štýl* Načítanie a inštalácia nových štýlov.
- Nastavenia Prejdite k nastaveniu, ktoré chcete zmeniť:
  - Použitá pamäť Vyberte si Pamäť telefónu alebo Pamäťová karta.

- Rozlíšenie Vyberte Vysoké, Nízke alebo Automaticky
- Predv. názov muvee Zadajte štandardný názov pre vaše videoklipy.

Karta — obsahuje zoznam videoklipov, ktoré môžete *Prehrať, Poslať, Premenovať* alebo *Vymazať.* 

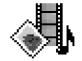

# Galéria

V Galérii si môžete ukladať a organizovať svoje obrázky, zvukové klipy, zoznamy skladieb, video klipy, odkazy na streamingové služby a súbory RAM.

Galéria využíva spoločnú pamäť. Pozrite si časť "Spoločná pamäť", s. 15.

Ak chcete vidieť zoznam zložiek v pamäti telefónu, otvorte Galériu. Ak používate pamäťovú kartu a chcete vidieť zoznam zložiek na karte, stlačte ().

Vyberte zložku *Snímky, Zvukové klipy* alebo *Videoklipy* (alebo inú zložku, ktorú ste vytvorili) a stlačením 🔘 ju otvorte.

V otvorenej zložke uvidíte:

- ikony, informujúce o type jednotlivých súborov v zložke, alebo, u obrázkov, miniatúrny náhľad obrázku.
- názvy súborov
- dátum a čas uloženia súboru, prípadne veľkosť súboru
- podzložky, ak existujú.

Zložky môžete prezerať a otvárať, môžete vytvárať nové zložky, a označovať, kopírovať a presúvať položky do zložiek. <u>Pozrite si časť "Akcie spoločné pre všetky aplikácie", s. 13.</u> Voľby sa menia podľa obsahu multimediálnych súborov.

← Vstúpte do Menu→ Galéria.

Voľby: Otvoriť (zložku alebo položku), Poslať, Vymazať, Vytvoriť, Presunúť do zložky, Kopírovať do zložky, Nová zložka, Označiť/Neoznačiť, Upraviť, Premenovať, Načítať do Galérie, Prenášač snímok, Zobraziť detaily, Pridať do Ísť na, Nastavenia, Pomocník a Ukončiť. Otváranie súborov

- Obrázky sa otvoria v prehliadači obrázkov. <u>Pozrite si časť "Prezeranie obrázkov", s. 40.</u>
- Zvukové klipy sa otvoria a prehrajú v prehrávači RealPlayer. <u>Pozrite si časť</u> <u>"RealPlayer", s. 41.</u>
- Videoklipy, súbory RAM a odkazy na multimediálne streamy sa otvoria a prehrajú v aplikácii RealPlayer. <u>Pozrite si časť "RealPlayer", s. 41.</u>
- Podzložky sa otvoria a zobrazí sa ich obsah.

#### Iné štandardné zložky

#### Zložka Obrazové správy

Túto zložku použite na ukladanie grafiky, ktorú ste dostali v obrazových správach.

• Vyberte zložku *Snímky→ Obraz. správy*.

Ak chcete uložiť obrázok, ktorý ste dostali v obrazovej správe, vstúpte do aplikácie Správy  $\rightarrow$  *Prijaté*, otvorte správu a vyberte Voľby  $\rightarrow$  *Uložiť obraz*.

#### Zložka Tapety

Túto zložku použite na ukladanie obrázkov, ktoré chcete použiť ako pozadie v multimediálnych správach.

• Vyberte zložku *Snímky→ Tapety*.

#### Zložka Logá účasti

V tejto zložke si môžete ukladať logá pre prezenčnú službu. <u>Pozrite si časť "Účasť (Služba</u> siete)", s. 28.

Vyberte zložku Snímky→ Logá účasti.

Voľby v zložke Obrazové správy: Otvoriť, Poslať, Vymazať, Označiť/ Neoznačiť, Premenovať, Zobraziť detaily, Pomocník a Ukončiť.

## Načítanie súborov

Ak chcete načítať súbor do Galérie pomocou prehliadača:

 Vyberte Voľby→ Načítať do Galérie a zvoľte si Načítať grafiku, Načítať video, alebo Načítať tóny. Otvorí sa prehliadač a môžete si vybrať záložku pre stránky, z ktorých chcete načítať. <u>Pozrite si časť "Prezeranie záložiek", s. 109.</u>

Ak chcete načítať súbory, musíte mať najskôr definované štandardné miesto prístupu. Pozrite si časť "Miesta prístupu", s. 71.

Po načítaní položiek sa prehliadač zavrie a telefón sa vráti do okna galérie.

#### Odosielanie obrázkov na server obrázkov (Služba siete)

Svoje obrázky môžete odoslať na server obrázkov, čím dáte ostatným možnosť prezerať si ich on-line.

Skôr než obrázky odošlete, musíte definovať nastavenia pre server obrázkov. <u>Pozrite si</u> časť "Nastavenia pre server obrázkov", s. 47. Tieto nastavenia môžete získať od svojho poskytovateľa služieb.

- 1 Vyberte Voľby→ Prenášač snímok.
- 2 Aby sa obrázky preniesli, označte požadované obrázky a vyberte Preniesť.
- 3 Zadajte názov zložky na serveri obrázkov, do ktorej sa majú obrázky uložiť, a stlačte

#### Nastavenia pre server obrázkov

- Vyberte Nastavenia→ Servery snímok a stlačte J\_J. Vyplňte údaje v jednotlivých poliach. Pozrite si časť "Miesta prístupu", s. 71.
- 2 Stlačte

**48** 

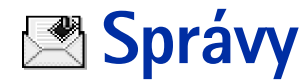

#### ➡ Vstúpte do Menu→ Správy.

V aplikácii Správy môžete vytvárať, odosielať, prijímať, prezerať si, upravovať a organizovať: textové správy, multimediálne správy, e-mailové správy a inteligentné správy. Inteligentné správy sú špeciálne textové správy, ktoré môžu byť obrazovými správami alebo správami, obsahujúcimi tóny zvonenia, konfiguračné nastavenia, záložky, kontaktné údaje alebo záznamy z kalendára. Okrem toho môžete prijímať správy a dáta cez Bluetooth spojenie, prijímať správy služieb, správy celulárneho vysielania (cell broadcast), ako aj odosielať príkazy službám.

Upozornenie: Funkciu obrazových správ možno používať iba v prípade, že ju podporuje operátor vašej siete alebo poskytovateľ služieb. Obrazové správy môžu prijímať a zobrazovať iba prístroje, ktoré podporujú funkcie obrazových správ.

Textové a multimediálne (MMS) správy využívajú spoločnú pamäť. Pozrite si časť "Spoločná pamäť", s. 15.

Keď otvoríte Správy, uvidíte funkciu Nová správa a zoznam štandardných zložiek:

**Prijaté** – Obsahuje prijaté správy okrem e-mailových správ a správ celulárneho vysielania. E-mailové správy sú uložené v zložke *Schránka*. Správy celulárneho vysielania si môžete prečítať, ak vyberiete **Voľby** – *Celulárne vysielanie*.

**Moje zložky** - Tu si môžete usporiadať svoje správy do zložiek.

**Schránka** – Keď otvoríte túto zložku, môžete sa buď pripojiť ku svojej vzdialenej schránke a prevziať si odtiaľ nové e-mailové správy, alebo si v režime off-line prezrieť predtým prijaté e-mailové správy. Keď si nadefinujete nastavenia pre novú e-mailovú schránku, nahradí sa názov *Schránka* v hlavnom okne názvom tejto novej schránky. Pozrite si časť "Nastavenia pre elektronickú poštu", s. 64.

🔜 Koncepty – Tu sa ukladajú nedokončené správy, ktoré neboli odoslané.

Voľby v hlavnom okne aplikácie Správy: *Vytvoriť správu, Spojiť* (zobrazuje sa, ak ste definovali nastavenia pre poštovú schránku) alebo *Odpojiť* (zobrazuje sa, ak existuje aktívne spojenie s poštovou schránkou), *SIM správy, Celulárne vysielanie, Servisný príkaz, Nastavenia, Pomocník* a *Ukončiť*. Poslané – Tu je uložených posledných 20 odoslaných správ. Počet správ, ktoré sa budú uchovávať, môžete zmeniť. Pozrite si časť "Nastavenia v kategórii Iné", s. 66.

Správy alebo dáta, ktoré boli odoslané cez Bluetooth spojenie, sa neukladajú v zložkách Koncepty a Poslané.

1 Na odoslanie – Sem sa dočasne ukladajú správy, čakajúce na odoslanie.

Výpisy (Služba siete) – Môžete si od siete vyžiadať, aby vám posielala výpisy o doručení textových správ, inteligentných správ a multimediálnych správ, ktoré ste odoslali. Ak chcete aktivovať prijímanie výpisov o doručení, vyberte Voľby→ Nastavenia→ Textová správa alebo Multimediálna správa, prejdite na Prijať výpis, a vyberte Áno.

Je možné, že nebudete môcť prijať výpis o doručení multimediálnej správy, odoslanej na e-mailovú adresu.

Upozornenie: Keď odosielate správy, váš prístroj môže zobraziť slová "Dáta poslané". To znamená, že prístroj odoslal správu na číslo centra správ, naprogramované vo vašom prístroji. Neznamená to ale, že správa bola prijatá v mieste určenia. Viac podrobností o službách výmeny správ získate od svojho poskytovateľa služieb.

Aby ste mohli vytvoriť multimediálnu správu, napísať e-mail, alebo sa pripojiť ku vzdialenej poštovej schránke, musíte mať nadefinované správne nastavenia spojenia. Pozrite si časť "Nastavenia, potrebné pre elektronickú poštu", s. 55. Pozrite si časť "Nastavenia, potrebné pre multimediálne správy", s. 54.

# Písanie textu

# Použitie tradičného vkladania textu

Keď píšete text tradičnou metódou vkladania textu, zobrazuje sa v pravom hornom rohu displeja indikátor

- Opakovane stláčajte jedno z číslicových tlačidiel (<u>1 ao</u>) <u>wxyz9</u>), kým sa nezobrazí požadovaný znak. Upozorňujeme, že číselnými tlačidlami možno zadať viac znakov, než koľko ich je vytlačených na tom-ktorom tlačidle.
  - Ikony: IEE a DE označujú vybranú veľkosť písmen. IEE znamená, že prvé písmeno nasledujúceho slova sa zapíše ako veľké a všetky ďalšie písmená budú automaticky vložené ako malé. Zapřed označuje číselný režim.
- Ak chcete vložiť číslo, stlačte a pridržte príslušné číslicové tlačidlo. Medzi režimom zadávania písmen a číslic môžete prepnúť stlačením a pridržaním \*\*.
- Ak sa nasledujúce písmeno nachádza na rovnakom tlačidle ako to, ktoré ste práve napísali, počkajte, kým sa objaví kurzor (alebo stlačte ), aby ste ukončili čakaciu dobu), a potom písmeno zadajte.
- Ak sa pomýlite, môžete znak vymazať stlačením [C] . Stlačením a pridržaním [C] môžete postupne vymazávať ďalšie znaky.
- Najbežnejšie interpunkčné znaky nájdete na tlačidle 1 m. Opakovane stláčajte 1 m., kým sa nezobrazí požadovaný interpunkčný znak.
  - Stlačením (\*+) otvoríte zoznam špeciálnych znakov. Posúvacím tlačidlom sa môžete v zozname pohybov<u>ať a s</u>tlačením **Zvoľ** vybrať <u>potreb</u>ný znak.
- Medzeru vložíte stlačením 0 @. Troma stlačeníami 0 @ presuniete kurzor na nový riadok.
- Medzi zadávaním malých a veľkých písmen môžete prepnúť stlačením 💇.

50

## Použitie prediktívneho vkladania textu

Pri prediktívnom písaní môžete zadávať jednotlivé písmená jediným stlačením príslušného tlačidla. Ak chcete aktivovať prediktívne vkladanie textu, stlačte *D* a vyberte *Zapnúť slovník*. Tým sa aktivuje prediktívne vkladanie textu pre všetky editory v telefóne. Na hornom okraji displeja sa zobrazí indikátor **P**. Pozrite si obr. 10 na strane 51.

1 Napíšte požadované slovo stláčaním tlačidiel 2 abc – wxyz9. Pri zadávaní jednotlivých písmen stláčajte príslušné tlačidlo vždy iba raz. Po stlačení každého ďalšieho tlačidla sa slovo zmení.

Napríklad ak chcete napísať "Nokia" a je vybraný anglický slovník, postupne stlačte:

mno 6 (písmeno N), mno 6 (o), 5 jkl (k), 4 ghl (i) a 2 abc (a).

Po stlačení každého ďalšieho tlačidla sa navrhované slovo zmení. Pozrite si obr. 10 na strane 51.

- 2 Po dopísaní slova skontrolujte, či sa zobrazilo správne slovo.
  - Ak je slovo správne, môžete ho potvrdiť stlačením (), alebo môžete stlačením
     vložiť medzeru. Podčiarknutie zmizne a môžete začať písať nové slovo.
  - Ak slovo nie je správne, máte nasledujúce možnosti:
    - Opakovaným stláčaním \* ) môžete postupne zobraziť vyhovujúce slová, ktoré slovník našiel.
    - Stlačte Ø a vyberte Slovník→ Zhody; otvorí sa zoznam vyhovujúcich slov. Prejdite na slovo, ktoré chcete použiť, a stlačením ⑥ ho vyberte.
  - Ak je za slovom zobrazený otáznik (?), potom slovo, ktoré ste chceli napísať, sa nenachádza v slovníku. Ak chcete pridať toto slovo do slovníka, stlačte Hláskuj, napíšte slovo (max. 32 písmen) tradičnou technikou a stlačte OK. Slovo sa uloží do slovníka. Keď sa slovník naplní, nové slová postupne nahrádzajú slová, ktoré ste vložili ako prvé.

|              | .=>>) abc |
|--------------|-----------|
| <u>o</u>     |           |
|              | .=Nabc    |
| <u>0n</u>    |           |
|              | Nabc      |
| <u>om</u>    | <b>N</b>  |
| Onli         |           |
|              | -N) abc   |
| <u>Nokia</u> |           |

Obrázok 10 Prediktívne vkladanie textu. • Ak chcete zo slova odstrániť ? a postupne zo slova vymazávať jednotlivé znaky, stláčajte C.

#### Tipy k používaniu prediktívneho vkladania textu

- Ak chcete vymazať niektoré písmeno, stlačte C . Stlačením a pridržaním C môžete postupne vymazávať ďalšie znaky.
- Nastavenie veľkosti vkladaných písmen, Abc, abc a ABC, môžete meniť stláčaním
   Dvoma krátkymi stlačeniami
   deaktivujete prediktívne vkladanie textu.
- Āk chcete v režime písania písmen vložiť číslo, stlačte a pridržte príslušné číselné tlačidlo, alebo stlačte Ø a vyberte režim číslic, napíšte potrebné číslice a stlačte OK.
- Najbežnejšie interpunkčné znaky nájdete na tlačidle 1 m. Opakovane stláčajte 1 m. kým sa nezobrazí požadovaný interpunkčný znak.

Stlačením \* + otvoríte zoznam špeciálnych znakov. Posúvacím tlačidlom sa môžete v zozname pohybovať a stlačením Zvoľ vybrať potrebný znak. Môžete tiež stlačiť Ø a vybrať *Vložiť symbol*.

Prediktívne vkladanie textu sa pokúsi uhádnuť, ktoré bežné interpunkčné znamienko (.,?!') bude nasledovať. Poradie a súbor interpunkčných znakov závisí od jazyka slovníka.

Opakovaným stláčaním (\*+) môžete postupne zobraziť vyhovujúce slová, ktoré slovník našiel.

Keď v prediktívnom režime dopíšete slovo, môžete stlačiť 🔊, vybrať *Slovník* a potom:

- Zhody Ak chcete zobraziť zoznam slov, zodpovedajúcich stlačeným tlačidlám. Prejdite na požadované slovo a stlačte ().
- Vložiť slovo Ak chcete pridať slovo (max. 32 písmen) do slovníka tradičnou technikou vkladania textu. Keď sa slovník naplní, nové slová postupne nahrádzajú slová, ktoré ste vložili ako prvé.
- Upraviť slovo Otvorí okno, v ktorom môžete slovo upraviť; voľba je dostupná iba ak je slovo aktívne (podčiarknuté).
- Vypnutý Vypne prediktívne vkladanie textu pre všetky editory v telefóne.

#### Písanie zložených slov

Napíšte prvú časť zloženého slova a potvrď te ju stlačením (). Napíšte zostávajúcu časť zloženého slova a ukončite slovo vložením medzery stlačením 0 ().

#### Kopírovanie textu do schránky

Ak chcete prekopírovať text do schránky, môžete použiť jeden z nasledujúcich jednoduchých postupov:

- Ak chcete označiť písmená alebo slová, stlačte a pridržte Ø. Súčasne stláčajte ③ alebo ③. Postupne ako sa výber rozširuje, text sa zvýrazňuje. Ak chcete vyberať riadky textu, stlačte a pridržte Ø. Súčasne stlačte ④ alebo ③.
- 2 Keď ste vybrali požadovanú časť textu, prestaňte stláčať posúvacie tlačidlo, ale stále držte Ø.
- 3 Keď chcete text skopírovať do schránky, držte stále a stlačte Kopírovať. Môžete tiež uvoľniť a potom ho raz stlačiť, aby sa otvoril zoznam príkazov pre úpravu textu, napríklad Kopírovať alebo Vystrihnúť. Ak chcete odstrániť vybraný text z dokumentu, stlačte .
- 4 Ak chcete vložiť text do dokumentu, stlačte a pridržte a stlačte Prilepiť. Môžete tiež jedenkrát stlačiť a vybrať Prilepiť.

# Písanie a odosielanie správ

Aby ste mohli vytvoriť multimediálnu správu, napísať e-mail, alebo sa pripojiť ku vzdialenej poštovej schránke, musíte mať nadefinované správne nastavenia spojenia. Pozrite si časť "Nastavenia, potrebné pre elektronickú poštu", s. 55. Pozrite si časť "Nastavenia, potrebné pre multimediálne správy", s. 54.

- 1 Vyberte Nová správa. Otvorí sa zoznam volieb pre správu. Vyberte:
  - Vytvoriť → Textová správa, ak chcete vytvoriť textovú správu. Ak chcete odoslať obrazovú správu, vyberte Voľby → Vložiť → Obraz.

Voľby v editore textových správ: Poslať, Pridať príjemcu, Vložiť, Vymazať, Overiť kontakty, Detaily správy, Voľby odoslania, Pomocník a Ukončiť. Každá obrazová správa pozostáva z niekoľkých textových správ. Preto odoslanie jednej obrazovej správy môže stáť viac než odoslanie jednej textovej správy.

- Vytvoriť→ Multimediálna správa, ak chcete odoslať multimediálnu (MMS) správu. Ochrana autorských práv môže brániť kopírovaniu, úprave, prenosu alebo rozosielaniu niektorých obrázkov, tónov zvonenia a iného obsahu.
- Vytvoriť→ E-mail, ak chcete odoslať e-mail. Ak ste si ešte nenastavili e-mailové konto, zobrazí sa výzva, aby ste tak urobili.
- 2 Ak chcete poslať MMS alebo e-mail, stlačte (), ak chcete vybrať príjemcu (príjemcov) z adresára Kontakty, alebo napíšte telefónne číslo alebo e-mailovú adresu príjemcu do poľa *Komu:*. Stlačením (\*) môžete vložiť bodkočiarku (;), ak potrebujete oddeliť viacerých príjemcov.
- 3 Stlačením 🔘 sa presuňte do poľa správy.
- 4 Napíšte správu.

Váš prístroj podporuje odosielanie textových správ, prekračujúcich obvyklý limit 160 znakov. Ak vaša správa prekračuje limit 160 znakov, odošle sa ako séria dvoch alebo viacerých správ.

Na navigačnej lište uvidíte indikátor dĺžky správy, ktorý odpočítava od 160. Napríklad 10 (2) znamená, že môžete vložiť ešte 10 znakov, aby sa text odoslal v dvoch správach. Upozorňujeme, že ak používate špeciálne znaky (Unicode), ako é, á, ä, ô, text bude dlhší.

- Ak chcete do multimediálnej správy vložiť objekt, vyberte Voľby→ Vložiť nové→ Snímka, Zvukový klip, Videoklip alebo List. Vyberte položku, ktorú chcete vložiť.
- **5** Ak chcete správu odoslať, vyberte **Voľby** $\rightarrow$  *Poslať* alebo stlačte |

#### Nastavenia, potrebné pre multimediálne správy

Nastavenia môžete dostať ako inteligentnú správu od svojho operátora alebo poskytovateľa služieb. <u>Pozrite si časť "Prijímanie inteligentných správ", s. 56.</u>

O dostupnosti a možnostiach objednania dátových služieb sa informujte u operátora siete alebo poskytovateľa služieb.

✓ Tip! Začnite písať meno do poľa Komu: a vyberte Voľby→ Overiť kontakty. Telefón vyberie všetky zodpovedajúce záznamy z adresára Kontakty. Ak sa nájde iba jeden záznam, doplní sa automaticky. Ak sa nájde viac záznamov, vyberte kontakt zo zoznamu.

 Vstúpte do Správy → Voľby → Nastavenia → Multimediálna správa. Otvorte Použité miesto príst. a vyberte miesto prístupu, ktoré ste vytvorili. <u>Pozrite si časť "Nastavenia</u> pre multimediálne správy", s. 62.

#### Nastavenia, potrebné pre elektronickú poštu

Aby ste mohli odosielať a prijímať e-mailové správy, preberať ich zo svojho e-mailového konta , odpovedať na ne a posielať ich ďalej, musíte:

- Správne nakonfigurovať prístupové miesto k Internetu (Internet Access Point IAP). <u>Pozrite si časť "Nastavenia spojenia", s. 71.</u>
- Správne nadefinovať nastavenia elektronickej pošty. <u>Pozrite si časť "Nastavenia preelektronickú poštu", s. 64.</u>

Riaď te sa pokynmi svojho poskytovateľa služieb Internetu a vzdialenej poštovej schránky.

# 坐 Zložka Prijaté – prijímanie správ

Keď sa v zložke Prijaté nachádzajú neprečítané správy, ikona sa zmení na  ${}^{*}$  .

lkony správ v zložke Prijaté informujú o type jednotlivých správ. Tu sú niektoré ikony, ktoré tu môžete vidieť:

🔄 pre neprečítanú textovú správu a 🥁 pre neprečítanú inteligentnú správu

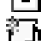

🚺 pre neprečítanú multimediálnu správu

🜇 pre neprečítanú správu služby

\*\* pre dáta, prijaté cez Bluetooth

\* pre správu neznámeho typu.

Voľby v zložke Prijaté: Otvoriť, Vytvoriť správu, Vymazať, Detaily správy, Presunúť do zložky, Označiť/Neoznačiť, Pomocník a Ukončiť. Voľby v okne Objekty: *Otvoriť, Uložiť, Poslať, Volať* a *Ukončiť.* 

#### Prezeranie multimediálnych objektov

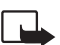

**Dôležité:** Objekty multimediálnych správ môžu obsahovať vírusy alebo byť iným spôsobom škodlivé pre váš prístroj alebo počítač. Neotvárajte žiadnu prílohu, ak si nie ste istí dôveryhodnosťou odosielateľa.

Pozrite si časť "Správa certifikátov", s. 79.

## Prijímanie inteligentných správ

Váš telefón dokáže prijímať mnoho druhov inteligentných správ – textových správ, ktoré obsahujú dáta (a nazývajú sa tiež OTA správy). Prijatú inteligentnú správu otvoríte tak, že vstúpite do zložky Prijaté, prejdete na inteligentnú správu (

- Obrazová správa Ak chcete uložiť obrázok do zložky Obrazové správy v Galérii, aby ste ho mohli neskôr použiť, vyberte Voľby – Uložiť obraz.
- Vizitka Ak si chcete uložiť kontaktné informácie, vyberte Voľby→ Uložiť vizitku.
   <sup>2</sup> Tip: Ak sú k vizitke pripojené certifikáty alebo zvukové súbory, tieto sa neuložia.
- Tón zvonenia Ak chcete tón zvonenia uložiť do Galérie, vyberte Voľby→ Uložiť.
- Logo operátora Ak chcete logo uložiť, vyberte Voľby -> Uložiť. Logo operátora sa teraz bude zobrazovať v pohotovostnom režime namiesto vlastnej identifikácie operátora.
- Záznam v kalendári Ak chcete pozvanie uložiť do Kalendára, vyberte Voľby → Uložiť do Kalendára.
- Webová správa Ak si chcete záložku uložiť, vyberte Voľby→ Uložiť kzáložkám. Záložka sa zaradí do zoznamu Záložky v službách prehliadača.

Ak správa obsahuje nastavenia prístupového miesta pre prehliadač i záložky, potom môžete všetky údaje uložiť tak, že vyberiete **Voľby** *Uložiť všetky*. Môžete tiež vybrať **Voľby** *Zobraziť detaily* a prezrieť si údaje o jednotlivých záložkách a prístupovom mieste. Ak si nechcete uložiť všetky dáta, vyberte nastavenie alebo záložku, otvorte zobrazenie detailov a vyberte **Voľby** *Uložiť do Nastavení* alebo *Uložiť k záložkám*, podľa toho, čo si práve prezeráte.

- Hlásenie e-mailu Informuje, koľko nových e-mailových správ máte vo svojej vzdialenej schránke. Hlásenie môže byť rozšírené o podrobnejšie informácie, napríklad predmet, odosielateľa, prílohy a podobne.
- V inteligentnej správe môžete dostať číslo služby textových správ, číslo schránky odkazovej služby, nastavenia profilov pre vzdialenú synchronizáciu, nastavenia prístupového miesta pre prehliadač, multimediálne správy alebo e-mail, nastavenia prihlasovacieho skriptu pre prístupové miesto, alebo nastavenia e-mailovej služby. Ak si chcete nastavenia uložiť, vyberte Voľby→ Uložiť SMS nast, Uložiť do Odk. schr., Uložiť do Nastavení, resp. Uložiť e-mail. nast.

# Prijímanie správ služieb (Služba siete)

Správy služieb sú napríklad upozornenia na titulky správ, a môžu obsahovať textové oznámenie alebo adresu služby prehliadača. Informácie o dostupnosti a podmienkach objednania si vyžiadajte od svojho poskytovateľa služieb.

# 🛅 Moje zložky

V priečinku Moje zložky si môžete organizovať svoje správy do zložiek, vytvárať nové zložky a premenúvať a vymazávať zložky.

# Vzdialená poštová schránka (Služba siete)

Keď otvoríte túto zložku, môžete sa buď pripojiť ku svojej vzdialenej schránke,

- aby ste si z nej prevzali hlavičky nových správ alebo celé správy, alebo
- aby ste si v režime off-line prezreli predtým prijaté hlavičky správ alebo celé správy.

Ak v hlavnom okne aplikácie Správy vyberiete *Nová správa*→ *Vytvoriť:*→ *E-mail* alebo *Schránka* a nemáte ešte nastavené e-mailové konto, zobrazí sa výzva, aby ste tak urobili. <u>Pozrite si časť "Nastavenia, potrebné pre elektronickú poštu", s. 55.</u>

Keď vytvoríte novú poštovú schránku, meno tejto novej schránky automaticky nahradí štandardné pomenovanie *Schránka* v hlavnom okne aplikácie Správy. Môžete mať viac poštových schránok (maximálne šesť).

# Otvorenie poštovej schránky

Keď otvoríte poštovú schránku, môžete si vybrať, či si chcete v režime off-line prezrieť predtým prijaté e-mailové správy a hlavičky správ, alebo sa spojiť s e-mailovým serverom.

- Iný spôsob vytvorenia spojenia je vybrať Voľby→ Spojiť.

## Preberanie e-mailových správ z poštovej schránky

- Keď pracujete v režime off-line a chcete sa pripojiť ku vzdialenej schránke, vyberte Voľby→ Spojiť
- 1 Keď máte otvorené spojenie so vzdialenou schránkou, vyberte Voľby→ Vybrať e-mail→:
  - Nové Ak si chcete do telefónu prevziať všetky nové e-mailové správy.
  - Zvolené Ak si chcete prevziať iba označené e-mailové správy. Požadované správy môžete postupne vybrať pomocou príkazov Označiť/Neoznačiť → Označiť / Neoznačiť. Pozrite si časť "Akcie spoločné pre všetky aplikácie", s. 13.

- *Všetky* Ak si chcete z poštovej schránky prevziať všetky správy. Preberanie správ zrušíte stlačením **Zruš**.
- 2 Po prevzatí e-mailových správ môžete pokračovať v ich prezeraní v režime on-line. Vyberte Voľby→ *Odpojiť*, ak chcete ukončiť spojenie a prezrieť si správy off-line.
- **3** Ak chcete otvoriť niektorú e-mailovú správu, prejdite na ňu a stlačte (). Keď ste si e-mailovú správu neprevzali (šípka ikony smeruje von) a v režime off-line vyberiete *Otvoriť*, telefón sa spýta, či chcete túto správu prevziať z poštovej schránky.

Ak vaša poštová schránka používa protokol IMAP4, môžete sa rozhodnúť, či chcete prevziať len hlavičky správ, len správy, alebo správy spolu s prílohami. Pri protokole POP3 máte na výber iba prevzatie len hlavičiek správ alebo správ spolu s prílohami. Pozrite si časť "Nastavenia pre elektronickú poštu", s. 64.

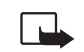

Dôležité: Objekty multimediálnych správ môžu obsahovať vírusy alebo byť iným spôsobom škodlivé pre váš prístroj alebo počítač. Neotvárajte žiadnu prílohu, ak si nie ste istí dôveryhodnosťou odosielateľa.

## Vymazávanie e-mailových správ

 Ak chcete vymazať e-mailovú správu z telefónu, ale ponechať ju vo vzdialenej schránke:

```
Vyberte Voľby→ Vymazať→ Len telefón.
```

Telefón zrkadlí hlavičky e-mailových správ vo vzdialenej schránke. Takže aj keď vymažete obsah správy, hlavička e-mailu vo vašom telefóne zostane. Ak chcete odstrániť aj hlavičku, musíte najskôr vymazať e-mailovú správu zo vzdialenej schránky a potom sa s telefónom pripojiť ku vzdialenej schránke, aby sa stav aktualizoval.

 Ak chcete vymazať e-mailovú správu z telefónu a súčasne zo vzdialenej schránky: Vyberte Voľby→ Vymazať→ Telefón a server. Správy

Ak ste off-line, e-mail sa najskôr vymaže z vášho telefónu. Počas nasledujúceho spojenia so vzdialenou schránkou bude automaticky vymazaný aj zo vzdialenej schránky.

Ak používate protokol POP3, správy označené ako vymazané sa vymažú až po ukončení spojenia so vzdialenou schránkou.

#### Zrušenie vymazania e-mailových správ v režime off-line

Ak chcete zrušiť vymazanie e-mailovej správy z telefónu a servera, prejdite na e-mailovú správu, označenú na vymazanie pri nasledujúcom spojení ( $\textcircled{\baselinewidthmatrix}$ ), a vyberte Voľby $\rightarrow$  Obnoviť.

# Odpojenie od poštovej schránky

Keď ste on-line a chcete ukončiť spojenie so vzdialenou schránkou, vyberte Voľby $\rightarrow$  *Odpojiť*.

# 🟦 Zložka Na odoslanie

V zložke Na odoslanie sa dočasne ukladajú správy, čakajúce na odoslanie.

#### Stav správy v zložke Na odoslanie:

- Posiela sa Vytvára sa spojenie a správa sa odosiela.
- Čaká / V poradí Ak sa napríklad v zložke Na odoslanie nachádzajú dve správy podobného typu, jedna z nich čaká, kým sa druhá odošle.
- Znovu poslať o (čas) Správu sa nepodarilo odoslať. Telefón sa po určitej dobe znova pokúsi o odoslanie správy. Stlačením *Poslať* môžete ďalšie odoslanie spustiť okamžite.
- Odložená Dokumenty môžete v zložke Na odoslanie "zadržať". Prejdite na správu, ktorá čaká na odoslanie, a vyberte Voľby –> Odložiť posielanie.
- Neúspešná Podnikol sa maximálny počet pokusov o odoslanie. Ak ste sa pokúšali o odoslanie textovej správy, otvorte správu a skontrolujte, že nastavenia pre odoslanie správy sú správne.

# Prezeranie správ na SIM karte

Aby ste si mohli prezrieť správy na SIM karte, musíte ich najprv nakopírovať do zložky vo svojom telefóne. Pozrite si časť "Akcie spoločné pre všetky aplikácie", s. 13.

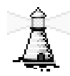

# Celulárne vysielanie (Služba siete)

Od svojho poskytovateľa služieb môžete prijímať správy, týkajúce sa rôznych tém, napríklad počasia alebo dopravnej situácie. Dostupné témy a príslušné čísla tém si vyžiadajte od svojho poskytovateľa služieb. V hlavnom okne uvidíte:

- stav témy: 1 pre nové, vyžiadané správy a 1 pre nové, nevyžiadané správy.
- číslo témy, názov témy, a či bola označená ( ) ako sledovaná. Telefón vás upozorní na prijatie správ, patriacich k sledovanej téme.

Paketové (GPRS) dátové spojenie môže znemožniť príjem správ celulárneho vysielania. Informuite sa u operátora svojej siete o správnych nastaveniach GPRS.

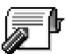

# Editor servisných príkazov

poskytovateľovi služieb požiadavky na služby (známe tiež ako USSD príkazy), napríklad príkazy na aktiváciu sieťových služieb.

# Nastavenia správ

# Nastavenia pre textové správy

Vstúpte do aplikácie Správy a vyberte Voľby→ Nastavenia→ Textová správa ; otvorí sa nasleduiúci zoznam nastavení:

Centrá správ – Vypíše všetky definované centrá správ.

📥 V hlavnom okne aplikácie Správy vyberte Voľbv→ Celulárne vysielanie.

Voľby v okne Celulárne vysielanie: Otvoriť, Predplatiť | Zrušiť predplatné, Zvýrazniť | Zrušiť zvýraznenie, Téma, Nastavenia, Pomocník a Ukončiť.

**62** 

Voľby pri úprave nastavení centra správ: Nové centrum správ, Upraviť, Vymazať, Pomocník a Ukončiť.

- Použité centrum spr. (Použité centrum správ) Definuje, ktoré centrum správ sa používa
  pre doručovanie textových správ a inteligentných správ, napríklad obrazových správ.
- Prijať výpis (Výpis o doručení) Keď je táto služba siete nastavená na Áno, bude sa do Výpisov v Denníku zaznamenávať stav odoslanej správy (Nevybavená, Neúspešná, Doručená) (Služba siete).

Je možné, že nebudete môcť prijať výpis o doručení multimediálnej správy, odoslanej na e-mailovú adresu.

- Platnosť správy Ak adresáta správy nemožno dosiahnuť počas doby platnosti správy, správa sa v centre služby správ zruší. Upozorňujeme, že túto funkciu musí podporovať sieť. Maximálny čas je maximálny čas, povolený sieťou.
- Správa poslaná ako Voľby sú Text, Fax, Paging a E-mail. Ďalšie informácie si vyžiadajte od operátora siete.
  - **Tip:** Toto nastavenie zmeňte iba ak ste si istí, že vaše centrum správ dokáže prevádzať textové správy do týchto alternatívnych formátov.
- *Prednostné spojenie* Textové správy môžete posielať cez normálnu GSM sieť alebo cez GPRS, ak túto možnosť podporuje sieť.
- To isté centrum odp. (Služba siete) Ak túto voľbu nastavíte na Áno, odošle sa odpoveď príjemcu na vašu správu cez rovnaké číslo centra správ. Upozorňujeme, že táto funkcia nemusí fungovať medzi všetkými operátormi.

# Nastavenia pre multimediálne správy

Vstúpte do aplikácie **Správy** a vyberte **Voľby** → *Nastavenia* → *Multimediálna správa*; otvorí sa nasledujúci zoznam nastavení:

 Použité miesto príst (Musí sa zadať) – Vyberte, ktoré prístupové miesto sa použije ako uprednostňované spojenie s centrom multimediálnych správ. <u>Pozrite si časť</u> "Nastavenia, potrebné pre multimediálne správy", s. 54.

Ak prijmete nastavenia centra multimediálnych správ v inteligentnej správe a uložíte ich, prijaté nastavenia sa automaticky použijú pre miesto prístupu. <u>Pozrite si časť "Prijímanie inteligentných správ", s. 56.</u>

- Multimediálny príjem Vyberte:
  - Len v dom. sieti Ak chcete prijímať multimediálne správy iba keď sa nachádzate vo svojej domácej sieti. Keď sa nachádzate mimo svojej domácej siete, prijímanie multimediálnych správ sa vypne.
  - Vždy zapnutý Ak chcete prijímať multimediálne správy stále.
  - Vypnutý Keď vôbec nechcete prijímať multimediálne správy alebo reklamu.
- Tip: Keď ste zvolili nastavenie Len v dom. sieti alebo Vždy zapnutý, môže váš telefón uskutočniť dátový prenos alebo GPRS spojenie bez vášho vedomia.
- Prijatie správy Vyberte:
  - Vybrať okamžite Ak chcete, aby sa telefón okamžite pokúsil prijať multimediálne správy. Ak máte správy so stavom Odložené, aj tieto sa prevezmú.
  - Odložiť výber Ak chcete, aby centrum multimediálnych správ uložilo vaše správy a mohli ste si ich prevziať neskôr. Keď si chcete správy prevziať, nastavte Prijatie správy na Vybrať okamžite.
  - Odmietnuť spr. Ak chcete multimediálne správy odmietnuť. Centrum multimediálnych správ správy vymaže.
- Povoliť anon. správy Vyberte Nie, ak nechcete prijímať správy, prichádzajúce od anonymného odosielateľa.
- Prijať reklamu Definujte, či chcete dovoliť príjem multimediálnych správ s reklamou alebo nie.
- Výpisy Nastavte na Áno, ak chcete, aby sa do Výpisov v Denníku zaznamenával stav odoslanej správy (Nevybavená, Neúspešná, Doručená).
- Odoprieť poslať výpis Vyberte Áno, ak nechcete, aby váš telefón posielal výpisy o doručení prijatých multimediálnych správ.
- Platnosť správy (Služba siete) Ak adresáta správy nemožno dosiahnuť počas doby platnosti správy, správa sa v centre multimediálnych správ zruší. Maximálny čas je maximálny čas, povolený sieťou.
- Veľkosť snímky Definujte veľkosť obrázku v multimediálnej správe. Voľby sú: Malá (maximálne 160 x 120 pixelov) a Veľká (maximálne 640 x 480 pixelov).

64

Voľby pri úprave nastavení elektronickej pošty: Voľby pri úprave, Nová schránka, Vymazať, Pomocník a Ukončiť.

#### Nastavenia pre elektronickú poštu

Vstúpte do aplikácie Správy a vyberte Voľby >> Nastavenia >> E-mail.

Otvorte Použitá schránka a vyberte schránku, ktorú chcete používať.

#### Nastavenia pre poštové schránky

Vyberte Schránky, ak chcete otvoriť zoznam definovaných poštových schránok. Ak nie sú definované žiadne poštové schránky, telefón vás vyzve, aby ste schránku definovali. Zobrazí sa nasledujúci zoznam nastavení (tieto informácie vám dá k dispozícii váš poskytovateľ e-mailových služieb).

- Názov schránky Uveď te popisné meno schránky.
- Použité miesto príst. (Musí sa zadať) Prístupové miesto k Internetu (IAP), ktoré sa bude používať pre schránku. Vyberte niektoré prístupové miesto zo zoznamu. <u>Pozrite</u> si časť "Nastavenia spojenia", s. 71.
- Moja e-mail. adresa (Musí sa zadať) Napište e-mailovú adresu, ktorú ste dostali od svojho poskytovateľa služieb. Adresa musí obsahovať znak @. Na túto adresu sa budú posielať odpovede na vaše správy.
- Server odos. e-mailov: (Musí sa zadať) Napíšte IP adresu alebo meno počítača, ktorý odosiela vaše e-mailové správy.
- Poslať správu (Služba siete) Definujte, ako sa budú e-mailové správy odosielať z vášho telefónu. Okamžite – Spojenie so schránkou sa začne hneď ako vyberiete Poslať. Pri aktív. spojení – E-mailové správy sa odošlú, keď sa najbližšie pripojíte k svojej vzdialenej schránke.
- Poslať kópiu sebe Vyberte Áno, ak chcete, aby sa kópia správy uložila vo vašej vzdialenej schránke s adresou, definovanou nastavením Moja e-mail. adresa.
- Pridať podpis Vyberte Áno, ak chcete, aby sa k vašim e-mailovým správam pripojil podpis a ak chcete napísať alebo upraviť text podpisu.
- Meno užívateľa: Napíšte svoje užívateľské meno, ktoré ste dostali od poskytovateľa služieb.

- Heslo: Napíšte svoje heslo. Ak ponecháte toto pole prázdne, telefón vás vyzve, aby ste zadali heslo, keď sa budete pripájať ku svojej vzdialenej schránke.
- Server prij. e-mailov: (Musí sa zadať) IP adresa alebo meno počítača, ktorý prijíma vaše e-mailové správy.
- Typ schránky: Definuje e-mailový protokol podľa odporúčania poskytovateľa vzdialenej e-mailovej schránky. Voľby sú POP3 a IMAP4.
   Toto nastavenie môžete zvoliť iba raz a nebudete ho môcť zmeniť po uložení alebo odchode z nastavení poštovej schránky.
- Ochrana Používa sa u protokolov POP3, IMAP4 a SMTP na zabezpečenie spojenia so vzdialenou schránkou.
- APOP ochranný login Používa sa s protokolom POP3 na odosielanie zašifrovaného hesla na vzdialený e-mailový server. Nezobrazí sa, ak ste ako Typ schránky: vybrali IMAP4.
- Vybrať prílohy (nezobrazuje sa, ak ste ako e-mailový protokol vybrali POP3) Určujte, či sa majú e-mailové správy preberať s prílohami alebo bez nich.
- Vybrať nadpisy Umožňuje obmedziť počet hlavičiek e-mailových správ, ktoré chcete naraz prevziať do svojho telefónu. Voľby sú Všetky a Definuje užívateľ. Používa sa iba u protokolu IMAP4.

#### Nastavenia pre správy služieb

Keď vstúpite do aplikácie **Správy** a vyberte **Voľby** → *Nastavenia* → *Servisná správa*, otvorí sa nasledujúci zoznam nastavení:

- Servisné správy Vyberte, či chcete dovoliť prijímanie správ služieb.
- Autentifikácia nutná Vyberte, či chcete prijímať správy služieb iba z autorizovaných zdrojov.

#### Nastavenia pre celulárne vysielanie (Služba siete)

Informujte sa u poskytovateľa služieb, či je celulárne vysielanie dostupné, aké témy sú k dispozícii a aké sú ich čísla. Prejdite do **Správy**→ **Voľby**→ *Nastavenia*→ *Celulárne vysielanie* a upravte nastavenia:

- Príjem Zapnutý alebo Vypnutý.
- Jazyk voľba Všetky vám umožňuje prijímať správy celulárneho vysielania vo všetkých dostupných jazykoch. Zvolený vám umožňuje vybrať, v ktorých jazykoch chcete prijímať správy celulárneho vysielania. Ak v zozname nenájdete požadovaný jazyk, vyberte Iný.
- Detekcia tém Ak dostanete správu, ktorá nepatrí do žiadnej z existujúcich tém, umožňuje vám Detekcia tém→ Zapnutý automaticky uložiť číslo témy. Číslo témy sa uloží do zoznamu tém a zobrazuje sa bez názvu. Vyberte Vypnutý, ak nechcete, aby sa automaticky ukladali čísla nových tém.

#### Nastavenia v kategórii Iné

Vstúpte do aplikácie **Správy** a vyberte **Voľby** $\rightarrow$  *Nastavenia* $\rightarrow$  *Iné*; otvorí sa nasledujúci zoznam nastavení:

- Uložiť posl. správy Vyberte, či chcete uložiť kópiu každej odoslanej textovej, multimediálnej alebo e-mailovej správy do zložky Poslané.
- Počet uložen. správ Definuje, koľko odoslaných správ ostáva uložených v zložke Poslané. Štandardný limit je 20 správ. Po dosiahnutí limitu sa začnú postupne vymazávať najstaršie správy.
- Použitá pamäť Definuje, kam sa správy ukladajú. Môžete si zvoliť pamäť telefónu alebo pamäťovú kartu, ak ju používate.

# Nástroje

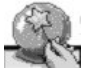

# Sprievodca Setting Wizard

Sprievodcu Setting Wizard môžete využiť na definovanie nastavení telefónu pre používanie prehliadača a odosielanie a príjem multimediálnych správ a e-mailov. Pretože sprievodca Setting Wizard konfiguruje nastavenia GPRS a ďalšie nastavenia pre WAP, MMS a prístup na Internet, aplikáciu je treba spustiť skôr, než manuálne upravíte akékoľvek ďalšie nastavenia prehliadača alebo správ. ← Vstúpte do Menu→ Setting Wizard.

Zatvorte všetky ostatné aplikácie.

Po akceptovaní zrieknutia sa nárokov zobrazí sprievodca Setting Wizard obrazovku s pokynmi. Stlačte **OK**, ak chcete pokračovať, alebo **Ukončiť**, ak sa chcete vrátiť do menu aplikácií.

Setting Wizard automaticky zistí vášho operátora prečítaním údajov z vašej SIM karty. Ak Setting Wizard nerozpozná vašu SIM kartu, požiada vás, aby ste si vybrali svoju krajinu a operátora zo zoznamu.

Vyberte **Voľby**→ *Zmeniť*, ak chcete vstúpiť do zoznamu krajín. Po výbere krajiny si môžete vybrať operátora siete.

Prejdite dole a označte voľbu Operátor. Vyberte Voľby $\rightarrow$  Zmeniť, ak chcete vstúpiť do zoznamu operátorov.

Keď ste si vybrali krajinu a operátora, vyberte Voľby → OK.

Nástroje

Sprievodca Setting Wizard potom overí, že chcete vytvoriť nastavenia pre vybraného operátora siete. Vyberte **OK**, ak chcete pokračovať, alebo **Zruš**, ak sa chcete vrátiť do zoznamu krajín a operátorov.

Setting Wizard potom preprogramuje váš telefón. Asi 5-10 sekúnd sa budú zobrazovať indikátory priebehu operácií. Váš telefón je teraz konfigurovaný pre MMS, WAP a prístup na Internet. Vyberte **OK**, aby sa sprievodca Setting Wizard zavrel.

Upozorňujeme, že pre využitie týchto služieb sa možno budete musieť obrátiť na operátora svojej siete alebo poskytovateľa služieb a nechať si aktivovať GPRS. Kdekoľvek to je možné, Setting Wizard zobrazí telefónne číslo, na ktoré je treba zavolať.

Upozorňujeme, že niektorí operátori nepodporujú niektoré služby.

Konfiguračné nastavenia pre e-mail si môžete nechať poslať priamo na svoj telefón zo stránok nastavení telefónov Nokia, http://www.nokia.com/phonesettings.

Ak by ste mali so sprievodcom Setting Wizard akékoľvek problémy, navštívte prosím stránky nastavení telefónov Nokia na adrese http://www.nokia.com/phonesettings a nechajte si poslať najnovšie nastavenia operátora svojej siete priamo na svoj telefón v textovej správe.

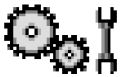

# Nastavenia

# Úprava všeobecných nastavení

← Vstúpte do Menu→ Nastavenia.

- 1 Prejdite na niektorú skupinu nastavení a stlačením 🔘 ju otvorte.
- 2 Prejdite na nastavenie, ktoré chcete zmeniť, a stlačením 🔘 :
  - prepnite nastavenie, ak má iba dve voľby (Zapnuté/Vypnuté),
  - otvorte zoznam volieb alebo editor,
  - otvorte zobrazenie posuvníka a stláčaním () a ) zvýšte, resp. znížte hodnotu.

Pozrite si obr. 11 na strane 69. Niektoré nastavenia môžete dostať od svojho poskytovateľa služieb v krátkej správe. <u>Pozrite si časť "Prijímanie inteligentných správ", s. 56.</u>

# X Nastavenia telefónu

#### Všeobecné

₽

 Jazyk telefónu – Môžete zmeniť jazyk textov na displeji svojho telefónu. Táto zmena môže ovplyvniť aj formát dátumu a času a oddeľovače, používané napríklad kalkulačkou. Ak vyberiete Automatický, vyberie telefón jazyk podľa informácií na vašej SIM karte. Po zmene jazyka textov na displeji musíte telefón reštartovať.

Zmena nastavení Jazyk telefónu alebo Jazyk pri písaní ovplyvňuje všetky aplikácie vo vašom telefóne a zostane v platnosti, až kým tieto nastavenia znova nezmeníte.

- Jazyk pri písaní Môžete zmeniť jazyk, používaný pri písaní na vašom telefóne. Zmena jazyka ovplyvňuje:
  - znaky, dostupné pri stláčaní jednotlivých tlačidiel (1 🗤 🗤 🖓
  - slovník, používaný pri prediktívnom písaní
  - špeciálne znaky, dostupné pri stlačení tlačidiel [\*+] a  $1 \text{ }_{\Omega \Omega}$ .
- Slovník Táto voľba umožňuje zapnúť alebo vypnúť prediktívne písanie textu (Zapnutý, resp. Vypnutý) pre všetky editory v telefóne. V zozname si vyberte jazyk pre prediktívne písanie textu. Toto nastavenie môžete zmeniť aj z ktoréhokoľvek editora. Stlačte Ø a vyberte Slovník→ Zapnúť slovník alebo Vypnutý.
- Uvítanie alebo logo Uvítanie alebo logo sa krátko zobrazí vždy, keď zapnete telefón. Vyberte Predvolené, ak chcete použiť štandardný obrázok alebo animáciu. Vyberte Text, ak chcete napísať uvítaciu správu (max. 50 písmen). Vyberte Snímka, ak chcete vybrať fotografiu z aplikácie Galéria.
- Pôvodné nast. telef. Niektoré z nastavení môžete vrátiť na pôvodné hodnoty. Aby ste to mohli urobiť, potrebujete blokovací kód. <u>Pozrite si časť "Ochrana", s. 77.</u> Po obnovení nastavení môže zapnutie telefónu trvať dlhší čas. Všetky dokumenty a súbory, ktoré ste vytvorili, ostanú nezmenené.

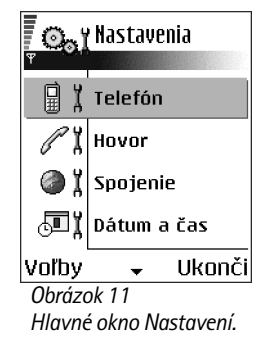

# Nástroje

#### Pohotovostný režim

- Ľavé tlačidlo voľby a Pravé tlačidlo voľby Môžete zmeniť skratky, ktoré sa v pohotovostnom režime zobrazujú nad ľavým <u>1</u> a pravým <u>1</u> výberovým tlačidlom. Popri aplikáciách môžu skratky ukazovať aj na funkcie, napríklad Nová správa.
- Śmer. tlačid. doprava, Smer. tlačidlo doľava, Smer. tlačidlo nadol, Smer. tlačidlo nahor a Tlačidlo voľby – Ak chcete využiť všetky smery smerového tlačidla pre rýchly prístup z pohotovostného režimu, prejdite na požadovanú aplikáciu alebo funkciu a stlačte smerové tlačidlo.

#### Displej

- Časový limitšetriča Šetrič displeja sa aktivuje po uplynutí časového limitu šetriča. Keď
  je aktívny šetrič displeja, displej je prázdny a je zobrazená lišta šetriča displeja.
  - Šetrič displeja môžete deaktivovať stlačením ľubovoľného tlačidla.

#### Rastavenia hovoru

#### Poslať moje číslo (Služba siete)

 Táto služba vám umožňuje nastaviť, aby sa vaše číslo zobrazovalo účastníkovi, ktorého voláte (*Áno*) alebo pred ním zostalo utajené (*Nic*). Túto hodnotu môže nastaviť aj váš operátor alebo poskytovateľ služieb pri aktivácii.

#### Čakajúci hovor (Služba siete)

 Sieť vás bude upozorňovať na nový prichádzajúci hovor v čase, keď máte na telefóne iný hovor. Vyberte *Aktivovať*, ak chcete, aby sieť aktivovala funkciu čakania na hovor, *Zrušiť*, ak chcete, aby sieť funkciu deaktivovala, alebo *Overiť stav*, ak chcete zistiť, či je funkcia aktívna alebo nie.

#### Autoopakov. voľby

#### Súhrnné info hovoru

 Aktivujte toto nastavenie, ak chcete, aby telefón krátko zobrazil približnú dĺžku predchádzajúceho hovoru.

#### Rýchla voľba

Vyberte Zapnutá a budete môcť na čísla, priradené tlačidlám rýchlej voľby (2 abc – wxyz9) volať stlačením a pridržaním príslušného tlačidla. Pozrite si časť "Priradenie tlačidiel rýchlej voľby", s. 27.

#### Príjem ľub. tlačidlom

#### Používaná linka (Služba siete)

 Toto nastavenie sa zobrazuje iba ak SIM karta podporuje dve účastnícke čísla, teda dve telefónne linky. Vyberte, ktorá telefónna linka (*Linka 1* alebo *Linka 2*) sa má používať pre volanie a odosielanie krátkych správ. Hovory môžete prijímať na oboch linkách, nezávisle od zvolenej linky.

Ak vyberiete *Linka 2* a nemáte objednanú túto službu siete, nebudete môcť z telefónu volať.

Ak chcete zabrániť prepínaniu liniek, vyberte Zmena linky – Neaktívna, ak túto možnosť podporuje vaša SIM karta. Na zmenu tohoto nastavenia potrebujete PIN2 kód.

# 🕽 🕺 Nastavenia spojenia

#### Miesta prístupu

Tu uvidíte stručné vysvetlenie pre všetky nastavenia, potrebné pre jednotlivé dátové spojenia a prístupové miesta. Ak ste pomocou svojho telefónu ešte nevytvárali spojenie na WAP, budete sa možno musieť obrátiť na svojho poskytovateľa služieb a požiadať o pomoc s prvým pripojením; môžete tiež navštíviť www.nokia.com/phonesettings.

Mnohí poskytovatelia služieb budú vyžadovať, aby ste ako predvolené miesto prístupu použili prístupové miesto k Internetu. Iní poskytovatelia služieb vám umožnia použiť prístupové miesto pre WAP. Ďalšie informácie si vyžiadajte od svojho poskytovateľa služieb.

Jednotlivé nastavenia vypĺňajte postupne zhora, pretože v závislosti od toho, aké dátové spojenie zvolíte (*Nosič dát*), budete mať k dispozícii iba určité polia nastavení.

- Názov spojenia Uveď te popisné meno spojenia.
- Nosič dát Voľby sú Paketové dáta alebo Dátový prenos. Jednotlivé polia nastavení budú
  k dispozícii podľa toho, ktoré dátové spojenie vyberiete. Vyplňte všetky polia,
  označené textom Musí sa zadať alebo hviezdičkou. Ďalšie polia môžete nechať
  prázdne, ak vám poskytovateľ služieb nedal iné inštrukcie.

Aby ste mohli využívať dátové spojenie, musí operátor alebo poskytovateľ služieb túto funkciu podporovať a prípadne ju aktivovať pre vašu SIM kartu.

- Názov miesta príst. (iba pre paketové dáta) Názov prístupového miesta je potrebný pre vytvorenie spojenia s GPRS sieťou. Názov prístupového miesta získate od operátora siete alebo poskytovateľa služieb.
- Dial-up číslo (iba pre Dátový prenos) Telefónne číslo modemu v prístupovom mieste.
- Meno užívateľa Ak to vyžaduje poskytovateľ služieb, uveď te meno užívateľa. Meno užívateľa môže byť potrebné pre vytvorenie dátového spojenia a spravidla ho dostanete od poskytovateľa služieb. V mene užívateľa sa často rozlišujú malé a veľké písmená.
- Vyžadovať heslo Ak musíte vždy pri prihlásení sa na server zadať nové heslo, alebo ak nechcete ukladať svoje heslo do telefónu, vyberte Áno.
- Heslo Heslo môže byť potrebné pri vytváraní dátového spojenia a spravidla ho dostanete od poskytovateľa služieb. V hesle sa často rozlišujú malé a veľké písmená. Keď píšete heslo, na krátky čas sa zobrazia znaky, ktoré vkladáte, a potom sa zmenia na hviezdičky (\*). Najľahší spôsob ako zadávať čísla je stlačiť a pridržať tlačidlo s číslicou, ktorú chcete zadať, a potom pokračovať zadávaním písmen.
- Autentifikácia Normálna | Ochranná.
- Domovská stránka V závislosti od toho, čo nastavujete, uveď te:
  - adresu služby, alebo
  - adresu centra multimediálnych správ.
- Typ dát. prenosu (iba pre Dátový prenos) Analógový, ISDN v. 110, alebo ISDN v. 120 definuje, či telefón používa analógové alebo digitálne spojenie. Toto nastavenie závisí od operátora siete GSM ako aj od poskytovateľa služieb Internetu (ISP), pretože niektoré GSM siete nepodporujú určité typy ISDN spojení. Podrobnejšie sa informujte u svojho poskytovateľa služieb Internetu. Ak sú k dispozícii ISDN spojenia, tieto vytvárajú spojenie rýchlejšie ako analógové spojenia.
- Max. rýchlosť dát (lba pre Dátový prenos) Voľby sú 9600 a 14400, v závislosti od nastavenia Typ dát. prenosu. Táto možnosť vám umožňuje obmedziť maximálnu rýchlosť spojenia pri použití GSM dátového prenosu. Vysoké rýchlosti prenosu dát môžu u niektorých poskytovateľov služieb stáť viac.

Vyššie uvedené rýchlosti predstavujú maximálne rýchlosti, pri ktorých bude pracovať vaše spojenie. Počas spojenia môže byť pracovná rýchlosť menšia, v závislosti od podmienok na sieti.

#### Voľby→ Rozšírené nastavenia

- IP adresa telefónu IP adresa vášho telefónu.
- Primárny DNS server IP adresa primárneho DNS servera.
- Sekund. DNS server IP adresa sekundárneho DNS servera.
- Adresa proxy serv. IP adresa proxy servera.
- Číslo proxy portu Číslo portu proxy servera.

Ak potrebujete zadať tieto nastavenia, obráťte sa na svojho poskytovateľa služieb Internetu.

Nasledujúce nastavenia sa zobrazujú, ak ste ako typ spojenia vybrali dátový prenos:

 Použiť spätný hovor – Táto voľba umožňuje serveru zavolať vám po vašom počiatočnom zavolaní naspäť. Objednajte si túto službu u svojho poskytovateľa služieb. Telefón bude očakávať, že spätné volanie bude používať rovnaké nastavenia prenosu ako volanie, ktorým ste si spätné volanie vyžiadali. Sieť musí podporovať príslušný typ prenosu v oboch smeroch, smerom do telefónu i z telefónu.

- Typ spätného hovoru Voľby sú Použiťč. servera / Použiťiné číslo. Informujte sa u svojho poskytovateľa služieb, ktoré z týchto nastavení je správne; závisí to od konfigurácie poskytovateľa.
- Číslo spät. hovoru Zadajte dátové telefónne číslo svojho telefónu, ktoré použije server pre spätné volanie. Týmto číslom je spravidla telefónne číslo vášho telefónu pre dátové prenosy.
- Použiť PPP kompres. Keď nastavíte Áno, táto voľba zrýchli prenos dát, ak ju podporuje vzdialený PPP server. Ak máte ťažkosti s vytvorením spojenia, skúste nastaviť túto voľbu na Nie. Poraď te sa so svojím poskytovateľom služieb.
- Použiť skript loginu Voľby sú Áno / Nie.
- Skript loginu Tu uložte prihlasovací skript.
- Inicializácia modemu (Inicializačný reťazec modemu) Umožňuje nastaviť telefón pomocou modemových AT príkazov. V prípade potreby zadajte reťazec podľa odporúčania poskytovateľa služieb alebo poskytovateľa služieb Internetu.

#### Paketové dáta

Nastavenia GPRS ovplyvňujú všetky prístupové miesta, využívajúce paketové dátové spojenia.

Paket. dát. spojenie – Ak vyberiete Ak je dostupné a budete sa nachádzať v sieti, ktorá podporuje paketové dáta, telefón sa v GPRS sieti zaregistruje a bude odosielať krátke správy cez GPRS. Pri tomto nastavení je začatie aktívneho paketového dátového spojenia, napríklad pre odosielanie a príjem elektronickej pošty, rýchlejšie. Ak vyberiete Podľa potreby, bude telefón používať paketové dátové spojenie iba keď spustíte aplikáciu alebo činnosť, ktorá si takéto spojenie vyžaduje. GPRS spojenie sa môže uzavrieť, keď ho žiadna aplikácia nevyužíva.

Keď sa nachádzate v mieste, nepokrytom GPRS sieťou a máte nastavené *Ak je dostupné*, telefón sa bude periodicky snažiť vytvoriť paketové dátové spojenie.

↔ Vstúpte do Nastavenia→ Spojenie→ Paketové dáta.

74

*Miesto prístupu* – Meno prístupového miesta je potrebné, keď chcete svoj telefón využiť ako paketový dátový modem pre svoj počítač.

#### Dátový prenos

Nastavenia *Dátový prenos* ovplyvňujú všetky prístupové miesta, využívajúce GSM dátové prenosy.

*On-line čas* – Ak neprebieha žiadna aktivita, dátový prenos sa automaticky ukončí po uplynutí tohoto časového intervalu. Voľby sú *Definuje užívateľ*, v tomto prípade uveďte časový interval, alebo *Neobmedzený*.

## 

Nastavenia *Dátum a čas* vám umožňujú definovať dátum a čas, používaný na vašom telefóne, ako aj zmeniť formát dátumu a času a použité oddeľovače.

- Typ hodín→ Analógové alebo Digitálne Tu môžete zmeniť typ hodín, zobrazených v pohotovostnom režime. Pozrite si časť "Hodiny", s. 97.
- Autoaktualizác času Ak chcete, aby sieť mobilných telefónov aktualizovala informácie o dátume, čase a časovom pásme na vašom telefóne (Služba siete). Aby sa nastavenie Autoaktualizác času aktivovalo, musíte telefón reštartovať. Skontrolujte si všetky alarmy, pretože nastavenie Autoaktualizác času ich môže ovplyvniť.
- Tón budíka Ák chcete zmeniť tón, ktorý sa ozve pri dosiahnutí času, nastaveného na budíku.
- Časový posun od GMT Ak chcete zmeniť časové pásmo pre hodiny.
- Letný čas Ak chcete zapnúť alebo vypnúť letný čas..

## Blok. hovorov (Služba siete)

Táto služba siete vám umožňuje obmedziť možnosti volania a prijímania hovorov cez váš telefón. Aby ste mohli túto funkciu využívať, potrebujete blokovacie heslo, ktoré si môžete vyžiadať od svojho poskytovateľa služieb.

♦ Vstúpte do Nastavenia→ Spojenie→ Dátový prenos.

- 1 Prejdite k jednej z blokovacích volieb.
- 2 Vyberte Voľby→ Aktivovať, ak chcete, aby sieť uplatnila obmedzenie, Zrušiť, ak chcete zrušiť obmedzenie volania, alebo Overiťstav, ak chcete zistiť, či sú hovory zablokované alebo nie.
- Vyberte Voľby→ Zmeniť blok. heslo, ak chcete zmeniť blokovacie heslo.
- Vyberte Voľby→ Zrušiť všetky blok., ak chcete zrušiť všetky aktívne voľby blokovania.

Aj keď sú hovory blokované, môže sa dať volať na určité oficiálne tiesňové čísla.

## Ψ ¦ Sieť

#### Voľba operátora

- Vyberte Automatická, ak chcete, aby telefón automaticky vyhľadal a vybral jednu z celulárnych sietí v oblasti, kde sa nachádzate.
- Vyberte Manuálna, ak chcete požadovanú sieť vybrať manuálne zo zoznamu sietí. Ak sa spojenie s manuálne vybranou sieťou stratí, telefón vydá chybový tón a požiada, aby ste znova vybrali niektorú sieť. Vybraná sieť musí mať roamingovú dohodou s vašou domovskou sieťou, to jest s operátorom, ktorého SIM kartu máte vo svojom telefóne.

#### Info o sieti

 Vyberte Zapnuté, ak chcete, aby telefón oznamoval, keď sa používa v celulárnej sieti, založenej na mikrocelulárnej (MCN) technológii, a ak chcete aktivovať prijímanie celulárnych informácií (Služba siete).

## Nastavenia doplnkov

Prejdite do zložky požadovaného doplnku a otvorte nastavenia:

 Vyberte *Predvolený profil*, ak chcete nastaviť profil, ktorý sa bude automaticky aktivovať vždy po pripojení príslušného doplnku k telefónu. <u>Pozrite si časť "Zmena</u> profilu", s. 87.  Vyberte Automatic odpoveď, ak chcete nastaviť telefón, aby automaticky prijímal prichádzajúci hovor po piatich sekundách, ak je k telefónu pripojený príslušný doplnok. Ak je Hlásenie prich. hov. nastavené na Pípne raz alebo Tiché, automatickú odpoveď nemožno použiť a hovor musíte prevziať manuálne.

## 🖶 🖞 Ochrana

### Telefón a SIM

Vysvetlenie k rozličným bezpečnostným kódom, ktoré môže telefón vyžadovať:

- PIN kód (4 8 číslic) PIN kód (Personal Identification Number) chráni vašu SIM kartu pred neoprávneným použitím. PIN kód sa spravidla dodáva spolu so SIM kartou. Ak trikrát po sebe zadáte nesprávny PIN kód, PIN kód sa zablokuje. Keď je PIN kód zablokovaný, musíte ho odblokovať, aby ste mohli znova použiť SIM kartu. Pozrite si informáciu o PUK kóde.
- PIN2 kód (4 8 číslic) PIN2 kód, dodávaný s niektorými SIM kartami, je potrebný pre prístup k niektorým funkciám.
- Blokovací kód (5 číslic) Blokovací kód môžete použiť na zablokovanie telefónu a tlačidiel, aby nedošlo k ich neoprávnenému použitiu.
   Z výroby je nastavený blokovací kód 12345. Aby ste predišli neoprávnenému použitiu svojho telefónu, blokovací kód zmeňte. Nový kód udržiavajte v tajnosti a na bezpečnom mieste oddelene od telefónu.
- PUK a PUK2 kód (8 číslic) PUK kód (Personal Unblocking Key Osobný odblokovací kód) sa používa na zmenu zablokovaného PIN kódu. PUK2 kód sa vyžaduje pri zmene zablokovaného PIN2 kódu. Ak tieto kódy nedostanete spolu so SIM kartou, vyžiadajte si ich od operátora, ktorého SIM karta sa nachádza vo vašom telefóne.

Môžete zmeniť nasledujúce prístupové kódy: blokovací kód, PIN kód a PIN2 kód. Tieto kódy môžu pozostávať iba z číslic od  ${\bf 0}$  do  ${\bf 9}.$ 

Nepoužívajte prístupové kódy, podobné tiesňovým číslam, ako 112, aby nedopatrením nedochádzalo k volaniu na tiesňové čísla.

Ochrana PIN kódom – Keď je aktívna ochrana PIN kódom, bude si telefón žiadať PIN kód po každom zapnutí. Upozorňujeme, že niektoré SIM karty neumožňujú ochranu PIN kódom vypnúť.

PIN kód / PIN2 kód / Blokovací kód - Otvorte toto nastavenie, ak chcete zmeniť niektorý kód.

*Autoblokovací cyklus* – Môžete zadať interval automatického blokovania, teda čas, po ktorom sa telefón automaticky zablokuje a bude ho možné použiť až po zadaní platného blokovacieho kódu. Zadajte hodnotu času v minútach, alebo vyberte *Žiadny*, ak chcete automatické blokovanie vypnúť.

Telefón odblokujete zadaním blokovacieho kódu.

Aj keď je prístroj zablokovaný, môže sa dať volať na oficiálne tiesňové číslo, naprogramované vo vašom prístroji.

Blok. pri zmene SIM – Vyberte Áno, ak chcete, aby si telefón vyžiadal blokovací kód po vložení novej, neznámej SIM karty. Telefón uchováva zoznam SIM kariet, ktoré rozpoznáva ako karty majiteľa.

Voľby v okne Pevný zoznam: Otvoriť, Volať, Zapnúť pevný zozn. / Vypnúť pevný zozn., Nový kontakt, Upraviť, Vymazať, Pridať do Kontaktov, Pridať z Kontaktov, Nájsť, Označiť/ Neoznačiť, Pomocník a Ukončiť. *Pevný zoznam* – Ak to vaša karta dovoľuje, môžete povoliť odchádzajúce hovory iba na vybranú skupinu telefónnych čísel. Pre túto funkciu potrebujete PIN2 kód. Keď je táto funkcia aktivovaná, môžete volať iba na telefónne čísla, ktoré sú uvedené v pevnom zozname, alebo ktoré začínajú rovnakými číslicami ako niektoré telefónne číslo v pevnom zozname.

Aj keď je aktivovaný pevný zoznam, môže sa dať volať na oficiálne tiesňové číslo, naprogramované vo vašom prístroji.

 Ak chcete do Pevného zoznamu zaradiť nové čísla, vyberte Voľby→ Nový kontakt alebo Pridať z Kontaktov. *Uzavretá skup. užív.* (Služba siete) – Môžete určiť skupinu ľudí, ktorým môžete volať a ktorí môžu volať vám. Ďalšie informácie si vyžiadajte od operátora svojej siete alebo od poskytovateľa služieb. Vyberte: *Predvolená*, ak chcete aktivovať predvolenú skupinu, na ktorej ste sa dohodli s operátorom siete, *Zapnutá*, ak chcete použiť inú skupinu (musíte poznať registračné číslo skupiny), alebo *Vypnutá*.

Aj keď sú hovory obmedzené na uzavreté skupiny užívateľov, môže sa dať volať na oficiálne tiesňové číslo, naprogramované vo vašom prístroji.

*Potvrdiť SIM služby* (Služba siete) – Tu môžete nastaviť, aby telefón zobrazoval potvrdzovacie správy pri používaní služieb SIM karty.

#### Správa certifikátov

V hlavnom okne správcu certifikátov môžete vidieť zoznam autorizačných certifikátov, uložených vo vašom telefóne. Stlačením 🔘 môžete zobraziť zoznam osobných certifikátov, ak existuje.

Autorizačné certifikáty využívajú niektoré služby prehliadača, napríklad on-line bankové služby, na overenie podpisov alebo serverových či iných autorizačných certifikátov.

Certifikáty serverov sa používajú na zvýšenie bezpečnosti spojenia medzi telefónom a bránou. Telefón prijme certifikát servera od poskytovateľa služieb pred vytvorením spojenia a platnosť certifikátu sa kontroluje proti autorizačnému certifikátu, uloženému v telefóne. Certifikáty serverov sa neukladajú.

Certifikáty serverov môžete potrebovať napríklad keď:

- sa chcete spojiť s on-line bankou alebo inou službou alebo vzdialeným serverom a vykonávať tam činnosť, ktorej súčasťou je prenos dôverných údajov, alebo
- chcete znížiť riziko napadnutia vírusom alebo iným škodlivým kódom a mať istotu o autentickosti softwaru, ktorý preberáte a inštalujete.

Voľby v hlavnom okne správcu certifikátov: Detaily certifikátu, Vymazať, Nastavenia dôvery, Označiť/Neoznačiť, Pomocník a Ukončiť.

80

Dôležité: Upozorňujeme, že hoci používanie certifikátov podstatne znižuje riziká pri vzdialených pripojeniach a inštalácii softwaru, výhody zvýšenej bezpečnosti sa prejavia iba pri ich správnom používaní. Existencia certifikátu sama o sebe neposkytuje žiadnu ochranu; zvýšenie bezpečnosti dosiahnete iba ak správca certifikátov obsahuje správne, autentické alebo dôveryhodné certifikáty. Certifikáty majú obmedzenú dobu platnosti. Ak sa zobrazí upozornenie *Certifikát stratil platnosť* alebo *Certifikát ešte neplatí*, hoci by certifikát mal byť platný, skontrolujte, že máte vo svojom telefóne správne nastavený dátum a čas.

Pred akoukoľvek zmenou nastavení certifikátu musíte mať istotu, že skutočne dôverujete vlastníkovi certifikátu a že certifikát uvedenému vlastníkovi skutočne patrí.

#### Zmena nastavení dôveryhodnosti autorizačného certifikátu

 Prejdite na požadovaný autorizačný certifikát a vyberte Voľby→ Nastavenia dôvery. V závislosti od certifikátu sa zobrazí zoznam aplikácií, ktoré môžu využívať vybraný certifikát. Napríklad:

Správca aplikácií / Áno - Certifikát môže certifikovať pôvod nového softwaru. Internet / Áno - Certifikát môže certifikovať e-mailové a obrazové servery.

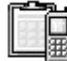

 $\rightarrow$  Vstúpte do Menu  $\rightarrow$  Nástroje $\rightarrow$ Správca zariadenia.

| а. | <b>c</b> ' |        |       |
|----|------------|--------|-------|
|    | Spravca    | zariad | lenia |
| R  | opiaica    |        |       |

Správca zariadenia umožňuje tretej strane, napríklad vášmu poskytovateľovi služieb, priamo vám pomôcť s nastaveniami telefónu. Aby ste umožnili správu svojho telefónu, musí telefón vytvoriť spojenie a synchronizovať sa so serverom tretej strany. Synchronizáciu môžete spustiť zo svojho telefónu a môžete prijať alebo odmietnuť pokusy o synchronizáciu zo strany servera.

Táto funkcia závisí od operátora a nemusí byť k dispozícii na všetkých telefónoch. O dostupnosti a ďalších podrobnostiach sa informujte u svojho poskytovateľa služieb.

Aby ste sa mohli pripojiť k serveru, musíte mať definovaný profil správcu zariadenia. Nastavenia profilu vám pomôže definovať tretí poskytovateľ nastavení.

Názov servera – Meno, pod ktorým sa bude zobrazovať server.

ID servera – Identifikátor vzdialeného servera správy zariadení.

Heslo servera – Heslo, používané v upozorneniach servera. Zadajte heslo, ktorým sa bude musieť autorizovať server správy zariadení, aby sa mohol synchronizovať s vašim telefónom.

Miesto prístupu – Internetové prístupové miesto, ktoré telefón použije na vytvorenie spojenia so serverom. Vyberte ho zo zoznamu prístupových miest vo svojom telefóne.

Hostiteľská adresa – URL adresa servera správy zariadení.

Port – Port servera správy zariadení.

Meno užívateľa – Vaše užívateľské meno pre tento profil.

Heslo servera – Vaše heslo pre tento profil.

Server začne konfiguráciu. Pokračovať? – Tento server má povolené spravovať zariadenie. Zvoľte Áno alebo Nie.

Autom. prijať všetky – Správa zariadenia je pre tento server automatická alebo povolená. Zvoľte Áno, ak chcete, aby synchronizácia mohla prebehnúť bez vášho potvrdenia, alebo Nie, ak chcete každý pokus o synchronizáciu povoliť.

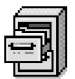

## Správca súborov

Správca súborov vám umožňuje prehliadať si, otvárať a spravovať súbory a zložky v pamäti telefónu alebo na pamäťovej karte, ak ju používate.

Ak chcete vidieť zoznam zložiek v pamäti telefónu, otvorte správcu súborov. Ak používate pamäťovú kartu a chcete vidieť zoznam zložiek na karte, stlačte 🔘.

Zložky môžete prezerať a otvárať, môžete vytvárať nové zložky, a označovať, kopírovať a presúvať položky do zložiek. Pozrite si časť "Akcie spoločné pre všetky aplikácie", s. 13.

Voľby v hlavnom okne Správcu zariadenia: Začať konfiguráciu, Nový profil servera, Upraviť profil, Vymazať, Povoliť konfiguráciu | Nepovoliť konfigur., Zobraziť denník, Pomocník a Ukončiť

 $\checkmark$  Vstúpte do Menu  $\rightarrow$ Nástroje→ Správca súborov.

Voľby v hlavnom okne Správcu súborov: Otvoriť, Poslať, Vymazať, Presunúť do zložky, Kopírovať do zložky, Nová zložka, Označiť/Neoznačiť, Premenovať, Nájsť, Zobraziť detaily, Detaily o pamäti, Pomocník a Ukončiť.

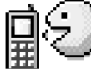

#### → Vstúpte do Menu→ Nástroje→ Hlasové povely.

Voľby v hlavnom okne Hlasové povely: Pridať hlas. povel, Otvoriť, Nová aplikácia, Prehrať, Zmeniť, Vymazať, Vymazať všetky, Pomocník a Ukončiť.

### Zobrazenie stavu pamäti

Ak máte na svojom telefóne inštalovanú pamäťovú kartu, budete mať k dispozícii dve okná s údajmi o stave pamäti, jedno pre telefón a jedno pre pamäťovú kartu.

Stlačením 🔘 a 🔘 môžete prejsť od jednej karty s údajmi o pamäti k druhej.

• Ak chcete zistiť aktuálny stav pamäti, vyberte Voľby→Detaily o pamäti.

Telefón vypočíta približný objem voľnej pamäti, do ktorej možno ukladať dáta a inštalovať nové aplikácie.

V oknách s údajmi o pamäti si môžete prezrieť, koľko pamäti zaberajú jednotlivé skupiny dát: *Kalendár, Kontakty, Dokumenty, Správy, Snímky, Zvuk. súbory, Videoklipy, Aplikácie, Použitá pam.* a *Voľná pamäť.* 

Keď na telefóne vzniká nedostatok pamäti, odstráňte niektoré súbory alebo ich presuňte na pamäťovú kartu. <u>Pozrite si časť "Ak niečo nefunguje", s. 125.</u>

## ) Hlasové povely

Hlasové povely môžete používať na spúšťanie aplikácií a profilov a na vytáčanie čísiel z adresára Kontakty bez toho, aby ste museli dívať na displej telefónu. Nahráte slovo alebo slová (hlasový povel) a potom vyslovením tohoto hlasového povelu otvoríte aplikáciu, aktivujete profil alebo zavoláte číslo.

Pre každú položku môžete definovať iba jeden hlasový povel.

Hlasovým povelom môže byť ľubovoľné vyslovené slovo (slová).

 Pri nahrávaní držte telefón v malej vzdialenosti od svojich úst. Po zaznení štartovacieho tónu jasne vyslovte slovo alebo slová, ktoré chcete nahrať ako hlasový povel.

Kým začnete používať hlasové menovky, uvedomte si, že:

• Jazyk nie je u hlasových menoviek dôležitý. Dôležitý je ale hlas hovoriaceho.

- Meno musíte vysloviť presne tak, ako ste ho vyslovili pri nahrávaní.
- Hlasové menovky sú citlivé na hluk pozadia. Nahrávajte a používajte ich v tichom prostredí.
- Veľmi krátke mená prístroj neprijme. Používajte dlhé mená a vyhýbajte sa používaniu podobných mien pre rozličné čísla.
  - Upozornenie: Používanie hlasových menoviek môže byť problematické napríklad v hlučnom prostredí alebo v tiesni, preto by ste sa nemali za každých okolností spoliehať výlučne na voľbu hlasom.

#### Definovanie hlasového povelu pre aplikáciu

- 1 V hlavnom okne hlasových povelov prejdite na aplikáciu, ku ktorej chcete priradiť hlasový povel, a vyberte Voľby→ Pridať hlas. povel. Ak chcete definovať hlasový povel pre profil, musíte otvoriť zložku Profily a vybrať príslušný profil.
- 2 Zobrazí sa text Stlačte Štart a po zaznení tónu začnite hovoriť.
  - Stlačením Štart spustite nahrávanie hlasového povelu. Telefón vydá signál, oznamujúci začiatok nahrávania, a zobrazí sa text Teraz hovorte.
- 3 Vyslovte hlasový povel. Telefón ukončí nahrávanie približne po piatich sekundách.
- 4 Po nahraní telefón prehrá zaznamenaný hlasový povel a zobrazí sa text Prehráva sa hlasový povel. Ak nahrávku nechcete uložiť, stlačte Skonči.
- 5 Po úspešnom uložení hlasového povelu sa zobrazí text *Hlasový povel uložený* a ozve sa pípnutie. Vedľa aplikácie sa objaví symbol *€*.

#### Pridanie aplikácie do zoznamu

Hlasové povely môžete definovať aj pre aplikácie, ktoré sa nenachádzajú v zozname v hlavnom okne Hlasové povely.

- 1 V hlavnom okne Hlasové povely vyberte Voľby→ Nová aplikácia.
- 2 Zobrazia sa dostupné aplikácie. Prejdite na aplikáciu, ktorú chcete zaradiť do zoznamu, a stlačte Zvoľ.

3 Prirad'te k novej aplikácii hlasový povel. <u>Pozrite si časť "Definovanie hlasového povelu pre aplikáciu", s. 83.</u>

### Spustenie aplikácie pomocou hlasového povelu

- 2 Keď spúšťate aplikáciu pomocou hlasovej voľby, držte telefón neďaleko úst a jasne vyslovte hlasovú voľbu.
- **3** Telefón prehrá pôvodný hlasový povel a spustí aplikáciu. Ak telefón prehrá nesprávny hlasový povel, stlačte **Opakuj**.

### Prehranie, vymazanie a zmena hlasového povelu

Ak chcete prehrať, vymazať alebo zmeniť hlasový povel, prejdite na položku, ktorej je tento hlasový povel priradený (je označená ikonou  $\mathfrak{D}$ ), vyberte **Voľby**, a potom buď:

- Prehrať Ak si chcete hlasový povel znova vypočuť.
- Vymazať Ak chcete hlasový povel vymazať.
- Zmeniť Ak chcete nahrať nový hlasový povel. Stlačením Štart spustíte nahrávanie.

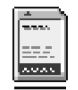

## Pamäťová karta

Podrobný opis, ako sa pamäťová karta vkladá do telefónu, nájdete v návode Začíname. Pamäťovú kartu môžete použiť na ukladanie svojich multimediálnych súborov, napríklad videoklipov a zvukových súborov, fotografií, správ, a tiež na zálohovanie údajov z pamäti svojho telefónu.

#### → Vstúpte do Menu→ Nástroje→ Pamäť. karta.

So svojím telefónom Nokia 6670 dostanete zmenšenú multimediálnu pamäťovú kartu (RS-MMC), ktorá môže obsahovať doplnkové aplikácie od nezávislých tvorcov. Tieto aplikácie sú vyvinuté tak, aby boli kompatibilné s vašim telefónom.

Nástroje

Podrobnosti o možnostiach používania pamäťovej karty s ďalšími funkciami a aplikáciami vášho telefónu nájdete v kapitolách, popisujúcich tieto funkcie a aplikácie.

Uchovávajte všetky pamäťové karty mimo dosahu malých detí.

Používajte s týmto prístrojom iba kompatibilné multimediálne karty (MMC). Iné pamäťové karty, napríklad karty Secure Digital (SD), sa nehodia do slotu pre MMC kartu a nie sú s týmto prístrojom kompatibilné. Pri použití nekompatibilnej pamäťovej karty môže dôjsť k poškodeniu karty i prístroja, a môže dôjsť ku zničeniu dát, uložených na nekompatibilnej karte.

#### Formátovanie pamäťovej karty

Pri formátovaní pamäťovej karty sa nenávratne stratia všetky dáta, ktoré sú na nej uložené.

Niektoré pamäťové karty sa dodávajú už sformátované a iné je potrebné sformátovať. Pamäťovú kartu si vždy sformátujte vo vlastnom telefóne Nokia 6670, aby ste zabezpečili jej správnu funkciu. Pri formátovaní karty v inom operačnom systéme nemožno zaručiť správny prístup k pamäti a parametre karty.

• Vyberte Voľby → Formátovať kartu.

Potvrď te stlačením Áno. Po dokončení formátovania napíšte meno pamäťovej karty (max. 11 písmen alebo číslic).

#### Zálohovanie a obnova informácií

Ak si chcete na pamäťovú kartu zálohovať dáta z pamäti telefónu, vyberte **Voľby**→ *Zálohovať pam. tel.*. Ak chcete obnoviť dáta v pamäti telefónu zo zálohy na pamäťovej karte, vyberte **Voľby**→ *Obnoviť z karty*.

Zálohovať si môžete iba pamäť telefónu a obnoviť ju môžete iba na tom istom telefóne.

Voľby pre pamäťovú kartu: Zálohovať pam. tel., Obnoviť z karty, Formátovať kartu, Názov pamäť. karty, Nastaviť heslo, Zmeniť heslo, Odstrániť heslo, Odblokovať kartu, Detaily o pamäti, Pomocník a Ukončiť.

#### Zablokovanie pamäťovej karty

Ak chcete nastaviť heslo, pomocou ktorého zablokujete pamäťovú kartu pred nepovoleným prístupom, vyberte **Voľby**→ *Nastaviť heslo*.

Telefón vás požiada o zadanie a potvrdenie hesla. Toto heslo môže mať dĺžku najviac 8 znakov.

Heslo sa ukladá vo vašom telefóne a nemusíte ho znova zadávať, kým používate pamäťovú kartu na tom istom telefóne. Ak chcete pamäťovú kartu použiť na inom telefóne, budete musieť heslo zadať.

#### Odblokovanie pamäťovej karty

Keď do telefónu vložíte ďalšiu pamäťovú kartu, chránenú heslom, telefón si vyžiada heslo tejto karty. Ak chcete kartu odblokovať:

• Vyberte Voľby→ Odblokovať kartu.

Po odstránení hesla je karta odblokovaná a možno ju použiť bez hesla na ktoromkoľvek telefóne.

#### Zistenie stavu pamäti

Môžete zistiť, koľko pamäti na vašej karte zaberajú rozličné skupiny dát a koľko pamäti ostáva pre inštaláciu nových aplikácií a softwaru:

• Vyberte Voľby→ Detaily o pamäti.

# Personalizácia telefónu

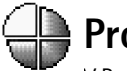

## Profily

V Profiloch môžete nastaviť a prispôsobiť akustické signály telefónu rozličným okolnostiam, prostrediam a skupinám volajúcich. O zvolenom profile informuje ikona, zobrazená v pohotovostnom režime v hornej časti displeja. Keď je nastavený profil Normál, je zobrazený iba aktuálny dátum.

### Zmena profilu

- 1 Vstúpte do Menu→ Profily. Otvorí sa zoznam profilov.
- 2 V zozname Profily prejdite na niektorý profil a vyberte Voľby -> Aktivovať.
- Skratka! Ak chcete zmeniť profil, v pohotovostnom režime stlačte 
  , prejdite na profil, ktorý chcete zmeniť, a stlačte OK.

### Prispôsobenie profilu

- 1 Ak chcete niektorý profil upraviť, prejdite na tento profil v zozname Profily a vyberte Voľby→ Personalizovať. Ak chcete vytvoriť nový profil, vyberte Voľby→ Vytvoriť nový. Otvorí sa zoznam nastavení profilu.
- 2 Prejdite na nastavenie, ktoré chcete zmeniť, a stlačením 🔘 otvorte zoznam volieb:
- Tón zvonenia Ak chcete nastaviť tón zvonenia pre hovory, vyberte niektorý tón zvonenia zo zoznamu. Zvuk tónu zastavíte stlačením ľubovoľného tlačidla. Ak používate pamäťovú kartu, tóny, ktoré sú na nej uložené, majú vedľa svojho názvu ikonu : Tóny zvonenia využívajú spoločnú pamäť. <u>Pozrite si časť "Spoločná pamäť".</u> <u>s. 15.</u> Tóny zvonenia môžete upraviť aj v Kontaktoch. <u>Pozrite si časť "Definovanie tónu zvonenia pre kartu kontaktu alebo skupinu", s. 25.</u>

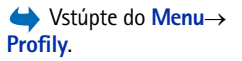

Voľby v hlavnom okne Profilov: Aktivovať, Personalizovať, Vytvoriť nový, Vymazať profil, Načítať tóny, Pomocník a Ukončiť. **Tip!** Keď prechádzate zoznamom, môžete sa pri jednotlivých tónoch zastaviť a vypočuť si ich, kým sa rozhodnete.

- Typ zvonenia Ak vyberiete Stúpajúce, začne zvonenie s hlasitosťou jedna a postupne bude hlasitosť úroveň po úrovni rásť až po nastavenú úroveň.
- Hlasitosť zvonenia Slúži na nastavenie hlasitosti tónu zvonenia a tónu, upozorňujúceho na správy.
- Tón hlásenia správy Slúži na nastavenie tónu pre správy.
- Tón hlásenia chatu Slúži na nastavenie tónu pre okamžité správy.
- Hlásenie vibrovaním Umožňuje nastaviť, aby telefón signalizoval prichádzajúci hovor alebo správu vibráciou.
- Tóny tlačidiel Umožňuje nastaviť hlasitosť tónov tlačidiel.
- Výstražné tóny Telefón vydá výstražný signál, napríklad keď sa blíži vybitie batérie.
- Hlásenie Umožňuje nastaviť, aby telefón zvonil iba pri hovoroch z telefónnych čísel, patriacich vybranej skupine kontaktov. Telefónne hovory prichádzajúce od ľudí mimo vybranej skupiny budú oznámené tichým hlásením. Voľby sú Všetky hovory / (zoznam skupín kontaktov, ak ste nejaké vytvorili). <u>Pozrite si časť "Vytváranie skupín</u> kontaktov", s. 28.
- Dostupnosť pri účasti Vyberte Dostupný, Zaneprázdnený alebo Nie je dostupný. <u>Pozrite si</u> časť "Nastavenia prezenčnej služby", s. 32.
- Súkromná poznámka Zadajte správu, informujúcu o vašom aktuálnom prezenčnom stave. <u>Pozrite si časť "Nastavenia prezenčnej služby", s. 32.</u>
- Názov profilu Profil môžete premenovať a dať mu meno podľa vlastného výberu. Profil Normál premenovať nemožno.

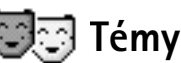

#### ♦ Vstúpte do Menu→ Témy.

Tu môžete zmeniť vzhľad displeja svojho telefónu aktivovaním vybranej témy. Súčasťou témy môže byť tapeta kľudovej obrazovky, farebná paleta, šetrič displeja a obrázok pozadia v menu "Ísť na". Detailnejšiu personifikáciu môžete dosiahnuť úpravou tém.

Keď otvoríte Témy, zobrazí sa zoznam dostupných tém. Téma, ktorá je práve aktívna, je označená značkou zaškrtnutia. Ak chcete vidieť zoznam tém na pamäťovej karte, ak ju používate, stlačte ().

- Ak si chcete niektorú tému prezrieť, prejdite na ňu a vyberte Voľby -> Prezrieť, príslušná téma sa zobrazí. Stlačením \_\_\_\_\_\_ tému aktivujte. Tému môžete aktivovať aj bez toho, aby ste ju prezerali v hlavnom okne vyberte Voľby -> Použiť.
- ✓ Tip! Načítané témy si môžete kopírovať. Ak chcete prekopírovať niektorú tému zo svojej pamäťovej karty do pamäti telefónu, prejdite na požadovanú tému a vyberte Voľby→ Kopírovať do telef.. Ak chcete prekopírovať niektorú tému z pamäti telefónu na svoju pamäťovú kartu, prejdite na požadovanú tému a vyberte Voľby→ Kopírovať na kartu.

## Úprava tém

Témy si môžete prispôsobiť kombináciou prvkov z iných tém a obrázkov z Galérie.

- 1 Prejdite na požadovanú tému, vyberte Voľby→ Upraviť, a vyberte:
  - Tapeta Ako obrázok na pozadí pohotovostného režimu si môžete vybrať obrázok z niektorej z dostupných tém alebo vlastný obrázok z Galérie.
  - Farebná škála Tu môžete zmeniť paletu farieb, používaných na displeji.
  - Šetrič displeja Tu môžete vybrať, čo sa má zobrazovať na lište šetriča displeja: čas a dátum alebo vami zadaný text. Lišta šetriča displeja mení polohu a farbu pozadia v jednominútových intervaloch. Šetrič displeja sa okrem toho mení, aby informoval o počte nových správ alebo zmeškaných hovorov. Môžete nastaviť čas, po uplynutí ktorého sa bude aktivovať šetrič displeja. <u>Pozrite si časť "Nastavenia telefónu",</u> <u>s. 69.</u>
  - Snímka v ĺsť na Ak chcete vybrať obrázok z niektorej z dostupných tém, alebo ak chcete vybrať svoj vlastný obrázok z galérie ako obrázok pozadia v "ĺsť na".
- 2 Prejdite na prvok, ktorý chcete upraviť, a vyberte Voľby -> Zmeniť.
- 3 Ak chcete potvrdiť aktuálne nastavenie, vyberte Voľby→ Nastaviť. Vybraný prvok si môžete aj prezrieť - vyberte Voľby→ Prezrieť. Takto si môžete prezrieť iba niektoré prvky.

Voľby v hlavnom okne Témy: Prezrieť, Použiť, Upraviť, Kopírovať na kartu, Kopírovať do telef., Načítať tému, Pomocník a Ukončiť.

|    | Témy              |       |        |  |  |
|----|-------------------|-------|--------|--|--|
| Ψ  |                   |       |        |  |  |
| V  | 🖉 Predvolená téma |       |        |  |  |
|    | Téma 1            |       |        |  |  |
|    | Téma 2            |       |        |  |  |
|    | Téma 3            | 1     |        |  |  |
|    |                   |       |        |  |  |
|    |                   |       |        |  |  |
| Vc | Voľby             |       | Ukonči |  |  |
| 0  | brázok 1          | 2     |        |  |  |
| Те | émv: hla          | vné d | okno.  |  |  |

Ak chcete obnoviť pôvodné nastavenie vybranej témy, pri upravovaní témy vyberte **Voľby**→ *Obnoviť pôv. tému.* 

90

# **Extra**

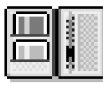

## Peňaženka

Peňaženka vám poskytuje miesto na uloženie vašich osobných informácií, ako sú čísla kreditných a debetných kariet, adresy a iné užitočné údaje, napríklad užívateľské mená a heslá.

Informácie, uložené v peňaženke, môžete ľahko vybrať napríklad počas prehliadania Internetu, a automaticky nimi vyplniť formuláre na internetových stránkach, napríklad keď si služba žiada údaje z kreditnej karty. Dáta v peňaženke sú zašifrované a chránené kódom peňaženky, ktorý si definujete sami.

Dáta v peňaženke môžete zoskupovať do profilov, ku ktorým môžete pristupovať napríklad pri nakupovaní on-line.

Charakter peňaženky si vyžaduje, aby sa po 5 minútach automaticky zavrela. Ak chcete znova získať prístup k obsahu peňaženky, zadajte kód peňaženky. Dobu, počas ktorej peňaženka ostane otvorená, môžete v prípade potreby zmeniť. <u>Pozrite si časť "Nastavenia peňaženky", s. 94.</u>

## Zadanie kódu peňaženky

Pri každom otvorení peňaženky si od vás telefón vyžiada kód peňaženky.

Keď otvárate peňaženku prvý raz, musíte vytvoriť svoj vlastný prístupový kód.

- 1 Napíšte kód, ktorý ste si vybrali (4 10 alfanumerických znakov) a stlačte OK.
- 2 Telefón vás vyzve, aby ste kód potvrdili. Zadajte kód ešte raz a stlačte OK. Nedávajte svoj kód peňaženky nikomu inému.

Zadajte kód, ktorý ste vytvorili a stlačte OK.

➡ Vstúpte
 do Menu → Extra →
 Peňaženka.

Voľby v hlavnom okne Peňaženky: Otvoriť, Nastavenia, Pomocník a Ukončiť.

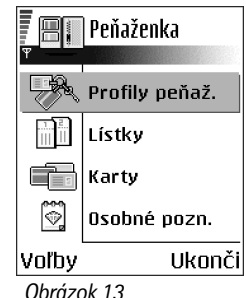

Ubrazok 13 Hlavné okno Peňaženky.

#### 91

Ak trikrát za sebou zadáte nesprávny kód peňaženky, aplikácia peňaženky sa na päť minút zablokuje. Po ďalších neúspešných pokusoch sa bude čas zablokovania predlžovať.

Ak zabudnete kód peňaženky, budete kód musieť resetovať, pričom prídete o všetky údaje, uložené v peňaženke. <u>Pozrite si časť "Resetovanie peňaženky a kódu peňaženky", s. 94.</u>

### Ukladanie údajov z osobných kariet

- 1 Z hlavného menu peňaženky vyberte kategóriu Karty a stlačte 🔘.
- 2 V zozname vyberte typ karty a stlačte ().
  - *Platobné karty* Kreditné a debetné karty.
  - Zákaznícke karty Členské a zákaznícke karty.
  - On-line prístupu Osobné užívateľské mená a heslá pre on-line služby.
  - Karty adries Základné kontaktné údaje pre domov a prácu.
  - Infokarty užívat. Upravené osobné nastavenia pre on-line služby.
- 3 Vyberte Voľby→ Nová karta. Otvorí sa prázdny formulár.
- 4 Vyplňte polia a stlačte Hotovo.

Informácie o karte môžete získať aj priamo na telefón od vydavateľa karty alebo poskytovateľa služby (ak túto službu poskytujú). Telefón oznámi, do ktorej kategórie karta patrí. Kartu môžete uložiť alebo zmazať. Uloženú kartu si môžete prezrieť a premenovať ju, nemôžete ju ale upravovať.

Polia na karte môžete otvárať, upravovať a vymazávať. Keď skončíte, všetky zmeny sa uložia.

### Vytváranie osobných poznámok

Osobné poznámky slúžia na ukladanie citlivých informácií, napríklad čísel bankových účtov. K dátam v osobnej poznámke môžete pristupovať z prehliadača. Poznámku môžete okrem toho poslať aj ako správu.

- Z hlavného menu peňaženky vyberte kategóriu Osobné pozn. a stlačte 🔘.
- Vyberte Voľby→ Nová karta. Otvorí sa prázdna poznámka.

Voľby pri prezeraní a úprave detailov na karte: *Vymazať, Pomocník* a *Ukončiť*. Začnite písať stlačením niektorého z tlačidiel 1 00 - 0 2. Stláčaním C môžete vymazávať znaky. Text uložíte stlačením Hotovo.

### Vytvorenie profilu peňaženky

Keď máte uložené svoje osobné údaje, môžete ich skombinovať do profilu peňaženky. Profil peňaženky využijete, ak potrebujete vybrať z peňaženky do prehliadača dáta z rozličných kariet a kategórií.

- 1 Z hlavného menu peňaženky vyberte kategóriu Profily peňaž. a stlačte 🔘.
- 2 Vyberte Voľby→ Nová karta. Otvorí sa formulár pre nový profil peňaženky.
- 3 Vyplňte polia podľa popisu nižšie a stlačte Hotovo. Niektoré údaje musia obsahovať dáta vybrané z peňaženky. Profil sa nebude dať vytvoriť, ak nemáte vopred uložené všetky dáta v príslušných kategóriách.
  - Názov profilu Vyberte a zadajte meno profilu.
  - *Platobná karta* Vyberte niektorú kartu z kategórie Platobná karta.
  - Zákaznícka karta Vyberte kartu z kategórie Zákaznícka karta.
  - Karta on-line prístupu Vyberte niektorú kartu z kategórie On-line prístupu.
  - Adresa príjemcu Vyberte niektorú kartu z kategórie Karty adries.
  - Fakturačná adresa Štandardne je to rovnaká adresa ako Adresa príjemcu. Ak potrebujete inú adresu, vyberte ju z kategórie Karty adries.
  - Infokarta užívateľa Vyberte niektorú kartu z kategórie Infokarty užívateľa.
  - Prijať elektronické potvrdenie Vyberte kartu z kategórie Karty adries.
  - Doručiť elektron. potvrdenie Vyberte Na telefón, Na e-mail, alebo Na tel. a e-mail.
  - Odosielanie RFID Nastavte na Zapnuté alebo Vypnuté. Definuje, či sa s vašim profilom peňaženky bude alebo nebude odosielať jednoznačná identifikácia vášho telefónu (pre budúce aplikácie, založené na identifikácii na základe RFID).

#### Vybranie údajov z peňaženky do prehliadača

Keď používate on-line mobilné služby, ktoré podporujú funkcie peňaženky, môžete preniesť dáta, uložené v peňaženke, automaticky do príslušných polí on-line formulára. Voľby v hlavnom okne Lístky: Zobraziť, Vymazať, Premenovať, Označiť/Neoznačiť, Pomocník a Ukončiť. Môžete napríklad preniesť údaje svojej platobnej karty a nemusíte zakaždým osobitne zadávať číslo karty a dobu platnosti (to však závisí od obsahu, ktorý prehliadate). Okrem toho môžete z prístupovej karty v peňaženke vyberať svoje užívateľské meno a heslo, keď sa pripájate k mobilnej službe, vyžadujúcej autentifikáciu. <u>Pozrite si časť "Zakúpenie položky", s. 112.</u>

#### Zobrazenie detailov elektronických vstupeniek

Môžete dostávať oznámenia o vstupenkách, ktoré ste kúpili cez prehliadač. Prijaté oznámenia sa ukladajú do peňaženky. Ak si chcete oznámenia zobraziť:

- 1 V hlavnom menu peňaženky vyberte kategóriu *Listky* a stlačte ().
- 2 Vyberte Voľby→ Zobraziť.

### Nastavenia peňaženky

V hlavnom menu peňaženky vyberte Voľby → Nastavenia:

- Kód peňaženky Tu môžete zmeniť svoj kód peňaženky. Telefón vás vyzve, aby ste vložili platný kód, potom nový kód a aby ste overili nový kód.
- *RFID* Nastavte ID kód telefónu, jeho typ a voľby pre odosielanie (pre budúce aplikácie, založené na identifikácii na základe RFID).
- Automaticky skončí o Tu môžete nastaviť čas, po ktorom sa peňaženka automaticky zavrie (1 – 60 minút). Po uplynutí tohto času je potrebné znovu zadať kód peňaženky, aby ste získali prístup k jej obsahu.

### Resetovanie peňaženky a kódu peňaženky

Ak chcete súčasne resetovať obsah i kód peňaženky:

- 1 V pohotovostnom režime napíšte \*#7370925538#.
- 2 Zadajte blokovací kód telefónu a stlačte OK. Pozrite si časť "Ochrana", s. 77.
- 3 Telefón vás požiada o potvrdenie vymazania dát. Stlačte OK.

Keď otvoríte peňaženku znova, musíte vytvoriť nový kód peňaženky. <u>Pozrite si časť</u> "Zadanie kódu peňaženky", s. 91.

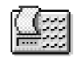

### Kalkulačka

- 1 Zadajte prvé číslo svojho výpočtu. Ak sa pomýlite, môžete ho vymazať stláčaním 🔀 .
- 2 Prejdite na niektorú aritmetickú funkciu a stlačením 🔘 ju vyberte.
- 3 Zadajte druhé číslo.
- 4 Keď chcete vykonať výpočet, prejdite na 🔳 a stlačte 🔘.

**Upozornenie:** Kalkulačka má obmedzenú presnosť a môže dôjsť k zaokrúhľovacím chybám, predovšetkým pri delení dlhých čísel.

- Desatinnú čiarku vložíte stlačením <sup>●</sup>#.
- Ak chcete vymazať výsledok predchádzajúceho výpočtu, stlačte a pridržte 🕻 .
- Pomocou a si môžete prezerať predchádzajúce výpočty a pohybovať sa po liste.

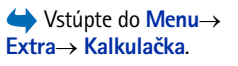

Voľby v aplikácii Kalkulačka: Posledný výsledok, Pamäť, Zmazať displej, Pomocník a Ukončiť.

## 🚛 Konvertor

V Konvertore môžete prevádzať miery ako *Dĺžka* z jednej jednotky na inú, napríklad *yardy* na *metre*.

Konvertor má obmedzenú presnosť a môže dochádzať k zaokrúhľovacím chybám.

## Prevod jednotiek

Aby ste mohli robiť menové prevody, musíte najprv zadať kurz. <u>Pozrite si časť "Nastavenie</u> základnej meny a výmenných kurzov", s. 96.

1 Prejdite na pole *Typ* a stlačením () otvorte zoznam mier. Prejdite na mieru, ktorú chcete použiť, a stlačte **OK**.

➡ Vstúpte do Menu→ Extra→ Prevody.

Voľby v Konvertore: *Typ prevodu*, *Kurzy meny* (nevzťahuje sa na iné jednotky), *Pomocník* a *Ukončiť*.

96

- 2 Prejdite na prvé pole Jednotk. a stlačením () otvorte zoznam dostupných jednotiek. Vyberte jednotku z ktorej sa má vykonať prevod a stlačte OK.
- 3 Prejdite na nasledujúce pole *Jednotk.* a vyberte jednotku, **na ktorú** sa má miera previesť.
- 4 Prejdite na prvé pole *Počet* a zadajte hodnotu, ktorú chcete previesť. Druhé pole *Počet* sa automaticky zmení a zobrazí prevedenú hodnotu.

Stlačením  $\textcircled{\bullet}^{\#}$  vložíte desatinnú čiarku a stláčaním \* znaky +, – (pre teploty) a E (exponent).

Smer prevodu sa zmení, ak zapíšete hodnotu do druhého poľa *Počet*. Výsledok sa zobrazí v prvom poli *Počet*.

#### Nastavenie základnej meny a výmenných kurzov

Aby ste mohli vykonávať menové prevody, musíte si zvoliť základnú menu (spravidla vašu domácu) a zadať výmenné kurzy.

Kurz základnej meny je vždy 1. Kurzy ostatných mien sa uvádzajú vzhľadom k základnej mene.

- Ako typ miery vyberte Mena a vyberte Voľby→ Kurzy meny. Otvorí sa zoznam mien, pričom základnú menu uvidíte na jeho začiatku.
- 2 Ak chcete zmeniť základnú menu, prejdite na niektorú menu (spravidla vašu domácu) a vyberte Voľby→ Určiť ako základnú.
  - Tip: Keď zmeníte základnú menu, všetky predtým nastavené kurzy sa nastavia na 0 a budete musieť zadať nové kurzy.
- **3** Zadajte výmenné kurzy: prejdite na menu a zadajte nový kurz, teda koľko jednotiek vybranej meny zodpovedá jednej jednotke zvolenej základnej meny.
- 4 Po zadaní všetkých potrebných výmenných kurzov môžete vykonávať menové prevody. <u>Pozrite si časť "Prevod jednotiek", s. 95.</u>

## 📸 Poznámky

Poznámky môžete zaradiť ako odkazy do Ísť na a odosielať ich na iné zariadenia.

V Poznámkach môžete ukladať aj prijaté textové súbory (formát TXT).

Začnite písať - stlačte niektoré z tlačidiel 1 op - 0 2. Stlačením C môžete vymazávať písmená. Text uložíte stlačením Hotovo.

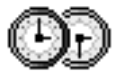

## Hodiny

### Zmena nastavení hodín

• Ak chcete zmeniť čas alebo dátum, v aplikácii Hodiny vyberte Voľby→ Nastavenia.

### Nastavenie alarmu

- 1 Ak chcete nastaviť nový alarm, vyberte Voľby→ Nastaviť alarm.
- 2 Zadajte čas alarmu a stlačte OK. Keď je alarm aktívny, zobrazuje sa indikátor 🌪 .
- Ak chcete alarm zrušiť, vstúpte do hodín a vyberte Voľby→ Odstrániť alarm.

#### Vypnutie alarmu

- Stlačením Stop vypnete alarm budíka.
- Stlačte Spánok, ak chcete zastaviť alarm na päť minút; po ich uplynutí sa alarm znova ozve. Toto môžete urobiť najviac päťkrát.

Ak čas nastavený na budíku nastane, keď je telefón vypnutý, telefón sa zapne a začne zvoniť tónom budíka. Ak stlačíte **Stop**, telefón sa opýta, čí ho chcete aktivovať pre hovory. Stlačte **Nie**, ak chcete telefón vypnúť, alebo **Áno**, ak chcete volať a prijímať hovory. Nestláčajte **Áno**, keď je zakázané používať bezdrôtové telefóny, alebo keď by použitie telefónu mohlo spôsobiť rušenie alebo nebezpečenstvo.

#### Úprava tónu budíka

- 1 Ak si chcete vybrať vlastný tón budíka, vyberte Voľby→ Nastavenia.
- 2 Prejdite na Tón budíka a stlačte 🔘.

✦ Vstúpte do Menu→ Extra→ Poznámky.

➡ Vstúpte do Menu→ Extra→ Hodiny.

Voľby v aplikácii Hodiny: Nastaviť alarm, Upraviť alarm, Odstrániť alarm, Nastavenia, Pomocník a Ukončiť.

**98** 

#### ♦ Vstúpte do Menu→ Extra→ Nahrávač.

Voľby v aplikácii Nahrávač: Nahrať zvukový klip, Vymazať, Premenovať klip, Poslať, Ísť do Galérie, Nastavenia, Pridať do Ísť na, Pomocník a Ukončiť.

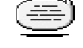

#### ➡ Vstúpte do Menu→ Extra→ Chat.

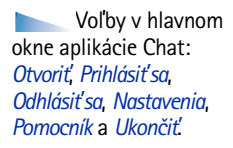

3 Keď prechádzate zoznamom tónov, môžete sa pri jednotlivých tónoch zastaviť a vypočuť si ich, kým sa rozhodnete. Ak chcete vybrať aktuálny tón, stlačte Zvoľ.

## Nahrávač

Nahrávač hlasu vám umožňuje zaznamenávať telefonické rozhovory a hlasové poznámky. Keď nahrávate telefonický rozhovor, obaja účastníci budú počas nahrávania počuť tón, opakujúci sa po každých piatich sekundách nahrávania.

Zaznamenané súbory sa uložia do Galérie. Pozrite si časť "Galéria", s. 45.

Vyberte Voľby→ Nahrať zvukový klip, prejdite na niektorú funkciu a stlačením ) ju vyberte. Použite: - na nahrávanie, - na prerušenie, - na rýchly posun vpred, - na rýchly posun dozadu a - na prehranie otvoreného zvukového súboru.

Nahrávač nemožno použiť počas dátového prenosu a počas aktívneho GPRS spojenia.

## 🖞 Chat (Služba siete)

Chat vám umožňuje viesť rozhovor s inými ľuďmi prostredníctvom okamžitých správ a zapájať sa do diskusných fór (chatových skupín), venovaných rôznym témam. Keď ste sa zaregistrovali v chatovej službe, môžete sa prihlásiť na chatový server poskytovateľa služby. Pozrite si obr. 14 na strane 99.

O dostupnosti služieb chatu, cenách a tarifách sa informujte u operátora siete a/alebo poskytovateľa služieb. Od poskytovateľov služieb sa tiež dozviete, ako ich služby využívať.

### Kým začnete používať Chat

Aby ste mohli pristupovať k chatovej službe, musíte si pre túto službu uložiť nastavenia. Tieto nastavenia dostanete od operátora siete alebo poskytovateľa, ktorý službu ponúka. <u>Pozrite si časť "Prijímanie inteligentných správ", s. 56.</u>Nastavenia môžete zadať aj

#### Pripojenie k chatovému serveru

- Ak sa chcete pripojiť k chatovému serveru, vstúpte do Menu→ Chat. Môžete si vybrať, ku ktorému chatovému serveru sa chcete pripojiť. <u>Pozrite si časť "Servery chatu a</u> prezenčnej služby", s. 105.
- 2 Po vytvorení spojenia zadajte svoj užívateľský identifikátor a heslo a stlačte (), alebo stlačte Zruš, ak chcete zostať off-line. Keď ste off-line, váš telefón nie je pripojený k chatovému serveru a nemôžete odosielať ani prijímať správy. Keď sa neskôr chcete prihlásiť, vyberte Voľby→ Prihlásiť sa. Svoi užívateľský identifikátor a heslo dostanete od poskytovateľa služby.

Svoj uzivatelsky identifikator a hesio dostanete od poskytovatela si

Keď sa chcete odhlásiť, vyberte Voľby → Odhlásiť sa.

## Úprava nastavení chatu

Vyberte Voľby→ Nastavenia→ Nastav. chatu.

- Použiť krycie meno Vyberte Áno, ak si chcete nastaviť novú prezývku (max. 10 znakov).
- Účasť na chate Ak chcete, aby ostatní účastníci nevideli, či ste on-line, vyberte Neaktívna.
- Povoliť správy Vyberte Všetky, Z chat. kontaktov alebo Žiadne.
- Povoliť pozvania Vyberte Všetky, Z chat. kontaktov alebo Žiadne.
- Rýchlosť správ Nastavte rýchlosť zobrazovania nových správ.
- Načítanie dostupnosti Tu si môžete vybrať, ako sa budú aktualizovať informácie o tom, či sú vaše chatové kontakty on–line alebo off–line. Vyberte Automaticky alebo Manuálne.
- Načítať dostupnosť Vyberte Všetkých kontak. alebo Zvolených kont..

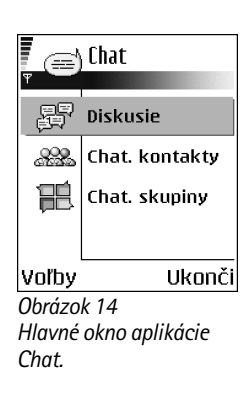

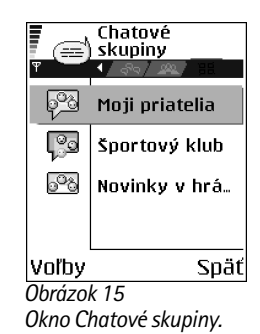

100

#### Pripojenie k chatovej skupine a odpojenie

Vstúpte do okna **Chat. skupiny**. Zobrazí sa zoznam chatových skupín, ktoré ste si uložili alebo ku ktorým ste práve pripojení. Pozrite si obr. 15 na strane 99. Ikona vedľa názvu skupiny informuje o type príslušnej skupiny.

- Skupina, ktorú ste vytvorili a ku ktorej ste práve pripojení.
- 🚱 Skupina, ktorú ste vytvorili, ale nie ste k nej práve pripojení.
- 🥵 Skupina, ktorú ste si uložili a ku ktorej ste práve pripojení.
- Skupina, ktorú ste si uložili, ale nie ste k nej práve pripojení.
- 🧑 Skupina, ku ktorej ste práve pripojení, ale nemáte ju uloženú.

Ak sa chcete zapojiť do chatovej skupiny: Prejdite na niektorú skupinu v zozname a stlačte (). Ak sa chcete zapojiť do chatovej skupiny, ktorá sa nenachádza v zozname, ale poznáte identifikátor skupiny, vyberte Voľby $\rightarrow$  *Pripojiť sa kuskup.* Zadajte identifikátor skupiny a stlačte ().

Môžete prejsť na niektorú skupinu, stlačiť **Voľby**→ *Chatová skupina* a potom vybrať: *Uložiť skupinu, Vymazať, Zobraziť členov,* ak si chcete pozrieť, kto je práve pripojený k skupine, *Detaily o chat. skupine,* ak chcete vidieť identifikátor skupiny, tému, členov, práva úprav skupiny, a či je v skupine dovolené posielanie privátnych správ, a *Nast. chat. skupiny,* ak si chcete prezrieť a upraviť nastavenia chatovej skupiny. <u>Pozrite si časť "Úprava nastavení chatovej skupiny</u>", s. 103.

Ak chcete z chatovej skupiny odísť: Vyberte Voľby→ Odísť z chat. skup..

#### Vyhľadávanie chatových skupín a účastníkov

Vstúpte do okna Chat. skupiny a vyberte Voľby -> Hľadať -> Skupiny alebo Užívatelia.

 Ak chcete vyhľadávať Skupiny, uveď te Názov skupiny, Téma a Členovia (identifikátor užívateľa). Pre nájdené skupiny môžete vybrať Nové vyhľadávanie, Pripojiť sa a Uložiť skupinu.

Voľby v okne Chatové skupiny: Otvoriť, Pripojiť sa ku skup., Vytvoriť novú skup., Odísť z chat. skup., Chatová skupina, Hľadať, Nastavenia, Pomocník a Ukončiť.  Ak chcete vyhľadať účastníkov, vyberte Užívatelia a uveď te Meno užívateľa, ID užívateľa, Telefónne číslo a E-mailová adresa. Pre nájdených užívateľov môžete vybrať Nové vyhľadávanie, Otvoriť diskusiu, Pridať k chat. kont., ak si kontakt chcete uložiť, Poslať pozvanie a Pridať k zablokovan., ak chcete zablokovať (alebo odblokovať) správy od tohoto účastníka.

Keď sa zobrazí výsledok vyhľadávania, môžete vybrať **Voľby**→ *Nové vyhľadávanie*, Ďalšie výsledky rovnakého vyhľadávania a *Predošlé výsledky*, ak si chcete zobraziť predchádzajúce výsledky vyhľadávania.

#### Zapojenie sa do skupinového chatu

Po zapojení do chatovej skupiny si môžete prezerať správy, ktoré jej členovia posielajú do skupiny, a posielať svoje vlastné správy.

- Ak chcete poslať správu, napíšte ju a stlačte ().
- Ak chcete niektorému členovi poslať privátnu správu (a v skupine to je dovolené), vyberte Voľby→ Poslať súkr. správu, vyberte príjemcu, napíšte správu a stlačte .
   Ak chcete odpovedať na privátnu správu, ktorú ste dostali, vyberte Voľby→ Odpovedať.

Ak chcete pozvať chatové kontakty, ktoré sú on-line, aby sa zapojili do chatovej skupiny (ak je to v skupine dovolené), vyberte **Voľby**  $\rightarrow$  *Poslať pozvanie*, vyberte kontakty, ktoré chcete pozvať, napíšte text pozvánky a stlačte **Hotovo**.

#### Zaznamenávanie správ

Ak si chcete zaznamenať správy, ktoré sa vymieňajú v chatovej skupine alebo počas individuálnej diskusie, vyberte **Voľby** $\rightarrow$  *Zaznamenať diskus.* Zadajte názov súboru, do ktorého sa správy uložia, a stlačte (). Keď chcete záznam zastaviť, vyberte **Voľby** $\rightarrow$  *Zastaviť záznam*.

Súbory s uloženými správami sa ukladajú v Poznámkach. Pozrite si časť "Poznámky", s. 97.

Voľby pri chatovani: Poslať, Poslať súkr. správu, Odpovedať, Poslať pozvanie, Odísť z chat. skup., Uložiť skupinu, Zaznamenať diskus. Zastaviť záznam, Pomocník a Ukončiť.

102

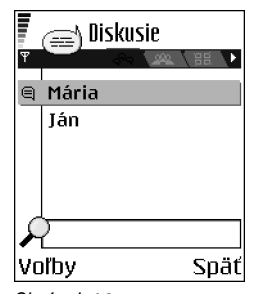

#### Obrázok 16 Okno Diskusie.

Voľby v okne Diskusie: Poslať, Pridať k chat. kont., Poslať ďalej, Zaznamenať diskus. Zastaviť záznam, Voľby blokovania, Ukončiť diskusiu, Pomocník a Ukončiť.

#### Blokovanie správ

Ak od niektorých účastníkov chatu nechcete prijímať správy, vyberte **Voľby** → *Voľby* blokovania a potom:

- Pridať k zablokovan. Ak chcete zablokovať správy od vybraného účastníka.
- Pridať ID manuálne Zadajte identifikátor účastníka a stlačte ().
- Zobraziť zablokované Zobrazí zoznam účastníkov, ktorých správy sú zablokované.
- Odblokovať Vyberte účastníka, ktorého chcete odstrániť zo zoznamu blokovaných účastníkov, a stlačte ().

### Začatie a sledovanie jednotlivých diskusií

Vstúpte do okna **Diskusie**, kde uvidíte zoznam účastníkov chatu, s ktorými práve vediete diskusiu. Pozrite si obr. 16 na strane 102.

Ak chcete začať novú diskusiu, vyberte Voľby→ Nová diskusia a potom vyberte:

- Zvoliť príjemcu Zobrazí zoznam účastníkov zo zoznamu uložených chatových kontaktov, ktorí sú práve on-line. Prejdite na požadovaný kontakt a stlačte ().
- Zadať ID užívateľa Zadajte identifikátor užívateľa a stlačte (). Identifikátor užívateľa prideľuje poskytovateľ služby, u ktorého sa do služby zaregistrujete.

Ak si chcete prezrieť prebiehajúcu diskusiu, prejdite na užívateľa a stlačte ). Ak chcete pokračovať v diskusii, napíšte svoju správu a stlačte ). Ak sa chcete vrátiť do zoznamu diskusií, ale nechcete diskusiu ukončiť. stlačte **Späť**.

Ak chcete diskusiu ukončiť, vyberte Voľby→ Ukončiť diskusiu.

Keď odídete z aplikácie Chat, prebiehajúce diskusie sa automaticky ukončia.

Ak si chcete do svojho zoznamu chatových kontaktov uložiť niektorého užívateľa, prejdite na tohoto užívateľa a vyberte **Voľby** $\rightarrow$  *Pridať k chat. kont.* 

Ak chcete, aby sa na prichádzajúce správy posielala automatická odpoveď, vyberte **Voľby**→ *Zapnúť autoodpov.*. Zadajte text a stlačte **Hotovo**.

### Chatové kontakty

Vstúpte do okna **Chat. kontakty**, kde uvidíte zoznam chatových kontaktov, ktoré máte uložené. A sa zobrazuje u kontaktov, ktoré sú práve on-line, a A u kontaktov, ktoré sú off-line.

Ak chcete vytvoriť nový kontakt, vyberte **Voľby**  $\rightarrow Nový chat. kontakt. Vyplňte polia$ *Meno*a*ID užívateľa*a stlačte**Hotovo**.

Ak si chcete pozrieť údaje kontaktu, môžete prejsť na kontakt a stlačiť (). Stlačte Voľby a vyberte:

- Upraviť Ak chcete upraviť údaje kontaktu.
- Otvoriť diskusiu Ak chcete začať novú diskusiu alebo pokračovať v prebiehajúcej diskusii s kontaktom.
- Zapnúť sledovanie Ak chcete, aby vás služba upozornila vždy, keď sa kontakt pripojí alebo odpojí od služby.
- Patrí do skupín Ak chcete vidieť, v ktorých skupinách je kontakt zapojený.
- Načítať dostupnosť Ak chcete aktualizovať informácie o tom, či sú kontakty on-line alebo off-line. Táto voľba nie je k dispozícii, ak ste nastavili Načítanie dostupnosti na Automaticky v okne Nastav. chatu.

## Úprava nastavení chatovej skupiny

Nastavenia chatovej skupiny môžete upravovať, ak ste skupinu sami vytvorili alebo ak vám tvorca skupiny udelil právo úpravy. Vstúpte do okna **Chat. skupiny**, prejdite na požadovanú skupinu a vyberte **Voľby**→ *Chatová skupina*→ *Nast. chat. skupiny*. <u>Pozrite si</u>časť "Vytvorenie novej chatovej skupiny", s. 104.

Ikona 🔁 vedľa mena užívateľa informuje, že ste od tohoto užívateľa dostali novú správu. Vstúpte do okna **Chat. skupiny** a vyberte **Voľby** $\rightarrow$  *Vytvoriť novú skup.* Definujte nastavenia novej skupiny.

- Názov skupiny, Téma skupiny a Uvítanie, ktoré sa zobrazí účastníkom, keď sa zapoja do skupiny.
- Veľkosť skupiny Maximálny počet členov, ktorí sa môžu zapojiť do skupiny.
- Povoliť vyhľadávanie Definuje, či ostatní užívatelia môžu túto skupinu nájsť pri vyhľadávaní.
- Právo na úpravu Prejdite na členov chatovej skupiny, ktorým chcete dať právo na úpravu skupiny a právo pozývať do skupiny ďalších účastníkov.
- Členovia skupiny Pozrite si časť "Obmedzenie prístupu do chatovej skupiny", s. 104.
- Zakázan. Zobrazí zoznam zakázaných užívateľov.
- Povoliť súkr. správy Tu môžete povoliť alebo zakázať výmenu privátnych správ medzi členmi skupiny.
- ID skupiny Vytvorí sa automaticky a nemožno ho zmeniť.

#### Obmedzenie prístupu do chatovej skupiny

Uzavretú chatovú skupinu vytvoríte tak, že definujete zoznam Členovia skupiny. Do skupiny sa budú môcť zapojiť iba užívatelia uvedení na zozname. Vstúpte do okna Chat. skupiny, prejdite na príslušnú skupinu a vyberte Voľby $\rightarrow$  Chatová skupina $\rightarrow$  Nast. chat. skupiny $\rightarrow$  Členovia skupiny $\rightarrow$  Iba vybraní.

- Ak chcete na zoznam doplniť ďalšieho člena, vyberte Pridaj a Chatový kontakt alebo Zadať ID užívateľa.
- Ak chcete niektorého užívateľa zo zoznamu odstrániť, prejdite naňho a vyberte Odstrániť.
- Ak chcete zoznam zrušiť a umožniť všetkým užívateľom chatu zapojiť sa do skupiny, vyberte Odstrániť všetky.

Voľby v okne Chatové kontakty: Otvoriť, Otvoriť diskusiu, Zapnúť sledovanie, Patrí do skupín, Nový chat. kontakt, Upraviť, Vymazať, Načítať dostupnosť, Voľby blokovania, Hľadať, Nastavenia, Pomocník a Ukončiť.

104

#### Servery chatu a prezenčnej služby

Vyberte **Voľby**→ *Nastavenia* → *Nast. serverov.* Tieto nastavenia môžete dostať v inteligentnej správe od poskytovateľa, ktorý ponúka služby chatu.

- Ak chcete zmeniť chatový server alebo server prezenčnej služby, ku ktorému sa pripájate, vyberte Predvolený server.
- Ak chcete zmeniť spôsob prihlasovania k prezenčnej službe, vyberte Typ loginu a vyberte Automatický, Aut. v dom. sieti, alebo Automatický.
- Ak chcete zmeniť spôsob prihlasovania k chatovej službe, vyberte Typ loginu a potom Automatický alebo Automatický.
- Ak chcete doplniť nový server, vyberte Voľby > Nový server. Napište, prípadne zvoľte príslušné hodnoty: Názov servera a Použité miesto príst. pre spojenie so serverom, Webová adresa chatového servera, vaše ID užívateľa a prihlasovacie Heslo. Pozrite si časť "Nastavenia spojenia", s. 71.

ldentifikátor užívateľa a heslo dostanete od poskytovateľa služby, keď sa v službe zaregistrujete. Ak svoj užívateľský identifikátor alebo heslo nepoznáte, obráťte sa na poskytovateľa služby.

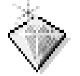

## sť na

Funkcia Ísť na vám umožňuje uchovávať skratky, odkazy na vaše obľúbené fotografie, videoklipy, záznamy, zvukové súbory z Nahrávača, záložky prehliadača a uložené stránky prehliadača.

prehliadača. alebo v Štandardné skratky: 🖉 otvára editor Poznámky, 🗔 otvára Kalendár so zobrazením Extraaktuálneho dňa, a 🐣 otvára zložku Prijaté aplikácie Správy.

♦ V pohotovostnom režime stlačte Ísť na, alebo vstúpte do Menu→ Extra→ Ísť na. Voľby v hlavnom okne Ísť na: Otvoriť, Premenovať, Presunúť, Zobraziť zoznam | Zobraziť ikony, Pomocník a Ukončiť.

### Vytváranie nových skratiek

Môžete vytvárať skratky iba na predinštalované aplikácie a funkcie. Nie všetky aplikácie ponúkajú túto možnosť.

- 1 Otvorte aplikáciu a prejdite na položku, ktorú chcete pridať ako skratku.
- 2 Vyberte Voľby $\rightarrow$  *Pridať do Ísť na* a stlačte **OK**.
- Skratka! Skratka v "ĺsť na" sa automaticky aktualizuje, ak položku, na ktorú skratka ukazuje, premiestnite, napríklad z jednej zložky do inej.

Použite skratiek:

- Otvorenie skratky: prejdite na ikonu a stlačte (). Súbor sa otvorí v príslušnej aplikácii.
- Výmazanie odkazu: prejdite na odkaz, ktorý chcete vymazať, a vyberte Voľby→ Vymazať skratku. Vymazanie odkazu nemá vplyv na súbor, na ktorý odkaz ukazuje. Preddefinované odkazy nemožno vymazať.
- Zmena názvu skratky: vyberte Voľby 
   *Premenovať*. Napíšte nové meno. Táto zmena sa týka iba skratky a nie súboru alebo položky, na ktorý(ú) skratka odkazuje.

# Služby a aplikácie

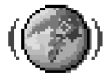

## Web (mobilný prehliadač)

Mnohí poskytovatelia služieb vystavujú stránky vytvorené špeciálne pre mobilné telefóny a ponúkajú na nich služby ako napríklad spravodajstvo, správy o počasí, bankové služby, cestovné informácie, zábavu a hry. Pomocou mobilného prehliadača si môžete tieto služby prezerať ako WAP stránky, napísané v jazyku WML, XHTML stránky, napísané v jazyku XHTML, alebo ich kombinácie. Ak ste pomocou svojho telefónu ešte nevytvárali spojenie na WAP, budete sa možno musieť obrátiť na svojho poskytovateľa služieb a požiadať o pomoc s prvým pripojením; môžete tiež navštíviť www.nokia.com/ phonesettings.

Pamäť prehliadača je oblasť pamäti, ktorá slúži na dočasné ukladanie dát. Ak ste pristupovali alebo sa pokúšali pristupovať k dôverným informáciám, kde sa vyžadovalo zadanie hesla, po každom takomto použití pamäť prehliadača vyprázdnite. Do pamäti prehliadača sa ukladajú informácie alebo služby, ku ktorým ste pristupovali. Ak chcete vyprázdniť pamäť prehliadača, vyberte **Voľby** – *Voľby navigácie* – *Zmazať vyr. pamäť* 

O dostupnosti služieb, cenách a tarifách sa informujte u operátora siete a/alebo poskytovateľa služieb. Od poskytovateľov služieb sa tiež dozviete, ako ich služby využívať.

### Prístup na Internet: základné kroky

- Uložte si nastavenia, ktoré potrebujete pre prístup ku službe prehliadača, ktorú chcete použiť. <u>Pozrite si časť "Nastavenie telefónu pre služby prehliadača", s. 108.</u>
- Vytvorte spojenie s vybranou službou. <u>Pozrite si časť "Vytvorenie spojenia", s. 108.</u>
- Začnite si prehliadať WWW stránky. <u>Pozrite si časť "Prehliadanie", s. 110.</u>
- Ukončite spojenie so službou. Pozrite si časť "Ukončenie spojenia", s. 113.

Vstúpte do Menu $\rightarrow$  Web, alebo v pohotovostnom režime stlačte a pridržte  $\boxed{0 \ @}$ .

### Nastavenie telefónu pre služby prehliadača

#### Prijatie nastavení v inteligentnej správe

Nastavenia služby môžete dostať v špeciálnej textovej správe, takzvanej inteligentnej (smart) správe, od operátora siete alebo poskytovateľa služieb, ktorý službu ponúka. <u>Pozrite si časť "Prijímanie inteligentných správ", s. 56</u>. Ďalšie informácie si vyžiadajte od operátora svojej siete alebo od poskytovateľa služieb.

#### Manuálne zadanie nastavení

Riaď te sa pokynmi, ktoré vám dal poskytovateľ služieb.

- Otvorte Nastaven.→ Spojenie→ Miesta prístupu a definujte nastavenia pre prístupové miesto. <u>Pozrite si časť "Nastavenia spojenia", s. 71.</u>
- 2 Vstúpte do Web→ Voľby→ Správca záložiek→ Pridať záložku. Napíšte meno záložky a adresu stránky prehliadača, definovanej pre aktuálne prístupové miesto.

### Vytvorenie spojenia

Po uložení všetkých požadovaných nastavení spojenia môžete pristupovať k stránkam prehliadača.

K stránkam prehliadača môžete pristupovať troma rôznymi spôsobmi:

- Otvorte domácu stránku ( 🥋 ) svojho poskytovateľa služieb,
- Vyberte záložku v okne Záložky.
- Stláčaním tlačidiel 2 abc wxyz9 začnite písať adresu služby prehliadača. Okamžite sa aktivuje pole "Ísť na" v spodnej časti displeja, a tam môžete adresu dopísať.

Po vybraní stránky alebo napísaní adresy stlačte 🔘 ; stránka sa začne načítať.

108
## Prezeranie záložiek

Vo vašom prístroji môžu byť uložené záložky na stránky, ktoré nemajú vzťah k spoločnosti Nokia. Spoločnosť Nokia neručí za obsah takýchto stránok ani sa k nemu nevyjadruje. Ak sa takéto stránky rozhodnete čítať, riaďte sa z hľadiska bezpečnosti a obsahu rovnakými zásadami ako u ktorýchkoľvek iných internetových stránok.

V okne Záložky uvidíte záložky, odkazujúce na rozličné druhy stránok prehliadača. Záložky sú označené nasledujúcimi ikonami:

R – Východisková stránka, definovaná pre prístupové miesto prehliadača. Ak pre prehliadanie použijete iné prístupové miesto, východisková stránka sa zodpovedajúco zmení.

Posledná navštívená stránka. Keď telefón odpojíte od služby, adresa poslednej navštívenej stránky sa uchová v pamäti, kým pri nasledujúcom spojení nenavštívite ďalšie stránky.

Keď prechádzate záložkami, môžete vidieť adresu zvýraznenej záložky v poli "Ísť na" v spodnej časti displeja.

🏓 - Záložka, ukazujúca názov.

#### Manuálne vytváranie záložiek

- 1 V okne Záložky vyberte Voľby→ Správca záložiek→ Pridať záložku.
- 2 Začnite vypĺňať polia. Stačí vyplniť iba adresu. Ak nevyberiete iné prístupové miesto, priradí sa záložke štandardné prístupové miesto. Stlačením <u>\*</u> môžete vkladať špeciálne znaky ako *J*, .: a @. Stláčaním C môžete vymazávať znaky.
- 3 Vyberte Voľby→ Ulož ak chcete záložku uložiť.

Voľby v okne Záložky (keď je vybraná niektorá záložka alebo zložka): Otvoriť, Načítať, Späť na stránku, Správca záložiek, Označiť/ Neoznačiť, Voľby navigácie, Rozšírené voľby, Poslať, Nájsť záložku, Detaily, Nastavenia, Pomocník a Ukončiť. Voľby pri prehliadaní: Otvoriť, Servisné voľby, Záložky, Uložiť ako záložku, Zobraziť snímku, Voľby navigácie, Rozšírené voľby, Poslať záložku, Nájsť, Detaily, Nastavenia, Pomocník a Ukončiť.

## Prehliadanie

Na stránke prehliadača sa nové odkazy zobrazujú modrou farbou a sú podčiarknuté; predtým navštívené odkazy majú purpurovú farbu. Obrázky, ktoré majú funkciu odkazov, majú modrý rámik.

#### Tlačidlá a príkazy pri prehliadaní

- Odkaz môžete otvoriť stlačením
- V okne sa môžete pohybovať pomocou posúvacieho tlačidla.
- Stláčaním tlačidiel 0 (2) (wxvz9) môžete zadávať písmená a znaky do polí. Stlačením (\* +) môžete vkladať špeciálne znaky ako /, ., : a @. Stláčaním C môžete vymazávať znaky.
- Stlačením 🔘 môžete zaškrtávať polička a vyberať položky.
- Ak si chcete zo servera vybrať najnovší obsah, vyberte Voľby→ Voľby navigácie→ Načítať.
- Stlačením a pridržaním 🕼 sa odpojíte od služby prehliadača a ukončíte prehliadanie.

#### Ukladanie záložiek

- Ak chcete počas prehliadania uložiť záložku, vyberte Voľby→ Uložiť ako záložku.
- Ak chcete uložiť záložku, ktorú ste dostali v inteligentnej správe, otvorte správu v zložke Prijaté v aplikácii Správy a vyberte Voľby→ Uložiť k záložkám. Pozrite si časť "Prijímanie inteligentných správ", s. 56.

#### Prezeranie uložených stránok

Ak pravidelne navštevujete stránky, ktorých obsah sa často nemení, môžete si ich uložiť a potom si ich prehliadať off-line.

Ak si chcete niektorú stránku uložiť, počas prehliadania vyberte Voľby→ Rozšírené voľby→ Uložiť stránku.

Uložené stránky sú označené nasledujúcou ikonou:

🕋 - Uložená stránka prehliadača.

V okne uložených stránok si môžete vytvárať aj zložky, do ktorých si môžete ukladať uložené stránky prehliadača. Pozrite si obr. 17 na strane 111.

Zložky sú označené nasledujúcou ikonou:

- Zložka, obsahujúca uložené stránky prehliadača.
- Ak chcete otvoriť okno Uložené stránky, stlačte v okne Záložky Q. Uloženú stránku môžete v okne Uložené stránky otvoriť stlačením ().

Ak chcete vytvoriť spojenie so službou prehliadača a znova stránku načítať, vyberte Voľby – Voľby navigácie – Načítať.

Po opakovanom načítaní stránky ostane telefón on-line.

### Načítanie

Cez mobilný prehliadač si môžete načítať položky ako sú tóny zvonenia, obrázky, logá operátora, software a videoklipy. Tieto položky sa môžu poskytovať bezplatne alebo si ich môžete kúpiť.

Po načítaní položky s ňou v telefóne môžete pracovať v príslušnej aplikácii, napríklad načítaná fotografia sa uloží do Galérie.

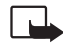

Dôležité: Inštalujte aplikácie iba zo zdrojov, ktoré poskytujú adekvátnu ochranu pred škodlivým softwarom.

Pamäť prehliadača je oblasť pamäti, ktorá slúži na dočasné ukladanie dát. Ak ste pristupovali alebo sa pokúšali pristupovať k dôverným informáciám, kde sa vyžadovalo Voľby v okne Uložené stránky: Otvoriť, Späť na stránku, Načítať, Uložené stránky, Označiť/ Neoznačiť, Voľby navigácie, Rozšírené voľby, Detaily, Nastavenia, Pomocník a Ukončiť.

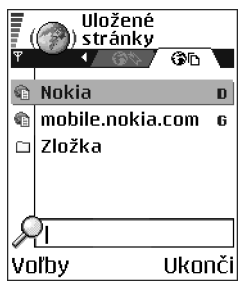

Obrázok 17 Okno Uložené stránky.

zadanie hesla, po každom takomto použití pamäť prehliadača vyprázdnite. Do pamäti prehliadača sa ukladajú informácie alebo služby, ku ktorým ste pristupovali. Ak chcete vyprázdniť pamäť prehliadača, vyberte **Voľby**  $\rightarrow$  *Voľby navigácie* $\rightarrow$  *Zmazať vyr. pamäť*.

#### Zakúpenie položky

Ak si chcete položku načítať:

- 1 Prejdite na odkaz a vyberte Voľby→ Otvoriť.
- 2 Vyberte príslušnú voľbu pre zakúpenie položky, napríklad Kúpiť.

Pozorne si prečítajte všetky poskytnuté informácie.

Pri nákupe môžete použiť aj údaje zo svojej peňaženky, ak je on-line obsah kompatibilný.

- 1 Vyberte Otvoriť Peňaženku. Telefón si vyžiada kód peňaženky. Pozrite si časť "Zadanie kódu peňaženky", s. 91.
- 2 Z peňaženky vyberte kartu príslušnej kategórie.
- 3 Vyberte Vyplň. Vybrané informácie z peňaženky sa odošlú.

Ak peňaženka neobsahuje všetky informácie potrebné na nákup, zobrazí sa výzva, aby ste chýbaiúce údaie zadali manuálne.

Ochrana autorských práv môže brániť kopírovaniu, úprave, prenosu alebo rozosielaniu niektorých obrázkov, tónov zvonenia a iného obsahu.

#### Kontrola položky pred načítaním

Pred načítaním si môžete prezrieť podrobné údaje o položke. Tieto údaje môžu obsahovať cenu položky, jej stručný popis a veľkosť. Pozrite si obr. 18 na strane 112.

- Prejdite na odkaz a vyberte Voľby  $\rightarrow Otvoriť$ . Telefón zobrazí podrobnosti o vybranej položke.
- Ak chcete pokračovať v načítaní, stlačte Prijať, a ak chcete načítanie zrušiť, stlačte Zruš

🙈 Tón zvonenia

Názov:

| Venidece | parks |  |
|----------|-------|--|
| Cona     |       |  |

cena: EUB 1.38

Popis: Rapová téma

Veľkosť:

584 kB

112

Priimi \$ Zruš

Obrázok 18 Príklad informácií o súbore na stránkach služby.

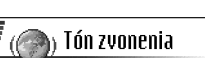

## Ukončenie spojenia

- Vyberte Voľby→ *Rozšírené voľby→ Odpojiť*, alebo

## Nastavenia prehliadača

Vyberte Voľby→ Nastavenia:

- Ukázať snímky Zvoľte, ak si chcete pri prehliadaní prezerať aj obrázky. Ak vyberiete Nie, môžete neskôr načítať obrázky tak, že vyberiete Voľby→ Ukázať snímky.
- Veľkosť písma V prehliadači si môžete vybrať jednu z piatich veľkostí písma: Najmenšie, Malé, Normálne, Veľké a Najväčšie.
- Predvol. kódovanie Aby sa na stránkach prehliadača zobrazovali všetky textové znaky správne, zvoľte príslušnú skupinu jazykov:
- Automatické záložky Ak chcete funkciu automatického dopĺňania adries v menu Záložky nastaviť na Zapnuté alebo Vypnuté. Ak chcete skryť zložku Automat. záložky v menu Záložky, vyberte Skryť zložku.
- Veľkosť displeja Ak chcete pri prehliadaní web stránok využiť celú plochu displeja, vyberte Celý displej.
- Vykreslenie Vyberte Podľa kvality, ak chcete mať pri prehliadaní dobrú kvalitu obrazu
  za cenu pomalšieho načítania, alebo Podľa rýchlosti, ak chcete, aby sa stránky načítali
  rýchlejšie za cenu nižšej kvality obrazu.
- Cookies Umožniť / Odmietnuť. Prijímanie a posielanie cookies (nástroj, pomocou ktorého poskytovatelia obsahu identifikujú užívateľov a ich preferencie pre často používaný obsah) môžete zapnúť alebo vypnúť.
- Ochranné varovanie Vyberte, ak chcete, aby sa zobrazovali bezpečnostné výstrahy.
- Potvrdiť posiel. DTMF- Vždy / Len prvýkrát. Zvoľte, či chcete zakaždým potvrdiť odoslanie

114

→ Vstúpte do Menu→ Nástroje→ Správca aplik.

Voľby v hlavnom okne správcu aplikácií: Inštalovať, Zobraziť detaily, Zobraziť certifikát, Aktualizovať, Ísť na web. adresu, Odstrániť, Zobraziť denník, Poslať denník, Nastavenia, Načítať aplikácie, Pomocník a Ukončiť. DTMF tónov telefónom počas hovoru. <u>Pozrite si časť "Voľby počas hovoru", s. 18.</u> Keď si prezeráte stránku prehliadača, môžete začať hovor, počas hovoru odoslať DTMF tóny, alebo si do Kontaktov uložiť meno a telefónne číslo zo stránky prehliadača.

 Peňaženka – Vyberte Zapnuté, ak chcete, aby sa peňaženka automaticky otvorila, keď otvoríte kompatibilnú stránku prehliadača.

## Správca aplikácií

V Správcovi aplikácií môžete inštalovať nové kompatibilné aplikácie, pracujúce pod operačným systémom Symbian (súbory SIS) a Java™ aplikácie (Java MIDlety a súbory aplikácií MIDlet suite). Okrem toho môžete aktualizovať aplikácie na telefóne alebo ich odinštalovať, a sledovať históriu inštalácií. Pozrite si obr. 19 na strane 115.

Aplikácie v Správcovi aplikácií využívajú spoločnú pamäť. <u>Pozrite si časť "Spoločná pamäť", s. 15.</u>

Keď otvoríte Správcu aplikácií, uvidíte zoznam s nasledujúcimi položkami:

- Aplikácie, uložené v Správcovi aplikácií
- Čiastočne inštalované aplikácie (označené
- Úplne inštalované aplikácie, ktoré môžete odstrániť (sú označené ).

Môžete použiť iba aplikácie, pracujúce pod operačným systémom Symbian, s príponou SIS.

Váš telefón podporuje J2ME<sup>™</sup> Java aplikácie. Nenačítajte do svojho telefónu PersonalJava<sup>™</sup> aplikácie, pretože tieto nemožno inštalovať.

## Inštalovanie aplikácií – všeobecné informácie

Môžete inštalovať aplikácie, ktoré sú špeciálne určené pre tento telefón a sú vhodné pre operačný systém Symbian.

Ak nainštalujete aplikáciu, ktorá nie je určená špeciálne pre tento telefón, môže pracovať a prejavovať sa inak než to bolo pôvodne zamýšľané.

Aplikácie možno načítať do telefónu počas prehliadania, možno ich prijať ako prílohu multimediálnych správ alebo e-mailov, alebo ich možno prijať cez Bluetooth z iného zariadenia, napríklad z telefónu alebo z kompatibilného počítača.

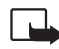

Dôležité: Inštalujte aplikácie iba zo zdrojov, ktoré poskytujú adekvátnu ochranu pred škodlivým softwarom.

Systém inštalácie aplikácií používa v záujme zvýšenia bezpečnosti digitálne podpisy a certifikáty pre aplikácie. Neinštalujte aplikáciu, ak Správca aplikácií počas inštalácie zobrazí bezpečnostnú výstrahu.

Ak inštalujete aplikáciu, ktorá obsahuje aktualizáciu alebo opravu existujúcej aplikácie, budete môcť pôvodnú aplikáciu obnoviť iba ak budete mať pôvodnú aplikáciu alebo úplnú záložnú kópiu odstránenej aplikácie. Ak chcete obnoviť pôvodnú aplikáciu, najskôr aktualizovanú alebo opravenú aplikáciu odstráňte a potom ju nainštalujte znova z pôvodného inštalačného súboru alebo záložnej kópie.

Počas inštalácie telefón kontroluje integritu aplikácie, ktorá sa bude inštalovať. Telefón zobrazí informáciu o vykonávaných kontrolách a budete si môcť vybrať, či chcete pokračovať v inštalácii alebo ju zrušiť. Po skontrolovaní integrity sa aplikácia nainštaluje do telefónu.

#### Inštalácia aplikácií

- Otvorte Správcu aplikácií, prejdite na aplikáciu a vyberte Voľby→ Inštalovať. Spustí sa inštalácia.
- Aplikáciu môžete tiež vyhľadať v pamäti telefónu alebo na pamäťovej karte, vybrať ju a spustiť inštaláciu stlačením .

Niektoré aplikácie ponúkajú možnosť čiastočnej inštalácie, pričom si môžete vybrať súčasti aplikácie, ktoré chcete nainštalovať. Ak inštalujete aplikáciu bez digitálneho podpisu alebo certifikátu, telefón vás upozorní na riziko. Pokračujte v inštalácii iba ak máte úplnú istotu ohľadne pôvodu a obsahu aplikácie.

| ¥  | Správ            | ca aplik. |     |
|----|------------------|-----------|-----|
| ٥  | BumperTo<br>1 kB | Bumper    | ٥   |
|    |                  |           |     |
|    |                  |           |     |
| Vo | ľby              | Ukor      | ıči |
| 08 | brázok 19        |           |     |

Hlavné okno Správcu aplikácií.

#### Inštalácia Java™ aplikácií

Pre inštaláciu sa vyžaduje súbor .JAR. Ak chýba, môže si telefón vyžiadať jeho načítanie. Ak pre správcu aplikácií nie je definované žiadne prístupové miesto, telefón požiada, aby ste niektoré vybrali. Pri načítaní .JAR súboru sa pre prístup na server môže vyžadovať zadanie mena užívateľa a hesla. Tieto údaje dostanete od dodávateľa alebo výrobcu aplikácie.

- Ak chcete vytvoriť dátové spojenie a prezrieť si dodatočné informácie o aplikácii, prejdite na túto aplikáciu a vyberte Voľby – *Ísť na web. adresu.*
- Ak chcete vytvoriť dátové spojenie a skontrolovať, či pre aplikáciu nie je k dispozícii aktualizácia, prejdite na túto aplikáciu a vyberte Voľby -> Aktualizovať.

#### Nastavenia pre Java aplikácie

- Ak chcete zmeniť predvolené miesto prístupu, ktoré Java aplikácie používajú na načítanie ďalších dát, vyberte Voľby→Nastavenia→Miesto prístupu. Pozrite si časť "Miesta prístupu", s. 71.

Nie všetky Java aplikácie vám umožnia zmeniť bezpečnostné nastavenia.

## Odstránenie aplikácie

- 1 Ak chcete niektorú aplikáciu odstrániť, prejdite na ňu a vyberte Voľby→ Odstrániť.
- 2 Potvrďte vymazanie stlačením Áno.

Keď odstránite aplikáciu, budete ju môcť znova nainštalovať iba ak máte pôvodnú aplikáciu alebo úplnú záložnú kópiu odstránenej aplikácie. Ak odstránite aplikáciu, je možné, že nebudete môcť otvárať dokumenty, vytvorené pomocou tejto aplikácie. Ak iná aplikácia závisí od aplikácie, ktorú ste odstránili, táto iná aplikácia môže prestať fungovať. Zistite si podrobnosti v dokumentácii k inštalovanej aplikácii.

# Pripojenie

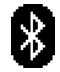

## Bluetooth spojenie

Tento prístroj vyhovuje špecifikácii Bluetooth 1.1 a podporuje nasledujúce profily: Profil vytáčaného pripojenia na sieť (DUN, Dial-up networking profile) ako brána, profil prenosu objektov (OPP, object push profile) ako klient a server, Profil prenosu súborov (FTP, File transfer profile) ako server, Handsfree profil (HFP, Hands-free profile) ako audio brána, Základný profil výmeny objektov (GOEP, Generic object exchange profile), Základný profil prístupu (GAP, Generic access profile) a profil sériového portu (SPP, serial port profile) so softwarom zabezpečujúcim spojenie zo strany počítača. Pre zaručenie bezproblémovej spolupráce s ďalšími zariadeniami, podporujúcimi technológiu Bluetooth, používajte s týmto modelom doplnky, schválené spoločnosťou Nokia. O kompatibilite iných zariadení s týmto prístrojom sa informujte u ich výrobcov.

V niektorých oblastiach môžu platiť obmedzenia na používanie technológie Bluetooth. Informujte sa u miestnych úradov alebo u poskytovateľa služieb.

Pri používaní funkcií, využívajúcich technológiu Bluetooth, a pri spúšťaní takýchto funkcií na pozadí v čase, keď používate iné funkcie, sa zvyšuje spotreba energie z batérie a znižuje sa výdrž batérie.

Technológia Bluetooth umožňuje bezdrôtovú komunikáciu medzi elektronickými zariadeniami na vzdialenosť do 10 metrov. Bluetooth spojenie možno použiť na odosielanie obrázkov, videa, textu, vizitiek a kalendárnych záznamov, alebo na bezdrôtové spojenie s kompatibilnými zariadeniami, využívajúcimi technológiu Bluetooth, napríklad s počítačmi.

Pretože zariadenia využívajúce technológiu Bluetooth komunikujú prostredníctvom rádiových vĺn, nie je potrebné, aby sa váš telefón a náprotivné zariadenie nachádzali priamo na dohľad. Stačí, ak sa obe zariadenia nachádzajú vo vzdialenosti neprevyšujúcej  $\Rightarrow$  Vstúpte do Menu  $\rightarrow$  Pripojenie $\rightarrow$  Bluetooth.

10 metrov od seba, aj keď môže dochádzať k rušeniu spojenia prekážkami ako sú steny alebo inými elektronickými zariadeniami.

Keď prvýkrát aktivujete Bluetooth, telefón vás požiada, aby ste mu dali Bluetooth meno.

### Nastavenia Bluetooth

- Bluetooth Zapnutý Vypnutý.
- Viditeľnosť môjho tel. Vidia ho všetky Ostatné Bluetooth zariadenia môžu váš telefón vyhľadať, alebo Skrytý - Ostatné zariadenia nemôžu váš telefón nájsť.
- Meno môjho telefónu Definujte meno pre svoj telefón.

Keď aktivujete Bluetooth a zmeníte *Viditeľnosť môjho tel.* na *Všetky*, stane sa váš telefón a toto meno viditeľnými pre užívateľov iných Bluetooth zariadení.

## Odosielanie dát cez Bluetooth

Upozorňujeme, že môže byť aktívne vždy iba jedno Bluetooth spojenie.

- 1 Otvorte aplikáciu, v ktorej je uložená položka, ktorú chcete odoslať. Ak napríklad chcete na iné zariadenie poslať fotografiu, otvorte aplikáciu Galéria.
- 2 Prejdite na položku, ktorú chcete odoslať, a vyberte Voľby -> Poslať -> Cez Bluetooth.
- 3 Telefón začne vyhľadávať zariadenia vo svojom okolí. Postupne sa na displeji začínajú objavovať zariadenia využívajúce technológiu Bluetooth, ktoré sa nachádzajú v dosahu telefónu. Uvidíte ikonu zariadenia, meno zariadenia, typ zariadenia, alebo krátke meno. Párované zariadenia sa zobrazujú so symbolom \*\*. Párované zariadenie je také, u ktorého pri Bluetooth spojení došlo ku vzájomnej autorizácii medzi týmto zariadením a telefónom.
  - Vyhľadávanie môžete prerušiť stlačením Stop. Zoznam zariadení sa zmrazí a budete môcť začať vytvárať spojenie s jedným z už nájdených zariadení.
     Pri vyhľadávaní zariadení môžu niektoré zariadenia ukázať iba jednoznačné adresy zariadení. Ak chcete zistiť jednoznačnú adresu vášho telefónu, zadajte v pohotovostnom režime kód \*#2820#.

118

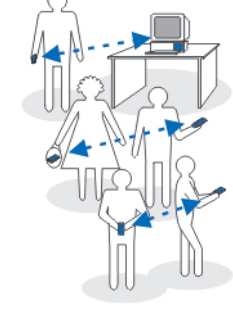

Obrázok 20 Používame Bluetooth.

Ak ste už skôr vyhľadávali zariadenia, zobrazí sa najskôr zoznam predtým nájdených zariadení. Ak chcete spustiť nové vyhľadávanie, vyberte *Viac zariadení*. Keď telefón vypnete, zoznam zariadení sa vymaže a skôr, než budete môcť odosielať dáta, budete musieť znova spustiť vyhľadávanie.

- 4 Prejdite na zariadenie, s ktorým sa chcete spojiť, a stlačte Zvoľ. Položka, ktorú odosielate, sa skopíruje do zložky Na odoslanie a zobrazí sa správa Pripája sa.
- 5 Párovanie (ak ho druhé zariadenie nevyžaduje, prejdite na 6. krok)
  - Ak si druhé zariadenie vyžaduje pred uskutočnením prenosu dát párovanie, zaznie akustický signál a telefón si vyžiada zadanie prístupového kódu.
  - Vytvorte si vlastný prístupový kód (o dĺžke 1-16 znakov, číselný) a dohodnite sa s vlastníkom druhého zariadenia, aby použil rovnaký kód. Tento prístupový kód sa použije iba raz a nemusíte si ho zapamätať.
  - Po spárovaní sa zariadenie uloží do okna Párové zariadenia.
- 6 Po úspešnom vytvorení spojenia sa zobrazí správa Posielajú sa dáta.

Ochrana autorských práv môže brániť kopírovaniu, úprave, prenosu alebo rozosielaniu niektorých obrázkov, tónov zvonenia a iného obsahu.

Dáta prijaté cez Bluetooth nájdete v zložke Prijaté v aplikácii Správy. <u>Pozrite si časť</u> "<u>Zložka Prijaté – prijímanie správ", s. 55.</u>

Tip: Párovanie znamená overovanie totožnosti. Užívatelia zariadení využívajúcich technológiu Bluetooth sa musia spoločne dohodnúť na prístupovom kóde a použiť rovnaký prístupový kód na oboch zariadeniach, aby sa tieto spárovali. Zariadenia, ktoré nemajú užívateľské rozhranie, majú prístupový kód prednastavený.

#### Ikony pre rozličné zariadenia:

💻 – Počítač, 🔲 – Telefón, 💶 – Audio/video a 🚓 – Zariad. Bluetooth.

Ak sa odoslanie nepodarí, správa alebo dáta budú vymazané. Správy, odosielané cez Bluetooth, sa neukladajú v zložke Koncepty v aplikácii Správy.

#### Zistenie stavu Bluetooth spojenia

• Keď sa v pohotovostnom režime zobrazuje indikátor \*, je Bluetooth aktívny.

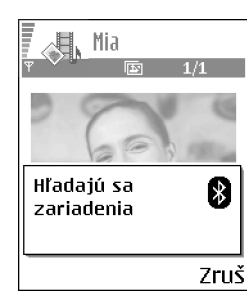

Obrázok 21 Odosielanie obrázku cez Bluetooth - telefón začína vyhľadávať zariadenia.

120

- Keď (+) bliká, váš telefón sa pokúša vytvoriť spojenie s náprotivným zariadením.
- Keď je indikátor (\*) zobrazený a nebliká, Bluetooth spojenie je aktívne.

### Okno Párové zariadenia

Párované zariadenia sa ľahšie rozpoznávajú, v zozname výsledkov vyhľadávania sú označené symbolom  $*_{i}$ . V hlavnom okne Bluetooth stlačte O, ak chcete otvoriť zoznam párovaných zariadení (i

- Ak chcete vytvoriť párovanie s niektorým zariadením: Vyberte Voľby→ Nové párové zariad.. Telefón začne vyhľadávať zariadenia. Prejdite na zariadenie, s ktorým chcete vytvoriť párovanie, a stlačte Zvoľ. Vymeňte si prístupové kódy. Zariadenie sa zaradí do zoznamu Párové zariadenia.
- Ak chcete zrušiť párovanie: Prejdite na zariadenie, s ktorým chcete zrušiť párovanie, a stlačte calebo vyberte Voľby Vymazať. Ak chcete zrušiť všetky párovania, vyberte Voľby Vymazať všetky.

Ak máte vytvorené spojenie so zariadením a párovanie s týmto zariadením vymažete, párovanie sa zruší a spojenie so zariadením sa ukončí, ale Bluetooth zostane na telefóne aktívny.

- Ak chcete zariadenie označiť ako autorizované alebo neautorizované: Prejdite na zariadenie a vyberte Voľby→ Autorizovať Spojenia medzi vašim telefónom a týmto zariadením sa môžu vytvárať bez vášho vedomia. Nevyžaduje sa žiadna osobitná akceptácia alebo povolenie. Toto nastavenie použite pre svoje vlastné zariadenia, napríklad svoj počítač, alebo pre zariadenia, ktoré patria osobe, ktorej dôverujete. V okne Párové zariadenia sa vedľa autorizovaných zariadení zobrazuje ikona 🗟. Zrušiť autorizóciu Žiadosti o spojenie od tohoto zariadenia je potrebné zakaždým osobitne schváliť.
- Ak chcete dať zariadeniu skrátené meno: Vyberte Voľby→ Prideliť prezývku. Zadajte meno pre zariadenie.

## Príjem dát cez Bluetooth

Keď prijímate dáta cez Bluetooth, zaznie zvukový signál a telefón sa opýta, či chcete prijať správu. Ak dáte súhlas, položka sa umiestni do zložky Prijaté v aplikácii Správy. Správy, prijaté cez Bluetooth, sú označené ikonou <sup>‡</sup> . <u>Pozrite si časť "Zložka Prijaté – prijímanie správ", s. 55.</u>

## **Odpojenie Bluetooth**

Spojenie cez Bluetooth sa automaticky odpojí po odoslaní alebo prijatí dát.

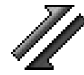

## Správca spojenia

V Správcovi spojenia môžete zistiť stav rôznych dátových spojení, zobraziť si údaje o objeme odoslaných a prijatých dát a ukončiť nepoužívané spojenia. Pozrite si obr. 22 na strane 122.

→ Vstúpte do Menu → Pripojenie→ Správca spojenia.

Môžete si tu prezerať údaje iba o dátových spojeniach. Hovory tu nie sú uvedené.

Keď otvoríte Správcu spojenia, uvidíte zoznam, kde sú uvedené:

- Otvorené dátové spojenia, D Dát. prenos, G Paket. dáta.
- Stav jednotlivých spojení.
- Objem dát prenesených oboma smermi cez jednotlivé spojenia (iba GPRS spojenia).
- Trvanie jednotlivých spojení (iba spojenia cez GSM dátové prenosy).
  - Upozornenie: Čas, ktorý vám bude za hovory fakturovať váš poskytovateľ služieb, môže byť odlišný v závislosti od funkcií siete, zaokrúhľovania pri fakturácii ap.

122

| 1 | Správca<br>spojenia |
|---|---------------------|
| - |                     |

(žiadne aktívne spoienia)

Voľby

Ukonči

Obrázok 22 Hlavné okno Správcu spojenia.

Voľby v hlavnom okne Správcu spojenia, ak existuje jedno alebo viac spojení: *Detaily*, *Odpojiť*, *Odpojiť všetky*, *Pomocník* a *Ukončiť*.

## Zobrazenie údajov o spojení

Ak chcete vidieť podrobnosti spojenia, prejdite na spojenie a vyberte Voľby $\rightarrow$  *Detaily.* Zobrazí sa:

Názov – Názov používaného Internetového prístupového miesta (IAP, Internet Access Point), ktoré sa používa.

Nosič - Typ dátového spojenia: Dát. prenos alebo Paket. dáta.

Stav – Aktuálny stav spojenia.

Prijaté – Objem dát prijatých cez telefón, v bajtoch.

Poslané – Objem dát odoslaných z telefónu, v bajtoch.

Trvanie – Doba, po ktorú bolo spojenie zatiaľ otvorené.

Rýchlosť - Aktuálna rýchlosť odosielania a príjmu dát v kB/s (kilobajty za sekundu).

*Dial-up* (GSM) – Použité dial-up číslo, alebo *Názov* (GPRS) – Použité meno prístupového miesta.

Zdieľané (nezobrazí sa, ak spojenie nie je zdieľané) – Počet aplikácií, používajúcich to isté spojenie.

## Ukončenie spojenia

- Prejdite na požadované spojenie a vyberte Voľby→ Odpojiť, ak chcete odpojiť len toto spojenie.
- Ak chcete odpojiť všetky spojenia, ktoré sú práve otvorené, vyberte Voľby 
   *Odpojiť všetky.*

## Pripojenie telefónu ku kompatibilnému počítaču

Viac informácií o tom, ako vytvoriť spojenie s kompatibilným počítačom cez USB alebo Bluetooth a o inštalácii balíka Nokia PC Suite 6.3 nájdete v Návode na použitie pre Nokia PC Suite na disku CD-ROM. Ďalšie informácie o používaní aplikácií Nokia PC Suite nájdete v Pomocníkovi k PC Suite, alebo môžete navštíviť stránky podpory www.nokia.com.

## 🦿 ఎ Sync – vzdialená synchronizácia

Aplikácia Sync vám umožňuje synchronizovať váš kalendár a kontakty s rozličnými kalendárovými a adresárovými aplikáciami na kompatibilnom počítači alebo na Internete. Synchronizácia sa uskutočňuje cez GSM dátový prenos alebo cez paketové dátové spojenie.

Synchronizačná aplikácia využíva na synchronizáciu technológiu SyncML. Informácie o kompatibilite so SyncML si vyžiadajte od dodávateľa kalendárovej alebo adresárovej aplikácie, s ktorou chcete synchronizovať dáta vo svojom telefóne.

## Vytvorenie nového synchronizačného profilu

1 Ak nemáte definované žiadne profily, telefón sa opýta, či chcete vytvoriť nový profil. Vvberte Áno.

Ak chcete k existujúcim profilom doplniť nový profil, vyberte Voľby $\rightarrow Nový$  synch. profil. Vyberte, či chcete použiť štandardné hodnoty nastavení alebo prekopírovať hodnoty z existujúceho profilu a použiť ich ako základ pre nový profil.

2 Definuite:

Názov synch. profilu - Uveď te popisné meno profilu.

Miesto prístupu - Vyberte prístupové miesto, ktoré chcete použiť pre dátové spojenie. Hostiteľská adresa - Vyžiadajte si príslušné hodnoty od svojho poskytovateľa služieb alebo správcu siete.

less Vstúpte do Menu  $\rightarrow$  Pripojenie $\rightarrow$ Svnchronizácia.

Voľby v hlavnom okne svnchronizačnei aplikácie: Synchronizovať, Nový svnch. profil. Upraviť synch.profil, Vymazať, Zobraziť denník, Pomocníka Ukončiť.

*Port* - Vyžiadajte si príslušné hodnoty od poskytovateľa služby alebo správcu systému. *Meno užívateľa* - Váš užívateľský identifikátor pre synchronizačný server. Identifikátor si vyžiadajte od poskytovateľa služby alebo správcu systému.

*Heslo* – Napíšte svoje heslo. Heslo si vyžiadajte od poskytovateľa služieb alebo správcu systému.

Stlačením 🔘 vyberte:

Kalendár - Výberte Áno, ak chcete synchronizovať svoj kalendár.

*Vzdialený kalendár* – Zadajte správnu cestu ku vzdialenému kalendáru na serveri. Cestu musíte definovať, ak ste predchádzajúce nastavenie *Kalendár* nastavili na *Áno. Kontakty* – Vyberte *Áno.* ak chcete synchronizovať svoje kontakty.

*Vzdialené kontakty* – Zadajte správnu cestu ku vzdialenému adresáru na serveri. Cestu musíte definovať, ak ste predchádzajúce nastavenie *Kontakty* nastavili na *Áno*.

3 Stlačením Hotovo nastavenia uložte.

### Synchronizácia dát

V hlavnom okne aplikácie Sync môžete vidieť rôzne profily i to, aký druh dát sa bude synchronizovať: Kalendár, Kontakty, alebo oboje.

- V hlavnom okne prejdite na niektorý profil a vyberte Voľby→ Synchronizovať. Stav synchronizácie sa zobrazuje v spodnej časti displeja. Ak chcete synchronizáciu pred jej ukončením zrušiť, stlačte Zruš.
- 2 Telefón vám oznámi skončenie synchronizácie.
- Po dokončení synchronizácie stlačte Denník alebo vyberte Voľby -> Zobraziť denník, otvorí sa súbor denníka s informáciou o stave synchronizácie (Ukončená alebo Neúplná) a o počte kalendárových alebo adresárových položiek, ktoré boli doplnené, aktualizované, vymazané alebo vyradené (nesynchronizované) v telefóne a na serveri.

# Ak niečo nefunguje

#### Nedostatok pamäti

Keď sa zobrazí niektoré z nasledujúcich upozornení, je v telefóne nedostatok pamäti a musíte začať vymazávať niektoré dáta. Nedostatok pamäte na vykonanie operácie. Vymažte najprv nejaké dáta. alebo Pamäť takmer plná. Vymažte nejaké dáta. Aby ste zistili, aké druhy dát máte a koľko pamäti zaberajú jednotlivé skupiny dát, vstúpte do aplikácie Správca súbor. a vyberte Voľby→ Detaily o pamäti.

## Odporúčame, aby ste pravidelne vymazávali nasledujúce položky; vyhnete sa tak prípadnému nedostatku pamäti:

- Správy zo zložiek Prijaté, Koncepty a Poslané v aplikácii Správy.
- Prevzaté e-mailové správy z pamäti telefónu.
- Uložené stránky prehliadača.
- Obrázky a fotografie zo zložky Snímky.

Ak chcete vymazať údaje o kontaktoch, záznamy v kalendári, záznamy o časoch a cenách hovorov, výsledky hier, alebo akékoľvek iné dáta, prejdite do príslušnej aplikácie a dáta vymažte tam.

Ak vymazávate viaceré položky a zobrazí sa niektoré z nasledujúcich upozornení: Nedostatok pamäte na vykonanie operácie. Vymažte najprv nejaké dáta. alebo Pamäť takmer plná. *Vymažte nejaké dáta.*, pokúste sa vymazať položky po jednej (a začnite od najmenšej položky).

**Vymazanie pamäti kalendára** – Ak chcete naraz vymazať viac než jednu udalosť, prejdite do zobrazenia mesiaca a vyberte **Voľby** – *Vymazať záznam* – a buď:

- Pred dátumom ak chcete vymazať všetky záznamy, vzťahujúce sa k obdobiu pred určeným dátumom. Zadajte dátum, po ktorý chcete vymazať všetky záznamy v kalendári.
- Všetky záznamy ak chcete vymazať všetky záznamy z kalendára.

Vymazanie údajov z denníka - Ak chcete nenávratne vymazať celý obsah denníka, register posledných hovorov a výpisy o doručení správ, otvorte Denník a vyberte Voľby→ Zmazať denník, alebo otvorte Nastavenia→ Trvanie denníka→ Žiadny denník.

#### Rozličné spôsoby uchovávania dát:

- Pomocou aplikácií Nokia PC Suite 6.3 si môžete vytvoriť záložnú kópiu všetkých dát na kompatibilnom počítači.
- Odošlite obrázky na svoju e-mailovú adresu a potom si ich uložte na svojom počítači.
- Odošlite dáta cez Bluetooth na kompatibilné zariadenie.
- Uložte dáta na kompatibilnú pamäťovú kartu.

126

## Otázky a odpovede

#### Displej telefónu

 OTÁZKA: Prečo sa vždy po zapnutí telefónu objavia na displeji chýbajúce, farebné alebo svietiace body?
 ODPOVEĎ: Je to charakteristická vlastnosť tohoto typu displejov. Niektoré displeje obsahujú pixely alebo obrazové body, ktoré zostávajú aktívne alebo neaktívne. Je to normálny jav a nie je to vada.

#### Foto-Video

OTÁZKA: Prečo sú fotografie nezreteľné?
 ODPOVEĎ: Skontrolujte, či je ochranné okienko objektívu čisté.

#### Bluetooth

- OTÁZKA: Prečo nemôžem ukončiť Bluetooth spojenie? ODPOVEĎ: Ak je k vášmu telefónu pripojené iné zariadenie, môžete ukončiť spojenie buď cez toto zariadenie alebo môžete deaktivovať Bluetooth. Otvorte Bluetooth a vyberte nastavenie Bluetooth -> Vypnutý.
- OTÁZKA: Prečo sa mi nedarí nájsť priateľovo Bluetooth zariadenie?

ODPOVEĎ: Skontrolujte, či je na oboch zariadeniach aktivovaný Bluetooth.

Skontrolujte, či vzdialenosť medzi oboma zariadeniami nepresahuje 10 metrov a či sa medzi nimi nenachádzajú steny alebo iné prekážky.

Skontrolujte, že druhé zariadenie nie je v "skrytom" režime.

Skontrolujte, či sú obe zariadenia kompatibilné.

#### Multimediálne správy

 OTÁZKA: Čo mám robiť, keď mi telefón oznamuje, že nemôže prijať multimediálnu správu, pretože je plná pamäť?

ODPOVEĎ: Objem potrebnej pamäti je uvedený v chybovej správe: Nedostatok pamäte na vybratie správy. Najprv vymažte nejaké dáta. Aby ste zistili, aké druhy dát máte a koľko pamäti zaberajú jednotlivé skupiny dát, vstúpte do aplikácie Správca súbor. a vyberte Voľby→ Detaily o pamäti.

 OTÁZKA: Ako môžem ukončiť dátové spojenie, keď ho telefón znova a znova vytvára? Na krátky čas sa zobrazujú upozornenia Vyberá sa správa alebo Pokúša sa znova vybrať správu. Čo sa deje?

ODPOVEĎ: Telefón sa pokúša prevziať multimediálnu správu z centra multimediálnych správ.

Skontrolujte, že nastavenia pre multimediálne správy sú definované správne a nedošlo k chybe v telefónnom čísle alebo adrese. Vstúpte do aplikácie **Správy** a vyberte **Voľby** *Nastavenia Multimediálna správa*.

Aby ste zastavili pokusy telefónu vytvoriť dátové spojenie, máte nasledujúce možnosti: Vstúpte do aplikácie **Správy** a vyberte **Voľby** *Nastavenia Multimediálna správa*, a potom:

 Vyberte Prijatie správy→ Odložiť výber, ak chcete, aby centrum multimediálnych správ správu uložilo, takže si ju neskôr, napríklad keď si skontrolujete nastavenia, budete môcť vybrať. Po tejto zmene telefón aj tak potrebuje odoslať informácie sieti. Keď si neskôr budete chcieť správu prevziať, vyberte Vybrať okamžite.

- Vyberte Prijatie správy → Odmietnuť spr., ak chcete odmietnuť všetky prichádzajúce multimediálne správy. Po tejto zmene telefón potrebuje odoslať informácie sieti a centrum multimediálnych správ vymaže všetky multimediálne správy, ktoré čakajú na odoslanie na váš telefón.
- Vyberte Multimediálny príjem→ Vypnutý, ak chcete ignorovať všetky prichádzajúce multimediálne správy. Po tejto zmene telefón nebude vytvárať žiadne spojenia so sieťou v súvislosti s multimediálnymi správami.

#### Správy

OTÁZKA: Prečo nemôžem vybrať kontakt?
 ODPOVEĎ: Ak sa z adresára Kontakty nedá vybrať niektorý kontakt, potom karta kontaktu nemá telefónne číslo alebo e-mailovú adresu. Doplňte chýbajúci údaj do karty kontaktu v aplikácii Kontakty.

#### Kalendár

 OTÁZKA: Prečo sa nezobrazujú čísla týždňov?
 ODPOVEĎ: Ak ste zmenili nastavenia Kalendára tak, že týždeň začína v iný deň než v pondelok, čísla týždňov sa nebudú zobrazovať.

#### Služby prehliadača

 OTÁZKA: Žiadne platné miesto prístupu nie je definované. Definujte miesto vo Web. nastaveniach.
 ODPOVEĎ: Zadajte príslušné nastavenia pre prehliadač.

Vyžiadajte si návod od svojho poskytovateľa služieb.

#### Denník

OTÁZKA: Prečo denník vyzerá prázdny?
 ODPOVEĎ: Možno ste aktivovali filter a neboli zaznamenané žiadne komunikačné udalosti,

zodpovedajúce tomuto filtru. Ak chcete vidieť všetky udalosti, vyberte **Voľby** *Filter Celú komunikáciu*.

#### Spojenie s počítačom

 OTÁZKA: Prečo sa mi nedarí prepojiť telefón so svojím počítačom?

ODPOVEĎ: Skontrolujte, že máte na svojom počítači nainštalovaný a funkčný balík PC Suite 6.3. Pozrite si Návod na použitie pre Nokia PC Suite na sprievodnom disku CD-ROM. Ďalšie informácie o používaní aplikácií Nokia PC Suite nájdete v Pomocníkovi k PC Suite, alebo môžete navštíviť stránky podpory www.nokia.com.

#### Prístupové kódy

OTÁZKA: Aký je môj blokovací kód, PIN kód a PUK kód?
 ODPOVEĎ: Prednastavený blokovací kód je 12345. Ak
 blokovací kód zabudnete alebo stratíte, obráťte sa na predajcu telefónu.

Ak zabudnete alebo stratíte PIN alebo PUK kód, alebo ak ste niektorý z nich nedostali, obráťte sa na poskytovateľa služieb siete.

Informácie o heslách si vyžiadajte od poskytovateľa prístupového miesta, napríklad komerčného poskytovateľa služieb Internetu (ISP), poskytovateľa služieb alebo operátora siete.

#### Aplikácia nereaguje

 OTÁZKA: Ako mám ukončiť aplikáciu, ktorá prestala reagovať?

ODPOVEĎ: Stlačením a pridržaním 🚱 otvorte okno pre prepínanie aplikácií. Prejdite k príslušnej aplikácii a stlačením 🖸 ju ukončite.

## Informácie o batérii

#### Nabíjanie a vybíjanie

Váš prístroj je napájaný nabíjateľnou batériou. Nová batéria dosiahne plnú výkonnosť až po dvoch alebo troch úplných cykloch nabitia/vybitia. Batériu môžete nabiť a vybiť niekoľkostokrát, ale nakoniec sa opotrebuje. Keď sa hovorový čas a čas pohotovosti podstatne skrátia oproti normálnym hodnotám, kúpte si novú batériu. Používajte iba batérie schválené spoločnosťou Nokia a batériu nabíjajte iba nabíjačkami, schválenými spoločnosťou Nokia a určenými pre tento prístroj.

Keď nabíjačku nepoužívate, odpojte ju od siete a od prístroja. Nenechávajte batériu zapojenú do nabíjačky. Prebíjanie môže skrátiť jej životnosť. Ak úplne nabitú batériu nepoužívate, časom náboj stratí. Extrémne teploty môžu zhoršiť nabíjaciu schopnosť batérie.

Používajte batériu iba pre účely, pre ktoré je určená. Nikdy nepoužívajte poškodenú nabíjačku alebo batériu.

Neskratujte batériu. K náhodnému skratu môže dôjsť, keď kovový predmet – napríklad minca, sponka alebo pero – spôsobí priame prepojenie kladnej (+) a zápornej (-) svorky batérie. (Svorky majú tvar kovových prúžkov na batérii.) Môže k tomu dôjsť napríklad keď nosíte náhradnú batériu vo vrecku alebo kabelke. Pri skratovaní svoriek môže dôjsť k poškodeniu batérie alebo predmetu, ktorý skrat spôsobil.

Kapacita a životnosť batérie sa zníži, ak batériu ponecháte na horúcich alebo chladných miestach, napríklad v uzavretom aute v lete alebo v zime. Snažte sa za každých okolností udržiavať batériu v teplote medzi 15 °C a 25 °C (59 °F a 77 °F). Prístroj s horúcou alebo studenou batériou môže dočasne prestať pracovať, a to aj v prípade, že je batéria úplne nabitá. Výkonnosť batérií je zvlášť obmedzená pri teplotách hlboko pod bodom mrazu.

Nevhadzujte použité batérie do ohňa! Použité batérie likvidujte v súlade s miestnymi predpismi. Prosíme, recyklujte ich všade, kde to je možné. Neodhadzujte ich do komunálneho odpadu.

## Starostlivosť a údržba

Váš prístroj je výrobok so špičkovou konštrukciou a vyhotovením a je treba, aby ste s ním zaobchádzali pozorne. Nasledujúce odporúčania vám pomôžu dodržať podmienky záruky.

- Uchovávajte prístroj v suchu. Zrážky, vlhkosť a najrôznejšie tekutiny a kondenzáty obsahujú minerály, ktoré spôsobujú koróziu elektronických obvodov. Keď sa váš prístroj zamočí, vyberte batériu a nechajte prístroj úplne vysušiť; až potom doň znova vložte batériu.
- Nepoužívajte a neuchovávajte prístroj v prašnom a špinavom prostredí. Môže dôjsť k poškodeniu jeho pohyblivých súčastí a elektroniky.
- Neuchovávajte prístroj v horúcom prostredí. Vplyvom vysokej teploty môže dôjsť ku skráteniu životnosti elektronických zariadení, poškodeniu batérií a deformácii či roztaveniu niektorých plastov.
- Neuchovávajte prístroj v chladnom prostredí. Keď sa prístroj zohreje na svoju normálnu teplotu, môže sa v jeho vnútri vytvoriť vlhkosť a poškodiť dosky s elektronickými obvodmi.

- Nepokúšajte sa prístroj otvoriť inak než je uvedené v tomto návode.
- Nenechávajte prístroj padať na zem, neudierajte a netraste s ním. Hrubým zaobchádzaním môžete poškodiť vnútorné dosky s obvodmi a jemnú mechaniku.
- Na čistenie prístroja nepoužívajte agresívne chemikálie, čističe obsahujúce rozpúšťadlá, ani silné saponáty.
- Prístroj nefarbite. Farba môže zaniesť pohyblivé časti prístroja a znemožniť jeho správne fungovanie.
- Na čistenie šošoviek (objektívu kamery, snímača priblíženia a snímača osvetlenia) používajte mäkkú, čistú a suchú tkaninu.
- Používajte iba dodávanú alebo schválenú náhradnú anténu. Neschválené antény, úpravy alebo doplnky môžu prístroj poškodiť a môžu byť v rozpore s predpismi, upravujúcimi prevádzku rádiofrekvenčných zariadení.

Všetky tieto odporúčania sa vzťahujú v rovnakej miere na váš prístroj, batériu, nabíjačku a všetky doplnky. Ak ktorékoľvek z týchto zariadení nepracuje správne, zverte ich najbližšiemu autorizovanému servisnému stredisku.

## Ďalšie bezpečnostné informácie

## Niekoľko praktických pravidiel o zachádzaní s príslušenstvom a doplnkami

- Všetky súčasti príslušenstva a doplnky uchovávajte mimo dosahu malých detí.
- Keď odpájate sieťovú šnúru akéhokoľvek zariadenia z príslušenstva alebo doplnku, uchopte a ťahajte zástrčku, nie šnúru.
- Pravidelne kontrolujte, že všetky doplnky, inštalované vo vozidle, sú upevnené a správne pracujú.
- Všetky komplexné automobilové doplnky smie inštalovať iba vyškolený personál.

#### Prevádzkové prostredie

Kdekoľvek sa nachádzate, nezabúdajte dodržiavať všetky osobitné predpisy a vždy vypnite svoj prístroj, keď je zakázané ho používať alebo keď by jeho použítie mohlo spôsobiť rušenie alebo nebezpečenstvo. Používajte prístroj iba v jeho normálnych prevádzkových polohách. Aby ste dodržali normy rádiofrekvenčnej expozície, používajte iba doplnky, schválené pre použitie s týmto prístrojom spoločnosťou Nokia. Keď je prístroj zapnutý a nosíte ho na tele, používajte vždy schválený držiak alebo puzdro.

Niektoré súčasti prístroja sú magnetické. Prístroj môže priťahovať kovové materiály, a osoby s naslúchacími

pomôckami nesmú držať prístroj pri uchu s naslúchacím zariadením. Prístroj vždy upevnite do jeho držiaka, pretože slúchadlo môže priťahovať kovové materiály. Neklaď te kreditné karty alebo iné magnetické pamäťové médiá do blízkosti prístroja, pretože môže dôjsť k vymazaniu údajov, ktoré sú na nich uložené.

#### Zdravotnícke prístroje

Používanie akýchkoľvek rádiofrekvenčných vysielacích zariadení, vrátane bezdrôtových telefónov, môže rušiť funkcie nedostatočne chránených zdravotníckych prístrojov. Ak chcete zistiť, či je zariadenie adekvátne chránené pred externou rádiofrekvenčnou energiou alebo ak máte iné otázky, poraď te sa s lekárom alebo výrobcom zariadenia. Vypnite prístroj v zdravotníckom zariadení, ak vás k tomu vyzývajú nariadenia, vyvesené v priestoroch zariadenia. Nemocnice a zdravotnícke zariadenia môžu využívať zariadenia, ktoré by mohli byť citlivé na vonkajšie rádiofrekvenčné zdroje.

Kardiostimulátory Výrobcovia kardiostimulátorov odporúčajú dodržiavať medzi bezdrôtovým telefónom a kardiostimulátorom minimálnu vzdialenosť 15,3 cm (6 palcov), aby sa zabránilo prípadnému rušeniu činnosti kardiostimulátora. Tieto odporúčania sú v súlade s výsledkami nezávislého výskumu a odporúčaniami organizácie Wireless Technology Research. Osoby s kardiostimulátorom:

- by mali vždy držať zapnutý prístroj vo vzdialenosti väčšej než 15,3 cm (6 palcov) od kardiostimulátora;
- by nemali nosiť prístroj v náprsnom vrecku, a
- mali by prístroj držať pri uchu na opačnej strane, než je kardiostimulátor, aby minimalizovalo riziko rušenia.

Prístroj okamžite vypnite pri akomkoľvek podozrení, že dochádza k rušeniu.

Naslúchacie pomôcky Medzi niektorými digitálnymi bezdrôtovými zariadeniami a určitými typmi naslúchacích pomôcok môže dochádzať k rušeniu. Ak dôjde k rušeniu, obráťte sa na svojho poskytovateľa služieb.

#### Vozidlá

Rádiofrekvenčné signály môžu rušiť nesprávne inštalované alebo nedostatočne tienené elektronické systémy v motorových vozidlách, napríklad elektronické systémy vstrekovania paliva, elektronické systémy, brániace pretáčaniu (zablokovaniu) kolies pri brzdení, elektronické systémy riadenia rýchlosti jazdy, airbagové systémy. Podrobnejšie informácie si vyžiadajte od zastúpenia alebo od výrobcu buď vášho vozidla alebo zariadenia, ktorým ste vozidlo dovybavili.

Servis prístroja a jeho inštaláciu do vozidla smie vykonávať iba vyškolený personál. Chybná inštalácia alebo servis môžu byť nebezpečné a môžu spôsobiť neplatnosť všetkých záruk, vzťahujúcich sa na prístroj. Pravidelne kontrolujte, či je všetko príslušenstvo bezdrôtového prístroja vo vašom vozidle správne upevnené a funkčné. Neuchovávajte a neprevážajte horťavé kvapaliny, plyny alebo výbušné materiály v rovnakom priestore ako prístroj, jeho súčasti alebo doplnky. Ak máte vozidlo vybavené airbagom, myslite na to, že airbagy sa rozpínajú s veľkou silou. Neumiestňujte žiadne predmety, vrátane inštalovaných alebo prenosných bezdrôtových zariadení, do oblasti pred airbagom alebo do oblastí, kam sa airbag rozpína. Ak je bezdrôtové zariadenie vo vozidle inštalované nesprávne a airbag sa nafúkne, môže dôjsť k vážnym zraneniam.

Používanie vášho prístroja počas letu v lietadle je zakázané. Pred nástupom do lietadla prístroj vypnite. Používanie bezdrôtových teleprístrojov v lietadle môže ohroziť prevádzku lietadla, rušiť sieť bezdrôtových telefónov a môže byť v rozpore so zákonom.

#### Potenciálne explozívne prostredia

Vypnite svoj prístroj, keď sa nachádzate v prostredí s potenciálne výbušnou atmosférou, a rešpektujte všetky značky a pokyny. Medzi prostredia s potenciálne výbušnou atmosférou patria priestory, kde sa bežne odporúča vypnúť motor vozidla. Iskry v takýchto priestoroch môžu spôsobiť explóziu alebo požiar s následnými zraneniami, možno i smrteľnými. Vypínajte prístroj na čerpacích staniciach, napríklad pri benzínových pumpách v servisných strediskách. Rešpektujte obmedzenia na používanie rádiových zariadení v priestoroch skladovania a distribúcie palív, v chemických prevádzkach a na miestach, kde prebiehajú trhacie práce. Miesta s potenciálne explozívnou atmosférou sú spravidla, ale nie vždy, jasne označené. Patria medzi ne podpalubia lodí, chemické prepravné alebo skladovacie zariadenia, vozidlá, jazdiace na skvapalnené uhľovodíky (napríklad propán alebo bután) a priestory, kde vzduch obsahuje chemikálie alebo častice, napríklad zrno, prach alebo kovové prášky.

132

#### Tiesňové volania

Dôležité: Bezdrôtové telefóny, vrátane tohoto prístroja, používajú pre svoju prevádzku rádiofrekvenčné signály, bezdrôtové siete, pozemné siete a funkcie, programované užívateľmi. Preto nemožno zaručiť spojenie za každých okolností. Nikdy sa nespoliehajte na akékoľvek bezdrôtové zariadenie ako na jediný prostriedok pre životne dôležitú komunikáciu, napríklad pre privolanie lekárskej pomoci.

#### Tiesňové volanie uskutočníte takto:

- Ak je prístroj vypnutý, zapnite ho. Skontrolujte, či je intenzita signálu dostatočná. Niektoré siete môžu vyžadovať, aby bola v prístroji správne vložená platná SIM karta.
- 2 Stláčajte (), kým sa nevymaže displej a zariadenie nie je pripraven ra volanie.
- 3 Navoľte oficiálne tiesňové číslo, platné v oblasti, kde sa nachádzate. Tiesňové čísla sa v rôznych oblastiach líšia.
- 4 Stlačte tlačidlo

Ak máte aktivované niektoré funkcie, budete ich možno musieť vypnúť, aby ste mohli uskutočniť tiesňové volanie. Vyhľadajte si podrobnejšie informácie v tomto návode alebo sa informujte u poskytovateľa služieb.

Pri tiesňovom volaní čo najpresnejšie podajte všetky potrebné informácie. Váš bezdrôtový prístroj môže byť jediným komunikačným prostriedkom na mieste nehody. Neukončujte hovor, kým k tomu nedostanete povolenie.

### Informácia o certifikácii (SAR)

#### TENTO PRÍSTROJ VYHOVUJE MEDZINÁRODNÝM SMERNICIAM PRE EXPOZÍCIU RÁDIOVÝMI VLNAMI.

Váš mobilný prístroj je rádiový vysielač a prijímač. Je skonštruovaný a vyrobený tak, aby neprekračoval limity na expozíciu rádiofrekvenčnou (RF) energiou, odporúčané medzinárodnými smernicami (ICNIRP). Tieto limity sú súčasťou podrobných smernic a stanovujú dovolené hladiny RF energie pre obyvateľstvo. Smernice boli vypracované nezávislými vedeckými organizáciami na základe pravidelného a podrobného vyhodnocovania vedeckých štúdií. V smerniciach je zahrnutá veľká bezpečnostná rezerva, aby sa zaistila bezpečnosť všetkých osôb nezávisle od veku a zdravotného stavu.

Expozičné normy pre mobilné prístroje používajú meraciu jednotku, ktorá je známa ako špecifický absorbovaný výkon (angl. Specific Absorption Rate – SAR). SAR limit, uvedený v medzinárodných normách, je 2,0 W/kg\*. Merania SAR sa vykonávajú v štandardných prevádzkových polohách a s prístrojom, vysielajúcim na najvyššej certifikovanej výkonovej úrovni vo všetkých skúmaných frekvenčných pásmach. Hoci sa SAR určujte pri najvyššom certifikovanom výkone, môže byť skutočná hodnota SAR prístroja počas prevádzky výrazne nižšia než maximálna hodnota. Je to preto, že prístroj je konštruovaný pre prácu na viacerých výkonových úrovniach tak, aby používal iba výkon, potrebný pre zabezpečenie komunikácie so sieťou. Vo všeobecnosti, čím bližšie sa nachádzate k základňovej stanici, tým menší je výkonový výstup prístroja.

Najvyššia hodnota SAR, zistená pre tento prístroj pri testovaní v polohe pri uchu, bola 0,67 W/kg.

Tento prístroj vyhovuje smerniciam pre expozíciu rádiofrekvenčným žiarením pri používaní buď v normálnej polohe pri uchu alebo vo vzdialenosti najmenej 2,2 cm od tela. Keď nosíte telefón upevnený na tele pomocou ochranného puzdra, závesu na opasok alebo držiaka, tieto nesmú obsahovať kovy a musia medzi produktom a vaším telom zabezpečiť minimálnu vzdialenosť 2,2 cm.

Pre prenos dátových súborov a správ potrebuje tento prístroj kvalitné spojenie so sieťou. V niektorých prípadoch možno prenos dátových súborov alebo správ odložiť, kým takéto spojenie nebude k dispozícii. Dbajte na dodržanie vyššie uvedených pokynov o vzdialenosti od tela, kým prenos neskončí.

\* Limit SAR pre mobilné prístroje, používané verejnosťou, je stanovený na 2,0 wattu na kilogram (W/kg), pričom ide o priemernú hodnotu na 10 gramov tkaniva. Smernice zahŕňajú veľkú bezpečnostnú rezervu, aby sa zabezpečila dodatočná ochrana obyvateľstva a zohľadnil sa vplyv prípadných variácií v meraných hodnotách. Hodnoty SAR sa môžu odlišovať v závislosti od metodiky ich stanovovania v jednotlivých krajinách a od frekvenčného pásma siete. Informácie o SAR v ďalších oblastiach nájdete medzi informáciami o produktoch na www.nokia.com.

# Register

#### Α

Animácie 40 Aplikácie Inštalácia 115, 116 Odstraňovanie súborov 116 Automatické prijatie 77

#### B

134

Bluetooth 117 Ikony zariadení 119 Indikátory stavu spojenia 119 Jednoznačná adresa zariadenia 118 Odosielanie dát 118 Párovanie 119 Prednastavený prístupový kód 119 Príjem dát 121 Prístupový kód, výklad termínu 119 Ukončenie spojenia 121 Žiadosť o párovanie 119 Žiadosť o spojenie 119 Budík Spánok 97

### С

Certifikáty Nastavenia dôveryhodnosti 80 Chat Posielanie správ 101

#### D

Dátové spojenia GSM 121 Dátové spojenia so sieťou Ukončenie 122 Zobrazenie 122

#### Ε

Editor servisných príkazov 61 E-mail Preberanie zo schránky 58 Vymazanie 59

#### F

#### Formáty súborov RealPlaver 42

SIS súbor 114

#### G

#### Galéria

Obrazové správy 46 Posielanie obrázkov 47 Galéria médií 45 Obrázky pre pozadie 46

GIF animácie 40 GPRS Pozrite Paketové dáta GPRS spojenia 121 н Heslo Pamäťová karta 86 Hlasová voľba Uskutočňovanie hovorov 27 Hlasové povely 82 Hlasový záznamník 98 Hovory Dĺžka 22 Konferenčné hovorv 17 Medzinárodné 16 Nastavenia 70 Neprijaté 21 Odmietnutie 18 Prepáianie 19 Presmerovanie 18 Prijaté 21 Priiatie 18 Volané čísla 21 Voľby počas hovoru 18 Hudobné súborv Pozrite Multimediálne súbory

#### L

Import dát Kontakty 36 Import dát z iných telefónov Nokia 36 Indikátory 11 Indikátory spojenia Bluetooth 119 Inštalácia aplikácií 115 Inštalácia súborov Java 116 Inteligentné (smart) správy Prijímanie 56

#### J

#### Java

Inštalácia Java aplikácií 116 Pozrite Aplikácie.

#### Jazyk

pre písanie 69

#### Κ

Karty kontaktov Odstraňovanie tónov zvonenia 25 Konferenčné hovory 17 Kontakty Import dát 36 Kopírovanie Kontaktov medzi SIM kartou a pamäťou telefónu 25 Text 53

#### Μ

Menu 12 Tlačidlo Menu 12 Mobilný prehliadač 107 Multimediálne súbory Formáty súborov 42 Vyhľadávanie 43 Vypnutie zvuku 43

#### Ν

Nahrávač, nahrávanie zvuku 98 Nedostatok pamäti Zobrazenie spotreby pamäti 86 Neprijaté hovory 21

#### 0

Obľúbené Vytvorenie skratky 106 Obrázky 46 Obrázky pre pozadie 46 Obrazové správy 46 Odkazová schránka 17 Zmena čísla 17 Odkazy 17 Odkazy 17 Odmietnutie hovoru 18 Odosielanie Dát cez Bluetooth 118 Odstránenie aplikácie 116 Odstraňovanie softwaru 116

#### Ρ

Paketové dáta Merač času spojenia 22 Nastavenia 74 Počítadlo dát 22 Pamäť Zobrazenie stavu pamäti 82 Párovanie, výklad termínu 119 PC Suite 123 Personalizácia 88 Personalizovať 88 PIN kód Odblokovanie 77 Písanie Prediktívne vkladanie textu. vypnutie 52 Počítačové pripojenia 123 Pohotovostný režim Indikátory 11 Nastavenia 70 Posielanie obrázkov 47 Preberanie odkazov 17 Prediktívne vkladanie textu Tipy 52 Vvpnutie 52 Prehliadač Ikony 109 Pripoienie 108 Správy služieb 57, 58

Ukončenie spojenia 113 WAP stránky 107 XHTML stránky 107 Prehliadanie 110 Prechod medzi aplikáciami 13 Prepájanie hovorov 19 Presmerovanie hovorov 18 Prezeranie GIF animácie 40 Prezývka v chate 99 Prijaté hovory 21 Príiem Dát cez Bluetooth 121 Prijímanie Tóny zvonenia. logá operátora a nastavenia, pozrite si Inteligentné správy Pripojenie k PC 123 Prístupové miesta Nastavenia 71 Profily 87 Premenovanie 88 Priradenie hlasových povelov 83 R

136

Register Pozri Denník Register posledných hovorov Dĺžka hovorov 22 Neprijaté hovory 21

Prijaté hovory 21 Volané čísla 21 Vvmazanie zoznamov hovorov 21 Regulácia hlasitosti 14

#### S

Server obrázkov 47 SIM karta Kopírovanie mien a čísel 25 SIS súbor 114 Skratky v Obľúbených položkách 106 Skupiny kontaktov 28 Služba info správ 61 Software Odstraňovanie 116 Prenos SIS súboru do telefónu 115 Spánok 97 Spojenie Zobrazenie 122 Spoločná pamäť 15 Správa digitálnych práv 112 Správca súborov 81 Správy celulárneho vysielania 61 Synchronizácia Pozrite Vzdialená svnchronizácia.

### Š

Šetrič displeja Nastavenia 70

#### Т

Telefónny zoznam Pozrite Kontakty Tóny zvonenia Prijímanie v inteligentnej správe 56 Stlmenie 18

#### Ш

Upraviť Alarm 97 USSD prikazy 61 Uzavretá chatová skupina 104

#### V

Videoklipy 46 Pozrite Multimediálne súbory Videonahrávač Nastavenia 39 Pamäťová karta 40 Ukladanie videoklipov 39 Videoprehrávač Pozrite RealPlayer Volané čísla 21 Vyčistenie pamäti Údaje z Denníka 125 Vyhľadávanie 43

Vymazanie Register posledných hovorov 21 Vypnutie zvuku 43 Vytvorenie Karty kontaktov 24 Vzdialená synchronizácia 123

#### W

WAP stránky Prehliadač 107

#### Х

XHTML stránky Prehliadač 107

#### Ζ

Zastavenie Budík 97 Záznam videa 40 Zložky Usporiadanie 14 Vytváranie 14 Zobrazenie Údaje o dátovom spojení so sieťou 122 Údaje o spojení 122 Zobrazenie celulárnej informácie 76 Zvukové klipy 46 Zvukové súbory Pozrite Multimediálne súbory Zvuky Odstránenie osobného tónu zvonenia 25